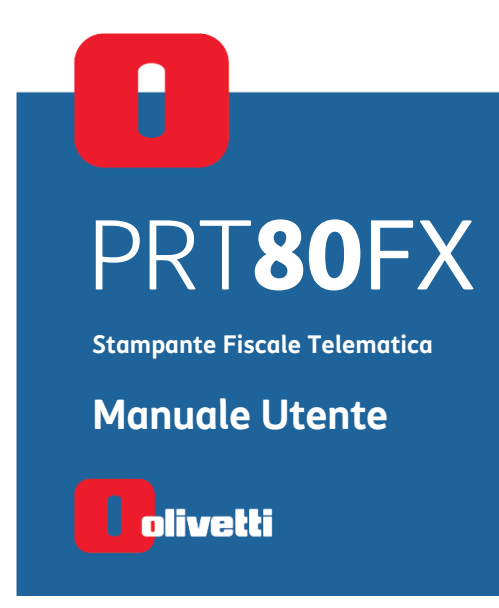

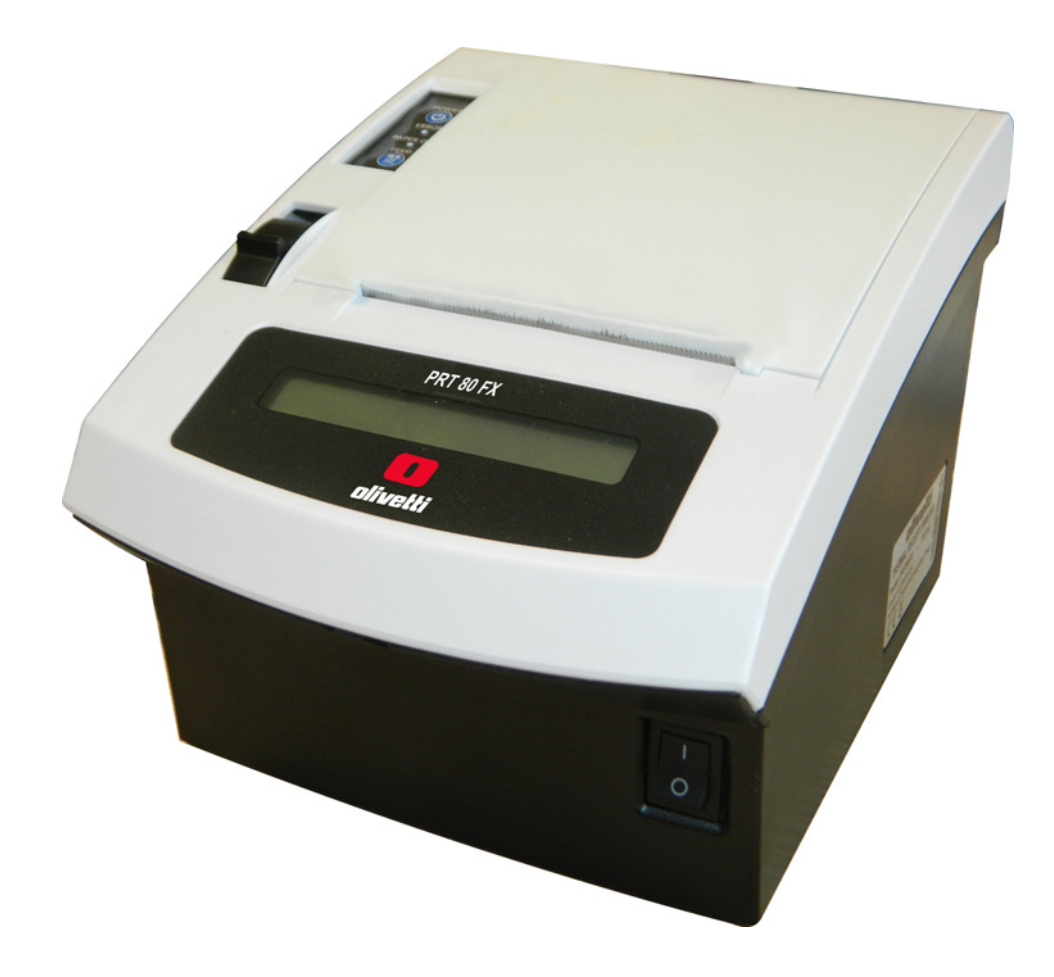

**PUBBLICAZIONE EMESSA DA:** Olivetti S.p.A. Gruppo Telecom Italia

Via Jervis, 77 - 10015 Ivrea (ITALY) www.olivetti.com

Copyright © 2019, Olivetti Tutti i diritti riservati

I requisiti qualitativi di questo prodotto sono attestati dall'apposizione della marcatura sul prodotto

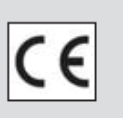

Questa guida rapida descrive la stampante fiscale.

Il manuale di istruzioni per l'uso della stampante fiscale è disponibile in versione elettronica sul sito Olivetti all'indirizzo http:\\www.olivetti.it > Assistenza Clienti > Download > Manuali

Si richiama l'attenzione sulle seguenti azioni che possono compromettere la conformità sopra attestata oltre, naturalmente, le caratteristiche del prodotto:

- errata alimentazione elettrica
- errata installazione o uso errato o improprio o comunque difforme dalle avvertenze riportate sul manuale del prodotto
- sostituzione di componenti o accessori originali con altri di tipo non approvato dal costruttore, o effettuata da personale non autorizzato.

#### Sicurezza dell'utente

Collegare la macchina ad una presa di corrente che sia posta nelle vicinanze e sia facilmente accessibile.

Accedere alla zona del gruppo di stampa ai soli fini della sostituzione accessori.

Non usare la macchina sopra o vicino a fonti di calore (p.e. radiatori) o molto vicino all'acqua (p.e. piscine o docce).

Per scollegare effettivamente l'apparecchio, occorre disinserire la spina del cavo di alimentazione dalla presa di corrente.

Per pulire la macchina scollegata dalla presa di corrente, usare un panno umido e non usare liquidi corrosivi.

# Indice

| 1. Introduzione                                                               | 1-1  |
|-------------------------------------------------------------------------------|------|
| 2. Precauzioni di sicurezza e norme generali per l'utilizzo                   | 2-1  |
| 3. Installazione e fiscalizzazione                                            | 3-1  |
| Contenuto dell'imballo                                                        | 3-1  |
| Verificazione Periodica                                                       | 3-3  |
| Preavviso di Scadenza Verificazione                                           | 3-3  |
| Composizione della Stampante Fiscale                                          | 3-4  |
| Pannello connessioni                                                          | 3-5  |
| Alimentazione Elettrica                                                       | 3-6  |
| Collegamento dell'alimentatore di Rete                                        | 3-6  |
| Dispositivi Collegabili alla Stampante Fiscale                                | 3-6  |
| Collegamento alla Rete Internet                                               | 3-6  |
| Accensione e Spegnimento                                                      | 3-7  |
| 4. Inserimento del Rotolo di Carta                                            | 4-1  |
| 5. Componenti Principali del Gruppo Stampante Fiscale                         | 5-1  |
| Tastiere                                                                      | 5-2  |
| Tastiera Standard Compatta                                                    | 5-2  |
| Tastiera Retail                                                               | 5-3  |
| Tastiera Retail USB 30 tasti                                                  | 5-3  |
| Descrizione della tastiera Retail USB 30 tasti e della funzionalità dei tasti | 5-4  |
| Descrizione della funzionalità dei tasti                                      | 5-4  |
| Display                                                                       | 5-8  |
| Display Cliente                                                               | 5-8  |
| Display Operatore                                                             | 5-8  |
| Gruppo di Stampa                                                              | 5-9  |
| 6. Gestione della trasmissione telematica e operazioni specifiche             | 6-1  |
| Stati del registratore telematico                                             | 6-1  |
| Procedura di censimento e attivazione                                         | 6-2  |
| Procedure successive all'attivazione                                          | 6-2  |
| Stato di messa in servizio                                                    | 6-3  |
| Set per l'attivazione e la gestione dell'invio dei corrispettivi giornalieri  | 6-3  |
| Caratteristiche del formato del documento commerciale                         | 6-3  |
| Trasmissione telematica                                                       | 6-5  |
| Contenuti della trasmissione telematica                                       | 6-5  |
| Fasi della trasmissione telematica                                            | 6-6  |
| Rapporto di chiusura fiscale giornaliera Z10                                  | 6-7  |
| Corrispettivi documenti                                                       | 6-9  |
| Dettaglio operazioni                                                          | 6-9  |
| Dettaglio I.V.A. documento commerciale                                        | 6-10 |
| Documenti giornalieri                                                         | 6-10 |

| Dati generali                                                                               | 6-11 |
|---------------------------------------------------------------------------------------------|------|
| Esito dell'invio                                                                            | 6-12 |
| Gestione del mancato invio                                                                  | 6-12 |
| Ritrasmissione corrispettivi e eventi non inviati                                           | 6-12 |
| Esportazione dei corrispettivi non inviati                                                  | 6-13 |
| SET 192 "Scrittura su memory stick dei corrispettivi non inviati all'agenzia dell'entrate": | 6-13 |
| Report registratore telematico                                                              | 6-14 |
| Esportazione memoria di riepilogo e di dettaglio                                            | 6-14 |
| Lettura della memoria permanente di riepilogo                                               | 6-15 |
| Lettura della memoria permanente di dettaglio (D.G.F.E.)                                    | 6-16 |
| Invio dei corrispettivi dei periodi di inattività dell'esercizio                            | 6-17 |
| SET 189 - Gestione periodi di chiusura o inattività                                         | 6-17 |
| Modalità simulazione                                                                        |      |
| Documento commerciale emesso per Reso Merce                                                 | 6-19 |
| Documento commerciale emesso per annullamento                                               |      |
| Disattivazione del registratore telematico                                                  |      |
| Segnalazione interventi e stato di fuori servizio per manutenzione straordinaria            |      |
| Gestione ventilazione IVA                                                                   |      |
| 7. Funzionalita' della stampante fiscale                                                    |      |
| Le principali caratteristiche e le funzioni operative                                       | 7-1  |
| Assetti operativi                                                                           | 7-4  |
| 8. Transazioni di vendita                                                                   | 8-1  |
| Vendita su reparto con pagamento in contanti                                                | 8-1  |
| Vendita su PLU con pagamento in contanti                                                    |      |
| Vendita con altre forme di pagamento                                                        |      |
| Conversione valute                                                                          |      |
| Vendita con pagamento in valuta                                                             |      |
| Resto                                                                                       |      |
| Correzioni                                                                                  | 8-5  |
| Vendita con sconto                                                                          | 8-6  |
| Vendita con maggiorazione                                                                   |      |
| Bonifico                                                                                    |      |
| Vendita con scontrino documentale (inserimento codice fiscale)                              |      |
| Unione scontrini                                                                            |      |
| Recupero credito                                                                            |      |
| Versamenti                                                                                  | 8-9  |
| Prelievi                                                                                    | 8-9  |
| Duplicato scontrino                                                                         |      |
| Visualizzazione del totale precedente                                                       |      |
| Visualizzazione del totale contante in cassa                                                |      |
| Utilizzo del lettore di codici a barre                                                      |      |
| Lettura manuale del codice                                                                  |      |
| Scontrino di vendita con "Eco-contributo RAEE"                                              | 8-12 |

| 9. Stampa delle fatture                                                        | 9-1   |
|--------------------------------------------------------------------------------|-------|
| Stampa fattura                                                                 | 9-1   |
| Programmazione e stampa fattura                                                | 9-2   |
| Programmazione dell'intestazione - SET 302                                     | 9-2   |
| Programmazione dell'intestazione della fattura - SET 338                       | 9-2   |
| Programmazione serie e numero iniziale fatture - SET 339                       | 9-2   |
| Impostazione e stampa della fattura                                            |       |
| Formato fatture                                                                | 9-3   |
| Esempio fatture di vendita (esemplare stampato in duplice copia)               |       |
| 10. Procedure per la programmazione                                            |       |
| Messaggi di errore                                                             | 10-1  |
| I set della lista di programmazione                                            | 10-2  |
| SET 130 - Abilitazione aggiornamento data per la verificazione periodica       |       |
| SET 131 - Impostazione giorni preavviso scadenza verificazione                 |       |
| SET 150 - Visualizzazione ammontare di cassa                                   |       |
| SET 151 – Impostazione data e ora di macchina                                  |       |
| SET 155 - Attivazione obbligo impostazione intestatario fattura                | 10-5  |
| SET 156 - Abilitazione salvataggio e ripristino dei dati sulla memoria interna | 10-5  |
| SET 157 - Abilitazione salvataggio rapporti                                    | 10-5  |
| SET 200 - Stampa elenco opzioni serie 200                                      |       |
| SET 201 - Impostazione icone merceologiche                                     |       |
| SET 203 - Impostazione icone bollini                                           |       |
| SET 206 - Impostazione icone festività                                         |       |
| Programmazione della tastiera                                                  |       |
| SET 296 - Stampa loghi presenti in macchina                                    |       |
| SET 297 - Stampa elenco combinazioni icone-frasi merceologiche                 | 10-11 |
| SET 298 - Stampa elenco frasi merceologiche                                    | 10-11 |
| SET 299 - Stampa elenco icone merceologiche                                    | 10-11 |
| SET 300 - Stampa elenco opzioni serie 300                                      | 10-12 |
| SET 301 - Impostazione codice di macchina                                      | 10-12 |
| SET 303 - Impostazioni frasi di cortesia                                       | 10-13 |
| SET 304 - Impostazione parametri forme di pagamento                            |       |
| Programmazione dei buoni pasto (ticket)                                        | 10-15 |
| Programmazione delle valute                                                    | 10-15 |
| SET 306 - Abilitazione obbligo esecuzione rapporto fiscale                     | 10-15 |
| SET 307 - Impostazione tabella sconti                                          |       |
| SET 308 - Impostazione aliquote                                                |       |
| SET 309 - Impostazione parametri maggiorazione percentuale                     | 10-17 |
| SET 310 - Impostazione descrittore bonifico                                    | 10-17 |
| SET 311 - Impostazione valore HALO su resto                                    |       |
| SET 314 - Stampa configurazione di macchina                                    |       |
| SET 315 – Gestione rapporti automatici assetto X                               |       |
| SET 316 - Gestione rapporti automatici assetto Z                               |       |
| SET 318 - Abilitazione obbligo calcolo del resto                               |       |
| SET 320 - Selezione tipo messaggio frasi di cortesia                           |       |
| SET 321 - Abilitazione prezzo zero                                             |       |
| SET 322 - Selezione font di macchina                                           | 10-21 |
| SET 325 - Abilitazione codice farmacia                                         | 10-21 |

| SET 326 - Abilitazione codice bilancia                                        | 10-21  |
|-------------------------------------------------------------------------------|--------|
| SET 328 - Selezione modalità di aggiornamento rapporti                        | 10-21  |
| SET 329 - Abilitazione vendita articolo singolo                               | 10-22  |
| SET 331 - Abilitazione controllo partita IVA/codice fiscale                   | 10-22  |
| SET 332 - Generazione QR Code                                                 | 10-22  |
| SET 338 - Impostazione linee intestazione per fattura semplificata            | 10-23  |
| Ampliamento righe di intestazione per scontrini/fatture                       | 10-23  |
| SET 339 - Impostazione parametri fattura semplificata                         | 10-23  |
| SET 340 - Impostazione descrittori messaggio R.A.E.E. generico                | 10-23  |
| SET 341 - Impostazione descrittori messaggio R.A.E.E. per valore              | 10-24  |
| SET 345 – Salvataggio dati data base e presetting                             | 10-24  |
| SET 346 – Ripristino dati data base e presetting                              | 10-26  |
| SET 347 - Ripristino dati PLU BCR                                             | 10-27  |
| SET 348 - Salvatagajo dati data base, presetting e formattazione              | 10-28  |
| SET 349 - Ripristino dati data base, presettina e formattazione               | 10-29  |
| SET 350 - Backup dati utente                                                  | 10-30  |
| SET 351 - Restore dati utente                                                 | 10-30  |
| SET 352 - Selezione tino ADD MODE                                             |        |
| SET 352 - Abilitazione nota di credito.                                       | 10-32  |
| SET 356 - Abilitazione segnalazione acustica su Dispositivi                   | 10-32  |
| SET 358 - Abilitazione memorizzazione rapporti su DGFE                        | 10-32  |
| SET 359 - Abilitazione stampa BCR                                             | 10-32  |
| SET 360 - Abilitazione gestione password                                      | 10-33  |
| SET 361 - Impostazione password SLIPERVISORE                                  | 10-33  |
| SET 362 - Abilitazione/modifica codice di accesso "Cassiere"                  | 10-33  |
| SET 362 - Selezione numero sc fiscali su DGEE da stampare                     | 10-34  |
| SET 364 - Selezione tino e valore soalia di fine DGEE                         | 10_34  |
| SET 365 - Memorizzazione scontrini non fiscali su DGEE                        | 10-34  |
| SET 367 - Abilitazione stampa articoli venduti                                | 10-35  |
| SET 368 - Abilitazione visualizzazione totale di cassa                        | 10-35  |
| SET 373 – Abilitazione dottagli pagamonti                                     | 10-35  |
| SET 575 - Abilitazione dettagli pagamenti                                     | 10-30  |
| SET 400 - Stallipa elenco opzioni sene 400                                    | 10-57  |
| SET 401 - Impostazione informazioni di tutti i DCEE utilizzati dalla masshina | 10 20  |
| SET 451 - Stampa Informazioni ai tutti i DGFE utilizzati dalla matchina       | 10 20  |
| SET 452 - Stampa uno scontrino selezionato mediante numero                    | 10-39  |
| SET 453 - Stampa degli scontrini di una data                                  | 10 / 0 |
| SET 454 - Stampa degli scontrini compresi tra due numeri                      | 10-40  |
| SET 455 - Stampa degli scontrini compresi tra due date                        | 10-41  |
| SET 458 - Stampa completa del DGFE                                            | 10-41  |
| SET 460 - Stampa delle informazioni del DGFE corrente                         | 10-41  |
| SET 461 - Gestione della disponibilità spazio su DGFE                         | 10-41  |
| SET 500 - Stampa della programmazione delle PLU ad accesso diretto            | 10-42  |
| SET 501 - Programmazione delle PLU                                            | 10-42  |
| SE I 800 - Stampa Informazione PLU BCR letto come codice                      | 10-43  |
|                                                                               | 10-44  |
| SET 804 - Modifica di un PLU BCR                                              | 10-45  |
| Programmazione delle interfacce seriali                                       | 10-46  |
| SET 900 - Stampa elenco opzioni serie 900                                     | 10-46  |

| SET 901 - Impostazione informazioni della seriale                           | 10-46 |
|-----------------------------------------------------------------------------|-------|
| SET 902 – Selezione dispositivo                                             |       |
| SET 903 – Carica default della seriale                                      | 10-48 |
| SET 906 - Abilitazione connessione USB                                      | 10-48 |
| SET 920 - Parametri abilitazione ETHernet                                   | 10-48 |
| SET 922 – Impostazioni canale 2 WLAN                                        | 10-49 |
| SET 924 – Impostazioni WIFI                                                 | 10-49 |
| SET 923 – Impostazioni PPP                                                  |       |
| SET 925 – Impostazioni ADSL                                                 |       |
| SET 926 – Impostazioni FTP                                                  | 10-50 |
| SET 927 – Impostazioni SNMP                                                 |       |
| SET 928 – Impostazioni HSDPA                                                |       |
| SET 929 - Impostazioni avanzate ETH                                         |       |
| SET 930 - Impostazioni dvalizate E militari aggiornamonto EW/               |       |
| SET 931 - Selezione modalital aggiornamento PR                              |       |
| SET 932 - Selezione modulità aggiornamento DB                               |       |
|                                                                             |       |
| SET 905 - VIS.D.OP - COLL                                                   |       |
|                                                                             |       |
| A. Messaggi promozionali                                                    | A-1   |
| Classificazione generale delle icone - categorie merceologiche              | A-1   |
| Alimentari                                                                  | A-1   |
| Abbigliamento                                                               | A-2   |
| Ristorazione                                                                | A-4   |
| Edilizia - Colorifici                                                       | A-5   |
| Oggetti preziosi                                                            | A-5   |
| Elettronica                                                                 | A-6   |
| Cartolerie - Giocattoli                                                     | A-7   |
| Cosmetica                                                                   | A-7   |
| Animali                                                                     | A-8   |
| Giardinaggio                                                                | A-8   |
| Auto - Moto - Cicli                                                         | A-8   |
| Foto - Ottica                                                               | A-8   |
| Minuterie metalliche                                                        | A-9   |
| Legnami - Mobili                                                            | A-9   |
| Vetro - Ceramiche                                                           | A-9   |
| Festività e Ricorrenze                                                      | A-10  |
| Elenco frasi promozionali                                                   | A-11  |
| B. Messagai di errore                                                       | R-1   |
| Mossagai stampati                                                           | B_1   |
| Mossagai sul rapporto "710"                                                 | D-1   |
| Massagai sui rapporti di lattura dal DCEE o poi trond della mamaria ficarla | D-1 م |
| Messaggi sui rapporti ai lettara dei DGFE e nei trena della memoria fiscale |       |
| Errori mnovibili all'averso intervento operatore                            | B-Z   |
| Errori relativi al DGFE rimovidili attraverso intervento operatore          | B-4   |
| C. Risoluzione anomalie                                                     | C-1   |
| D. Caratteristiche tecniche                                                 | D-1   |
|                                                                             |       |

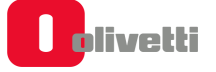

# 1. Introduzione

La stampante fiscale descritta in questo manuale è omologata come "registratore telematico".

Questo tipo di omologa consente l'utilizzo della stampante fiscale sia in modalità "misuratore fiscale" (**MF**), quindi in ottemperanza alla normativa fiscale tradizionale, sia in modalità "registratore telematico" (**RT**) quindi attivato ad effettuare la trasmissione telematica dei corrispettivi.

La modalità di utilizzo sarà stabilita coerentemente all'esercizio eventuale dell'opzione "trasmissione dei corrispettivi" che il commerciante potrà effettuare sul sito dell'Agenzia delle Entrate.

Le principali caratteristiche e prestazioni del prodotto sono:

- Possibilità di programmare fino a 12 reparti e fino a circa 250 PLU accessibili da tastiera + 500 accessibili da lettore di Bar Code.
- Modulo di stampa per l'emissione di scontrini da 80 mm (57,50 mm di ampiezza con riduttore), dotato di taglierina automatica.
- Giornale elettronico **DGFE** per la registrazione dei dati del giornale di fondo (Elettronico su microSD).
- Possibilità di stampare sullo scontrino fiscale disegni di grafica merceologica con relativi testi personalizzati di commento e messaggi portafortuna, gestione della fattura integrata e della nota credito per la pratica di reso, gestione e stampa di barcode mono e bidimensionali.
- Possibilità di gestire più operatori.
- Una interfaccia seriale, una interfaccia di rete ethernet e tre interfacce USB per il collegamento a dispositivi esterni quali lettore di codici a barre, personal computer, dei dispositivi per l'acquisizione/ esportazione di dati gestionali. Una ulteriore interfaccia consente il collegamento di un cassetto porta valuta ed una porta è dedicata al collegamento del display cliente/operatore.

# 2. Precauzioni di sicurezza e norme generali per l'utilizzo

### NOTA

- Prima di procedere con l'utilizzo del prodotto, leggere attentamente questa sezione.
- Assicurarsi che le caratteristiche elettriche dell'alimentatore della stampante fiscale (230 Vca, 50 Hz) corrispondano a quelle della rete di alimentazione.
- Collegare l'alimentatore della stampante fiscale ad un impianto elettrico a norma.
- Non esporre la stampante fiscale alla luce diretta del sole, vicino all'acqua, a fonti di calore, né in luoghi umidi o molto polverosi.
- In caso di fumo, odore o rumori insoliti provenienti dalla stampante fiscale, scollegare il prodotto dalla rete elettrica e contattare l'assistenza tecnica.
- Non tirare la carta dalla bocchetta d'uscita quando la copertura della stampante fiscale è chiusa.
- Non effettuare interventi sulla stampante fiscale ed eccezione delle procedure indicate per la risoluzione dei problemi.
- Non tentare di smontare o modificare il prodotto.
- Non inserire corpi estranei nella stampante fiscale.
- Se la stampante fiscale dovesse rimanere incustodita per lunghi periodi, scollegarla dalla presa della rete elettrica.
- Per togliere l'alimentazione elettrica all'apparecchiatura è necessario scollegarla dalla rete elettrica; utilizzare una presa elettrica facilmente accessibile e posta nelle vicinanze dell'apparecchiatura.

# 3. Installazione e fiscalizzazione

# Contenuto dell'imballo

Il contenuto dell'imballo è il seguente:

- Stampante fiscale (PRT80FX)
- Alimentatore esterno con cavo rete
- Guida Rapida
- Libretto fiscale
- Un rotolo di carta termica per PRT80FX

### NOTA Il DGFE è inserito in macchina.

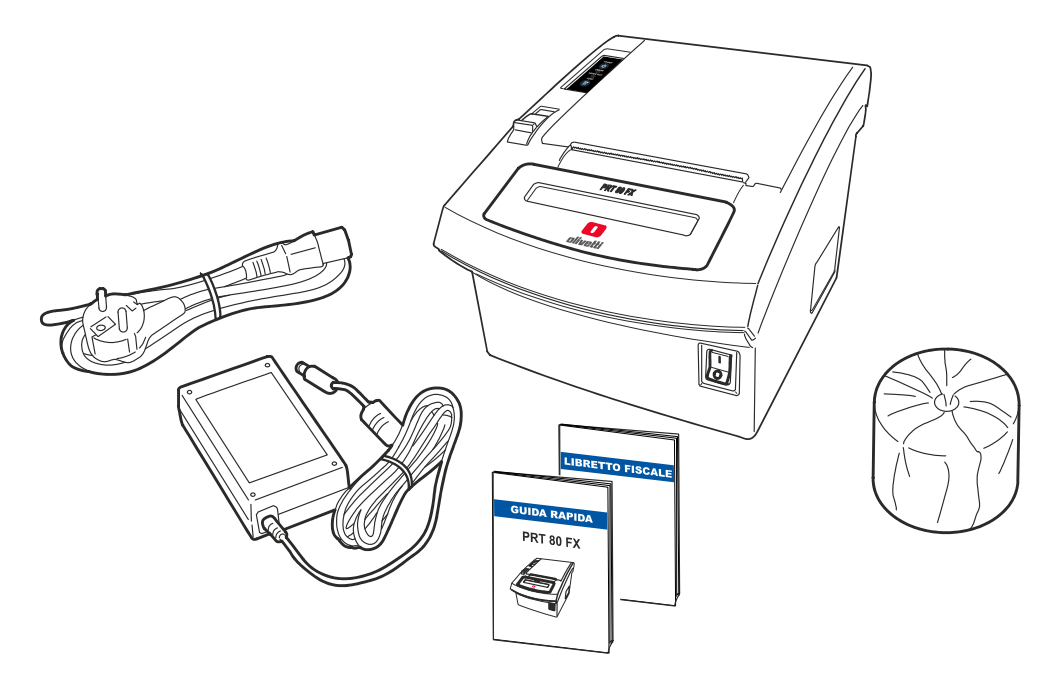

## Installazione

L'installazione della stampante fiscale e le prove di funzionamento preliminari sono effettuate dal tecnico incaricato.

## Fiscalizzazione

L'abilitazione definitiva all'uso della stampante fiscale come apparecchio **MF** o come **RT** è effettuata da un tecnico autorizzato attraverso l'esecuzione della procedura di censimento ed attivazione (fiscalizzazione).

Per effettuare la procedura di fiscalizzazione la stampante fiscale deve essere preventivamente collegato via Web al sito dell'Agenzia delle Entrate.

### AVVERTENZA

Il titolare della P.IVA a cui viene associato la stampante fiscale in fase di fiscalizzazione deve essere accreditato al sito dell'Agenzia delle Entrate.

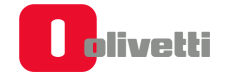

# Libretto di dotazione

Alla stampante fiscale è abbinato il "LIBRETTO DI DOTAZIONE FISCALE".

- In caso di utilizzo dell'apparecchio come "misuratore fiscale": il LIBRETTO DI DOTAZIONE deve essere conservato con cura essendo per legge parte integrante dell'apparecchio. Su tale documento dovranno essere registrati a cura del tecnico e dell'utente:
  - I dati di installazione
  - I successivi dati di manutenzione
- In caso di utilizzo dell'apparecchio come "registratore telematico": l'utilizzo e la conservazione del Libretto di Dotazione non sono necessari in quanto le operazioni di manutenzione sono effettuate in connessione al sito dell'Agenzia delle Entrate.

#### AVVERTENZA

In caso di utilizzo dell'apparecchio come misuratore fiscale lo smarrimento, il furto o la distruzione del libretto dovrà essere denunciata presso una caserma dell'Arma dei Carabinieri o della Polizia. Copia della denuncia dovrà essere consegnata al Concessionario di competenza che provvederà a richiedere un nuovo libretto di dotazione per il cliente. La copia della denuncia dovrà, inoltre, essere conservata nel nuovo libretto di dotazione.

Ad Attivazione eseguita, sul sito dell'Agenzia delle Entrate è disponibile il QRCode. L'esercente, deve provvedere a scaricare, stampare il QRCode ed apporlo nell'apposito spazio previsto sul prodotto. Anche per questo motivo è indispensabile da parte dell'esercente essere accreditato per accedere al sito dell'AE.

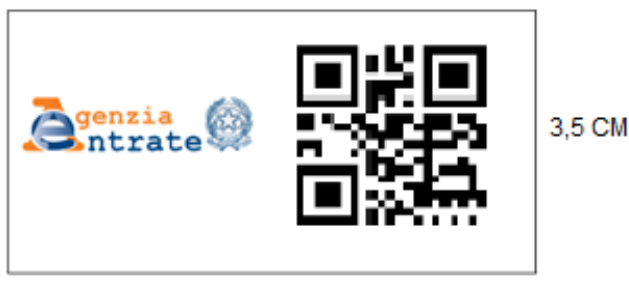

7 CM (3,5 logo Agenzia + 3,5 Qrcode)

Il QRCode contiene l'indirizzamento ad una pagina web del sito dell'Agenzia delle Entrate dalla quale è possibile verificare:

- Dati identificativi del Registratore Telematico:
  - marchio del fabbricante
  - denominazione commerciale del modello
  - numero di matricola
  - estremi del provvedimento di approvazione.
- Dati identificativi dell'esercente.

## Verificazione Periodica

L'uso fiscale della stampante subordinato alla verificazione periodica che consiste nella certificazione della sua integrità da parte di tecnici autorizzati.

La verificazione periodica viene eseguita su richiesta dell'utente all'atto della messa in servizio della stampante fiscale e ripetuta periodicamente.

La periodicità della verificazione periodica è **annuale** in caso di utilizzo dell'apparecchio come misuratore fiscale, **biennale** in caso di utilizzo dell'apparecchio come registratore telematico.

Gli estremi della richiesta sono annotati dall'utente all'interno dell'apposita sezione del libretto di dotazione. Oppure inviati telematicamente dal dispositivo all'Agenzia delle Entrate (uso come registratore Telematico)

L'esito della verifica è registrato dal tecnico autorizzato all'interno di una apposita sezione del libretto di dotazione, oppure inviata telematicamente all'Agenzia delle Entrate:

Se l'apparecchio viene utilizzato come misuratore fiscale:

- in caso di esito positivo della verificazione viene applicata una targhetta antistrappo di colore verde che riporta gli estremi identificativi del tecnico e la data di scadenza annuale.
- nel caso di difformità fiscale sul misuratore fiscale viene applicata una targhetta di colore rosso ed il misuratore deve essere rimosso dal locale di vendita esposto al pubblico.

## Preavviso di Scadenza Verificazione

L'approssimarsi della scadenza della verificazione periodica è segnalato attraverso **la stampa automatica** di un messaggio sulla base di un periodo di preavviso programmabile dall'utente.

La data di scadenza è registrata per attivazione di uno specifico comando da parte del tecnico di verificazione.

# Composizione della Stampante Fiscale

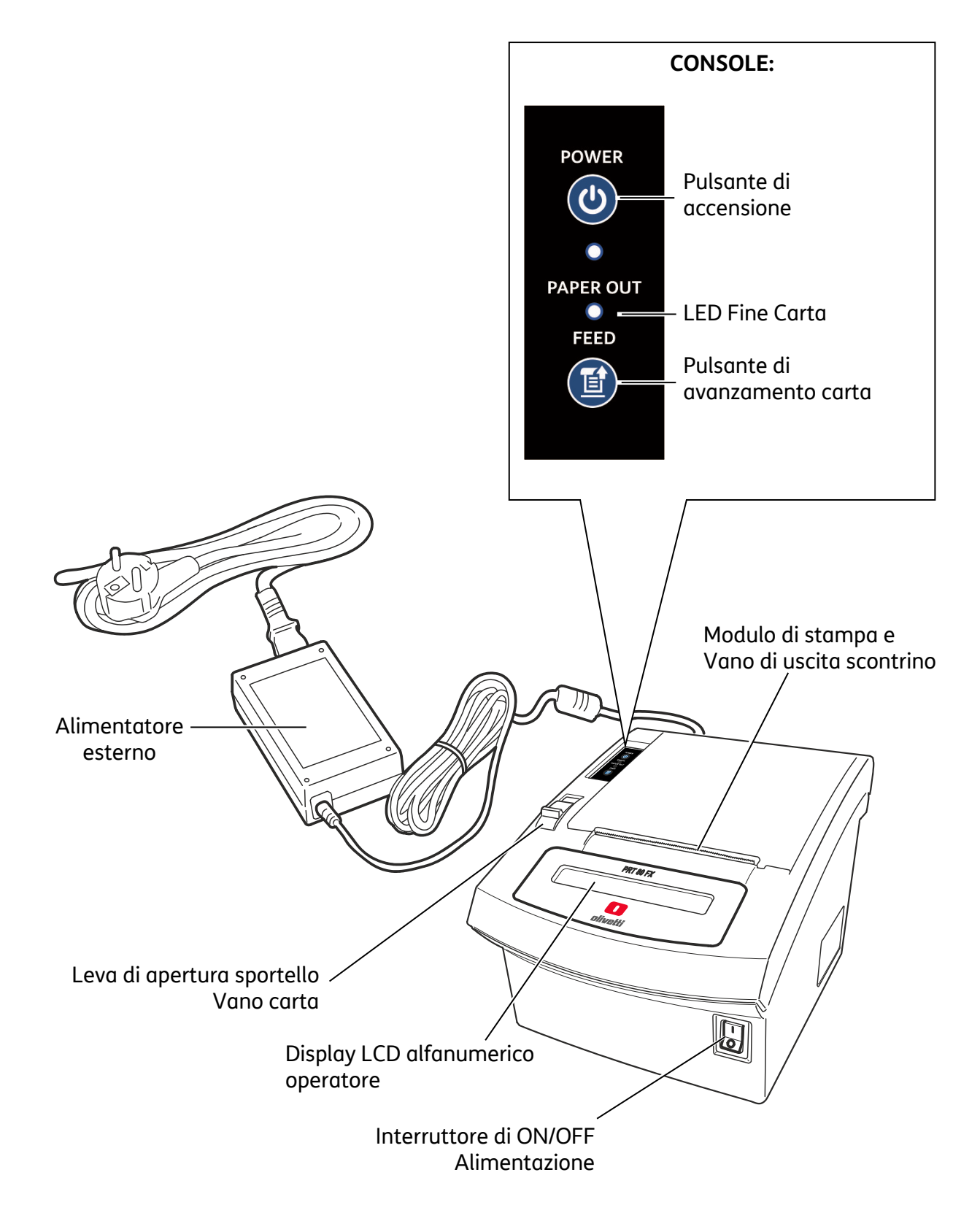

## Pannello connessioni

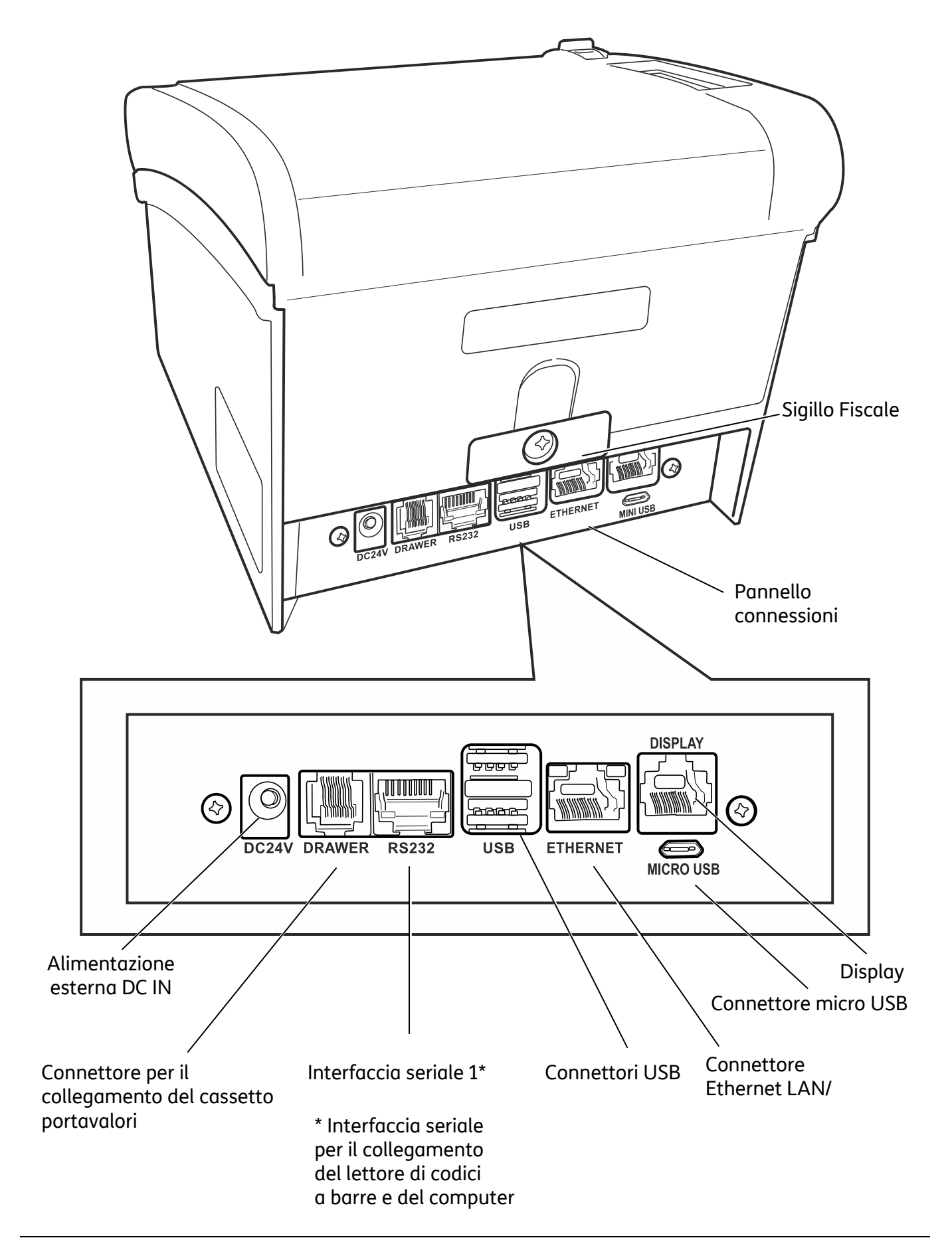

# Alimentazione Elettrica

La stampante fiscale è alimentata tramite la rete elettrica mediante un alimentatore esterno di tipo switching adapter fornito nell'imballo.

#### Collegamento dell'alimentatore di Rete

Per collegare l'adattatore di rete:

- inserire il connettore dell'alimentatore di rete nella presa della stampante fiscale (A)
- collegare l'alimentatore alla presa di rete.

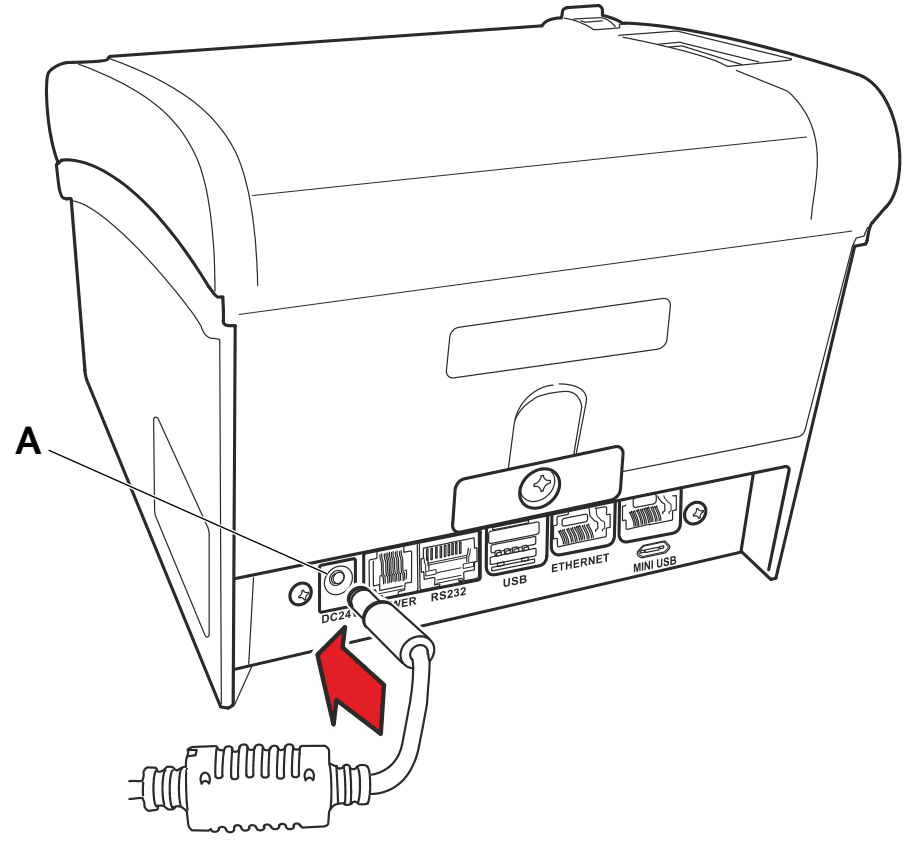

### Dispositivi Collegabili alla Stampante Fiscale

Il misuratore fiscale permette di collegare rispettivamente:

- Cassetto porta valute: Olivetti DRW 650 (modello di riferimento)
- Barcode reader
- EFT\_POS (Pinpad)
- Dongle USB per storage e backup
- Dongle Wifi per connettività

### Collegamento alla Rete Internet

PRT80FX prevede la possibilità di connessione in Rete, il prodotto sarà connettibile sia in rete ADSL che in rete mobile nelle seguenti modalità:

- ADSL modalità wired tramite connessione Ethernet integrata
- ADSL modalità wireless tramite dongle wifi connessi su interfaccia USB
- Mobile tramite dongle UMTS-4G / router connessi su interfaccia USB e/o LAN

## Accensione e Spegnimento

Per accendere la stampante fiscale è necessario collegare la spina di alimentazione alla rete elettrica e assicurarsi che il connettore di alimentazione posto sul lato inferiore del registratore sia posizionato su ON (I).

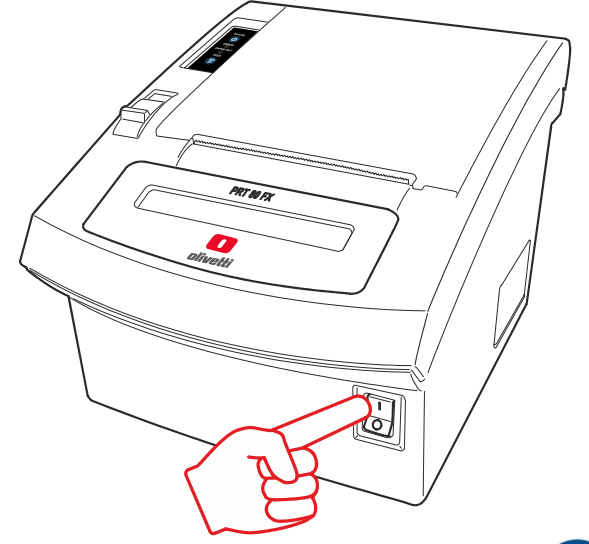

- Accensione della stampante fiscale: pressione del tasto . La stampante fiscale si accende, si illuminano i display visualizzando i messaggi di avvio, dopo alcuni secondi la macchina è operativa.
- Situazione di standby: in caso di inutilizzo protratto La stampante fiscale si posiziona in modalità stanby ed il tasto 🕑 lampeggia. Per ripristinare l'operatività è sufficiente premere

nuovamente il tasto 😃.

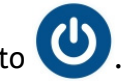

Spegnimento della stampante fiscale: pressione del tasto 🕐 per circa 4 secondi. Il display si spene e visualizza i messaggi di spegnimento.

Se la stampante fiscale si trova in uno stato operativo nel quale non è consentito lo spegnimento, ne viene data notifica attraverso un messaggio sul display che informa l'operatore della necessità di terminare la procedura operativa in corso prima di spegnere la stampante fiscale.

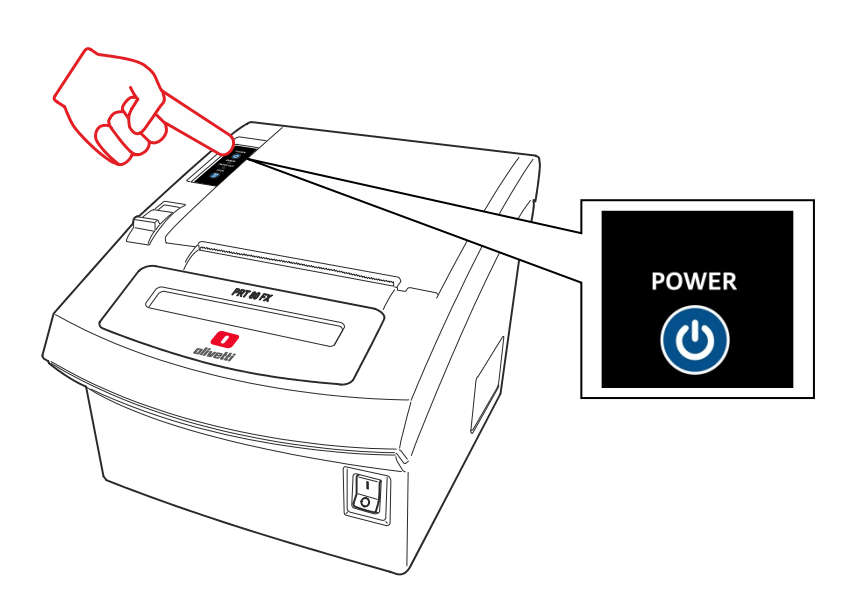

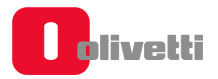

# 4. Inserimento del Rotolo di Carta

La condizione di assenza o fine carta è segnalata acusticamente (se si apre lo sportello del vano carta su display operatore comparirà il messaggio FINE CARTA O COPERC. APERTO), mentre la condizione di quasi fine rotolo è segnalata da una striscia rossa sulla carta.

La condizione di assenza o fine carta interrompe il funzionamento della stampante fiscale.

- Per inserire o sostituire il rotolo di carta, aprire il coperchio agendo sulla leva di apertura (A).
- Se presente, estrarre il rotolo scontrino esaurito.

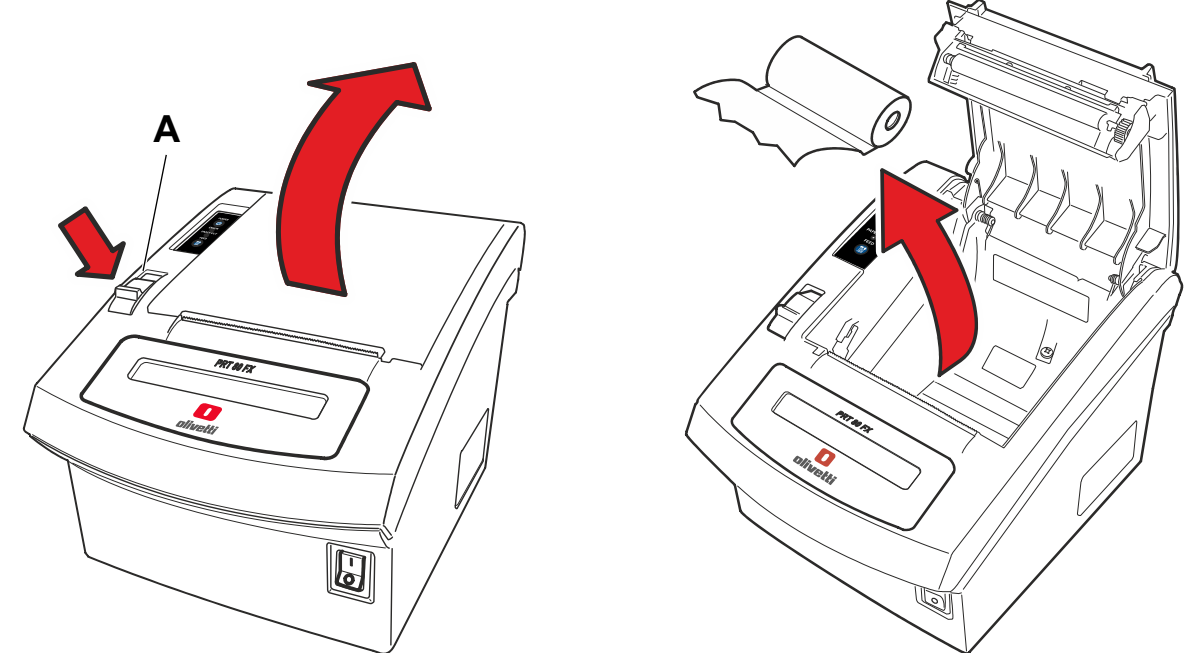

- Posizionare il rotolo scontrino nuovo nell'alloggiamento rotolo, in modo che il lembo della carta si svolga dal basso.
- Richiudere correttamente il coperchio, assicurarsi che sia ben chiuso e che la carta scontrino

fuoriesca dalla feritoia sulla copertura stessa; premere eventualmente il tasto 🧾 per fare avanzare la carta.

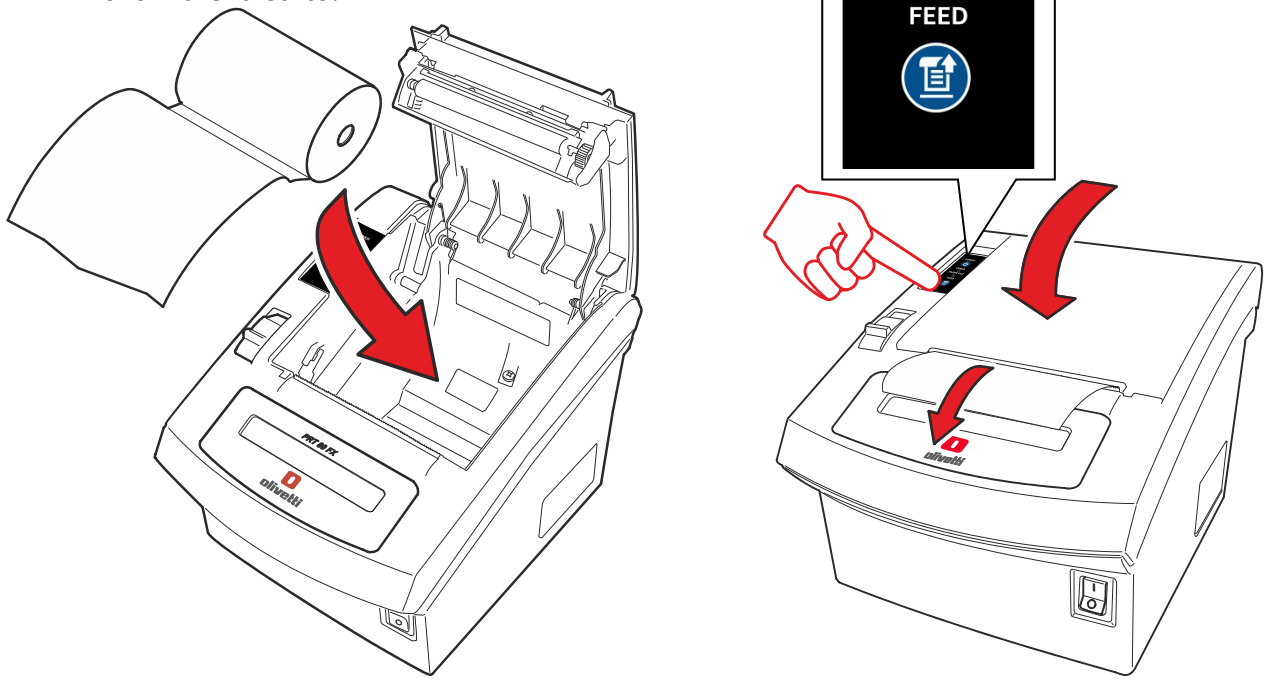

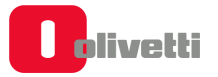

# 5. Componenti Principali del Gruppo Stampante Fiscale

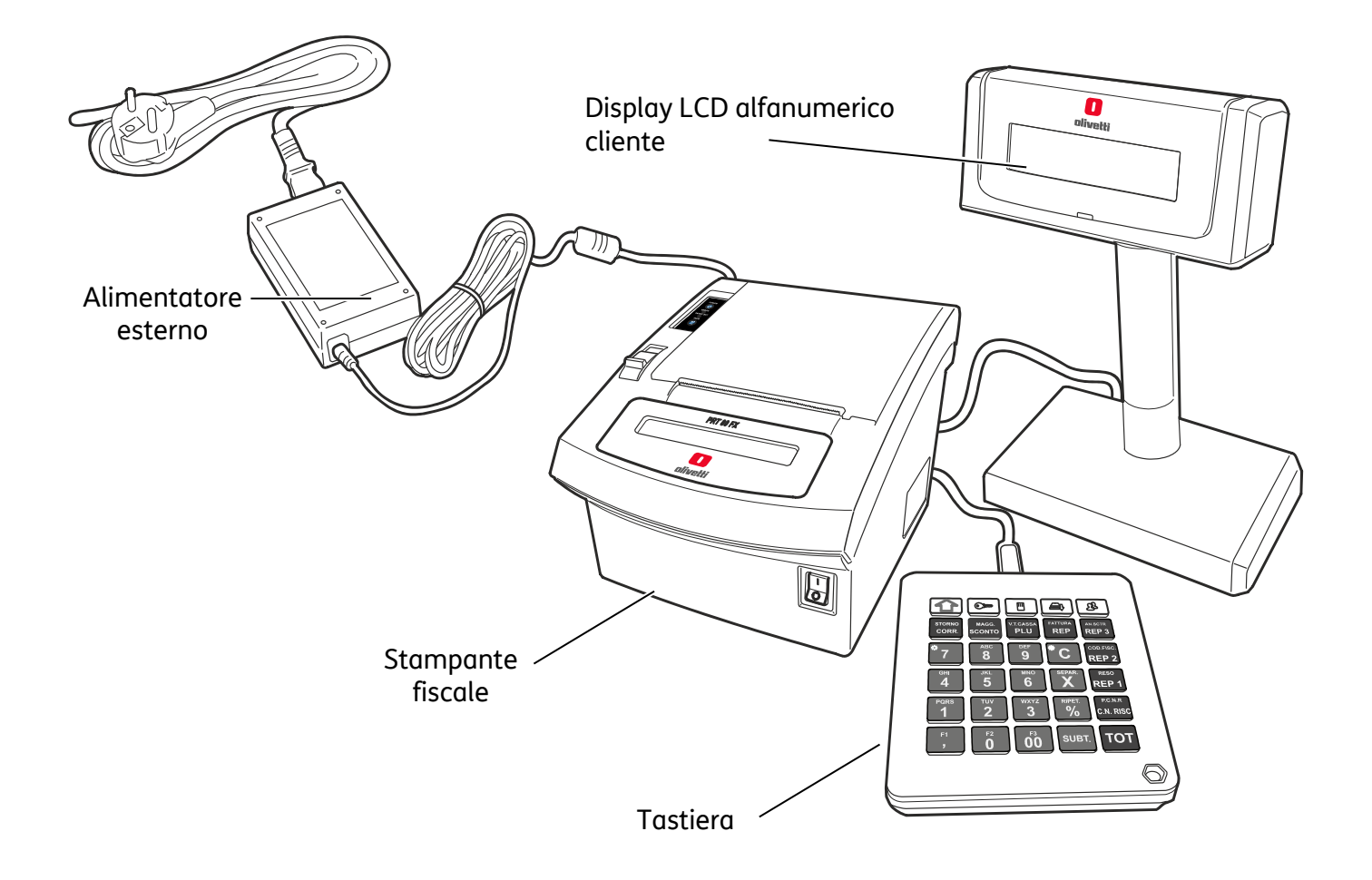

# Tastiere

Alla stampante può essere collegata una delle seguenti tastiere:

- Tastiera std PC o mini PC
- Tastiera retail USB 42 tasti con o senza display.
- Tastiera retail USB 30 tasti, priva di display.

# **Tastiera Standard Compatta**

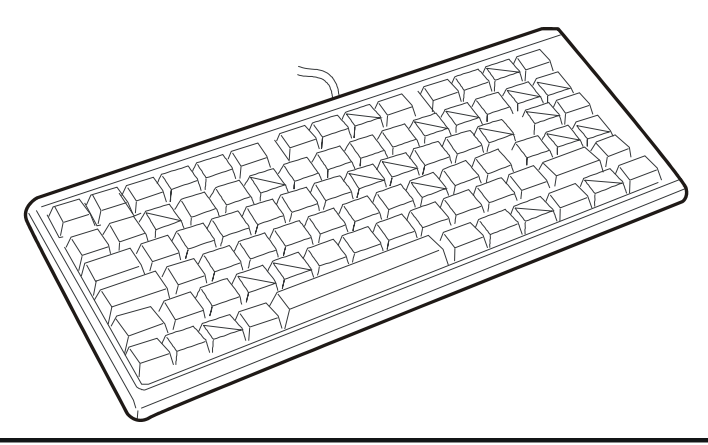

| ESC       REP6       REP7       REP8       REP9       REP10       BONIF.       MAGG.       SC.IND       UN.SCTR       CORR.       PREL.       VT.       P.IVA       %       P.C.N.R.       REC.CR.         REP1       REP2       REP3       REP4       REP5       RESO       STORNO       SCONTO       UUPL       AN.SCTR       VERS.       CASSA       C.FISC       X       C.N.RISC       CREDITO                                                                                                    |
|----------------------------------------------------------------------------------------------------|
| NUM.<br>EAN UPC $1 \stackrel{!}{2} \stackrel{"}{3} \frac{1}{3} \frac{1}{4} \stackrel{\$}{5} \frac{6}{6} \frac{7}{7} \frac{8}{8} \frac{9}{9} = \frac{2}{10} \stackrel{\text{SCTR}}{10} \stackrel{\text{CL}}{10} \frac{1}{10} \frac{1}{10} \frac$ |
| ALFANUM.<br>C39 Q W E R T Y U I O P RICEV. * SUBT TICKET                                                                                                    |
| FARM A S D F G H J K L C ASEG.                                                                                                    |
| SHIFT Z X C V B N M ;                                                                                                    |
| Fn LISTINO3 LISTINO4 OPER.<br>PREZZO3 PREZZO4 FATTURA                                                                                                    |

# Tastiera Retail

| Layout della<br>tastiera | Ricev.<br>FATT.      | •                    | OPERAT.              |                     |                    | SHIFT               |
|--------------------------|----------------------|----------------------|----------------------|---------------------|--------------------|---------------------|
|                          | Listino 2<br>PREZ. 2 | Listino 1<br>PREZ, 1 | Cod. Fisc.<br>SEPAR. | V.T. Cassa<br>PLU   | Prel.<br>VERS.     | P.C.N.R.<br>REC.CR. |
|                          | С                    | X                    | Ripet.<br>%          | V.Prezzo<br>REP     | Magg.<br>SCONTO    | C.N. Risc<br>CRED.  |
|                          | 7                    | <u>ABC</u><br>8      | DEF<br>9             | Reparto 8<br>REP. 4 | Bonif.<br>RESO     | C.Deb.<br>C.CRED.   |
|                          | GHI<br>4             | JKL<br>5             | MNO<br>6             | Reparto 7<br>REP. 3 | An, Sctr<br>CORR,  | Ticket<br>ASSEG.    |
| Tastiera                 | PQRS<br>1            | <u>TUV</u><br>2      | WXYZ<br>3            | Reparto 6<br>REP. 2 | Un.Sctr.<br>STORNO | Valuta<br>SUBT.     |
| Retail                   |                      | F2<br>0              | F3<br>00             | Reparto 5<br>REP. 1 | V.T.F<br>CONT      | Prec.<br>ANTE       |

Tastiera Retail USB 30 tasti

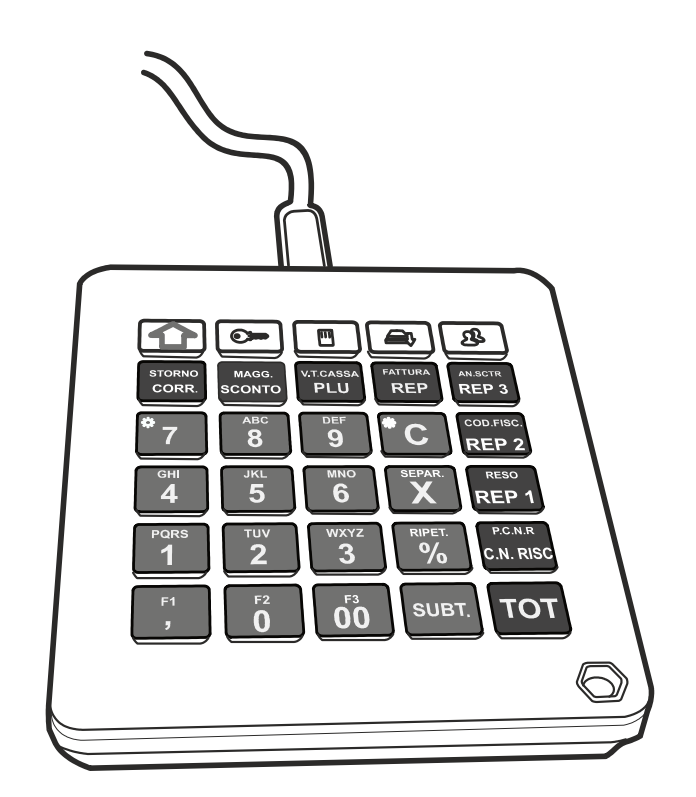

### Descrizione della tastiera Retail USB 30 tasti e della funzionalità dei tasti

Nella figura seguente è riportata la configurazione della tastiera programmata da fabbrica e rappresentata graficamente sui tasti.

La stampante fiscale consente di selezionare, attraverso una funzione in assetto SET (vedi modalità di programmazione sul manuale d'uso) altre tre configurazioni di tastiera.

In caso di selezione di una configurazione diversa da quella di fabbricala corrispondenza grafica fa le funzioni rappresentate in tastiera e la configurazione selezionata dovrà essere effettuata dall'operatore mediante etichette cartacee.

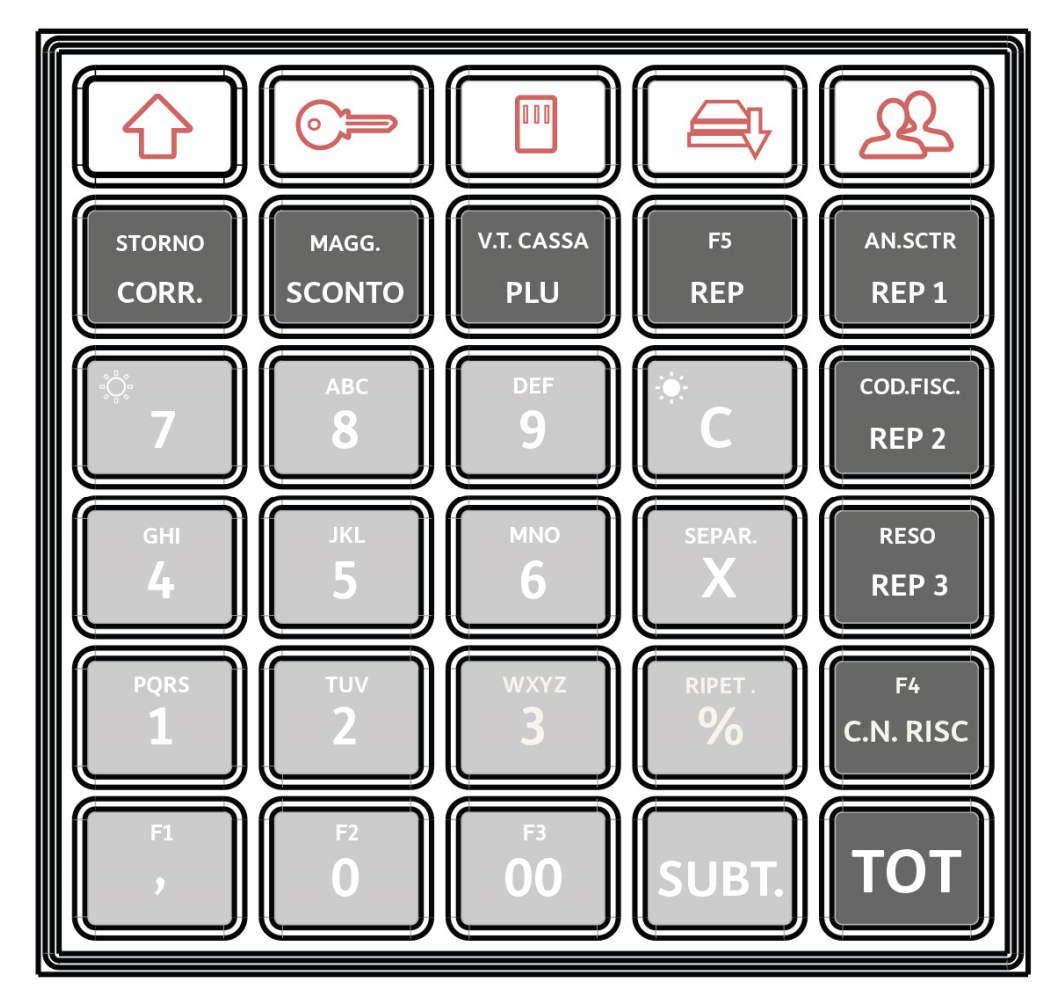

### Descrizione della funzionalità dei tasti

| SIMBOLO | FUNZIONE                                                                                                    |
|---------|----------------------------------------------------------------------------------------------------|
|         | <b>1</b> (Shift): permette di attivare la seconda funzione (simbolo indicato nella parte superiore) del tasti |
|         | <b>Selezione assetto operativo:</b> seleziona ciclicamente gli assetti operativi del registratore telematico. |
|         | <i>Giornale:</i> consente di accedere al giornale di fondo elettronico.                                       |
|         | Apertura cassetto: apre la cassa a documento chiuso. (assetto REG)                                            |
| L.      | Non gestito                                                                                                   |

| SIMBOLO                                                                                                    | FUNZIONE                                                                                                    |
|----------------------------------------------------------------------------------------------------|----------------------------------------------------------------------------------------------------|
| STORNO<br>CORR.                                                                                                    | <b>[SHIFT] STORNO:</b> su un documento aperto, per poter eseguire uno storno, premere questo tasto seguito da un reparto o un PLU <b>CORR. (Correzione)</b> : permette di correggere o annullare l'ultima operazione.                                                                                    |
| MAGG.<br>SCONTO                                                                                                    | <b>[SHIFT] MAGG. (Maggiorazione):</b> permette di effettuare maggiorazioni (in percentuale e in valore assoluto).<br><b>SCONTO:</b> calcola lo sconto.                                                                                                    |
| V.T.CASSA                                                                                                    | <b>[SHIFT]</b> V.T.Cassa (Visualizzazione totale cassa): Nella modalità' di assetto REG premere questo tasto per visualizzare il totale presente in cassa (valore in Euro)                                                                                                    |
| PLU                                                                                                    | <b>PLU</b> Premuto dopo [ <i>SEPAR</i> ] e dopo un numero di PLU da 1 a 250, registra la vendita dell'articolo associato al numero di PLU introdotto.                                                                                                    |
| F5<br>REP                                                                                                    | <b>REP:</b> premuto dopo [SEPAR] e dopo un numero di REPARTO non presente in tastiera, registra la vendita dell'articolo associato al numero di reparto introdotto.                                                                                                    |
| AN.SCTR<br>REP 3                                                                                                    | <b>[SHIFT] AN. SCTR</b> Utilizzato a scontrino aperto permette di annullare l'intero documento; a documento emesso consente l'emissione di un nuovo documento commerciale con dicitura « <i>emesso per annullamento</i> ».                                                                               |
|                                                                                                    | <b>REP3:</b> registra la vendita dell'articolo associato al numero di reparto 3.                                                                                                    |
|                                                                                                    | [SHIFT] COD.FISC (Codice fiscale): è utilizzato per introdurre il codice fiscale cliente in un documento.                                                                                                    |
|                                                                                                    | <b>REP2:</b> registra la vendita dell'articolo associato al numero di reparto 2.                                                                                                    |
| RESO<br>REP 1                                                                                                    | [SHIFT] RESO: consente le operazioni di rimborso effettuate a seguito della restituzione di merci precedentemente acquistate e registrate attraverso lo stesso registratore telematico con l'emissione di un nuovo documento commerciale con dicitura «emesso per reso merce».                           |
| F4                                                                                                    |                                                                                                    |
| C.N. RISC                                                                                                    | C.N. RISC. (Corrispettivo Non Riscosso): (non disponibile).                                                                                                    |
| SUBT.                                                                                                    | <b>SUBT. (Subtotale):</b> nel corso di una vendita visualizza il Totale parziale di una vendita e il numero di transazioni effettuate.                                                                                                    |
| <b>D</b><br><b>D</b><br><b>D</b><br><b>D</b><br><b>D</b><br><b>D</b><br><b>E</b><br><b>F</b><br><b>D</b><br><b>E</b><br><b>F</b><br><b>D</b><br><b>E</b><br><b>F</b><br><b>D</b><br><b>E</b><br><b>F</b> | <b>Tasti alfanumerici da 0 a 9:</b> utilizzati per l'introduzione di importi, codici e descrittori.                                                                                                    |
| *7                                                                                                    | <b>[SHIFT]</b> 🖓 :: Regola illuminazione display. (in assetto SET)                                                                                                    |
| *C                                                                                                    | <i>Cancella:</i> cancella i dati introdotti erroneamente e permette di uscire dalla condizione di errore.                                                                                                    |
|                                                                                                    | [SHIFT] • • • Regola illuminazione display. (in assetto SET)                                                                                                    |
| X                                                                                                    | <ul> <li>X: Funzioni varie (SET) conferma programmazione (REG) tasto moltiplicatore (scontr. chiuso) visualizza l'ora.</li> <li>[SHIFT] SEPAR (Separatore): separa le cifre di un importo da quelle di PLU/Reparto non presente in tastiera o da un codice valuta, carta di credito o ticket.</li> </ul> |
| RIPET.                                                                                                    | [SHIFT] RIPET. (Ripetizione): ripete l'ultima funzione eseguita durante un documento di vendita (REG).                                                                                                    |
| %                                                                                                    | % (Percentuale): premuto con tasti [MAGG] [SCONTO] calcola percentuale di maggiorazione o sconto.                                                                                                    |
| F1<br>,                                                                                                    | <i>Virgola</i> introduce la virgola separatore dei decimali durante l'introduzione dei prezzi di vendita.                                                                                                    |
| <b>6</b> 0                                                                                                    | Tasto numerico 00: utilizzato per l'introduzione di 00.                                                                                                    |
| тот                                                                                                    | <b>TOT</b> ( <i>Totale</i> ): Premuto nel corso di una transazione di vendita (a documento aperto) visualizza il totale di una vendita, chiude lo scontrino, la fattura o la ricevuta aperti e li stampa. Corrisponde ad un pagamento in contanti.                                                       |

#### Funzionalità del Tasto Shift

Alcuni tasti hanno soltanto una funzione, altri svolgono due funzioni che vengono attivate come descritto di seguito.

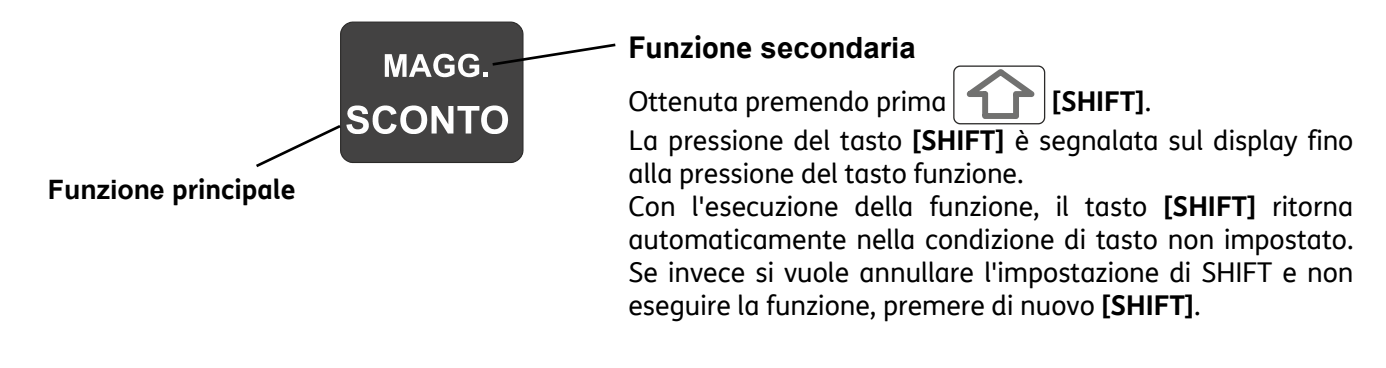

### Funzioni F1 – F2 – F3 – F4 – F5

Ai tasti contraddistinti dalle funzioni sono state associate come funzioni secondarie: "," è assegnato a "F1" "0" è assegnato a "F2" "00" è assegnato a "F3" "C.N. RISC" è assegnato a "F4" "REP" è assegnato a "F5"

In questo modo sarà possibile personalizzare la tastiera del misuratore assegnando a F1, F2, F3, F4 e F5 in assetto di programmazione, determinate funzioni non disponibili in tastiera.

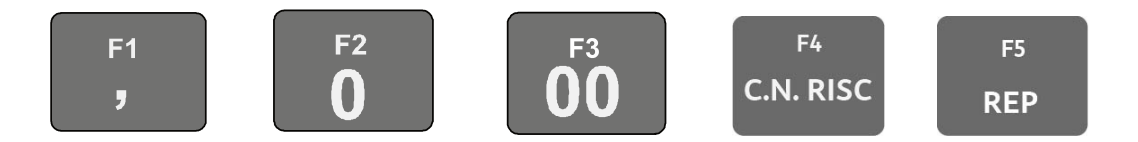

#### Compilazione Di Campi Alfanumerici

La compilazione delle righe di intestazione dello scontrino di vendita, dei descrittori per i reparti e PLU effettuata in ambiente di programmazione SET e l'inserimento del Codice Fiscale in assetto di vendita, si realizzano utilizzando i tasti alfanumerici presenti in tastiera.

L'introduzione dei **numeri** avviene tenendo premuto per alcuni secondi il tasto corrispondente al numero che si vuole selezionare, oppure premendo lo stesso tasto il numero di volte necessario per la sua visualizzazione. Nel caso di:

DEF - 9

La selezione delle lettere avviene premendo il tasto corrispondente il numero di volte necessario per la loro visualizzazione.

- introduzione codice di accesso
- introduzione della Partita Iva
- nello scontrino documentale

l'inserimento dei numeri avviene per semplice digitazione del tasto corrispondente al numero che si vuole selezionare

|       |          |           | • • •    | •        |          |           | <b>-</b> , · |           |              | • • • • •   |        |
|-------|----------|-----------|----------|----------|----------|-----------|--------------|-----------|--------------|-------------|--------|
| 1 A C | aauanta  | tabolla   | rinortal | a corric | nondonza | tra tacto |              | arattoria | colozionabil | I dal tacto | CTACCA |
| ւս չ  | cuuciile | : LUDEIIU | προιται  | u coms   | DOHUEHZU |           |              | JIULLEIIS | SELEZIUHUDH  | ι ααι ταστο | SUCSSU |
|       |          |           |          |          |          |           |              |           |              |             |        |

| TASTO |        |   |   |   | CAR | ATT | ERI | SELE | ZIO | NAE | BILI |   |   |   |    |   |
|-------|--------|---|---|---|-----|-----|-----|------|-----|-----|------|---|---|---|----|---|
| 7     | SPAZIO | @ | 7 | # | \$  | %   | &   | (    | )   | *   | +    | - | 1 | = | [] | _ |

# Display

### **Display Cliente**

La PRT80FX utilizza un display cliente monofaccia, montato su una apposita base da tavolo con sostegno regolabile in altezza, orientabile con rotazione sul proprio asse verticale.

Sul display vengono visualizzate informazioni e messaggi per il cliente con i dati relativi alla transazione in corso, i messaggi di cortesia o informazioni di servizio (come data e ora, numero cassa, ecc) e/o i messaggi per l'operatore (assetti operativi e messaggi di errore).

Di seguito le principali caratteristiche del display:

- LCD a monofaccia
- cristalli liquidi, retroilluminato
- 20 crt x 2 righe, alfanumerico
- orientabile, rotazione su asse verticale
- regolabile in altezza per mezzo di prolunghe in dotazione.

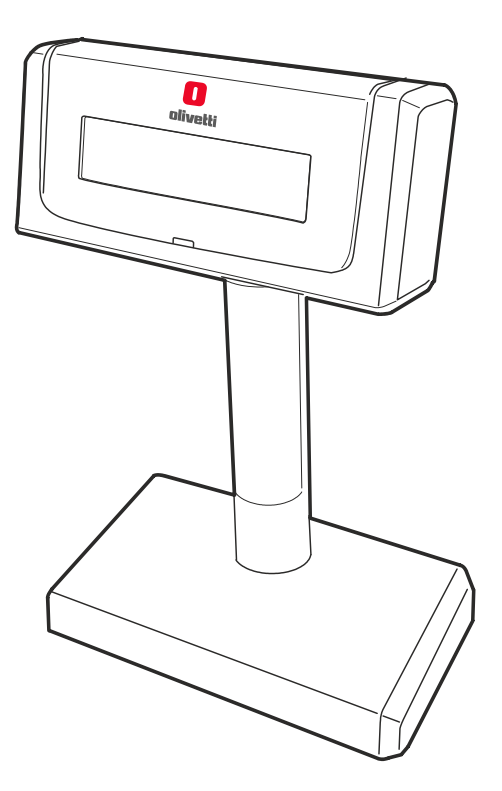

#### **Display Operatore**

La PRT80FX dispone di un display operatore integrato sul front. della macchina di tipo Grafico – 144x32 dots.

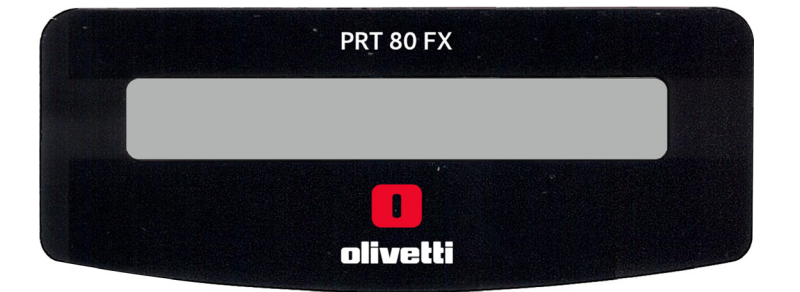

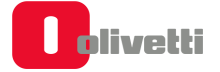

Il display operatore è suddiviso in 2 righe di 16 caratteri, disponibili per fornire messaggi relativi alle funzionalità di vendita e per la programmazione.

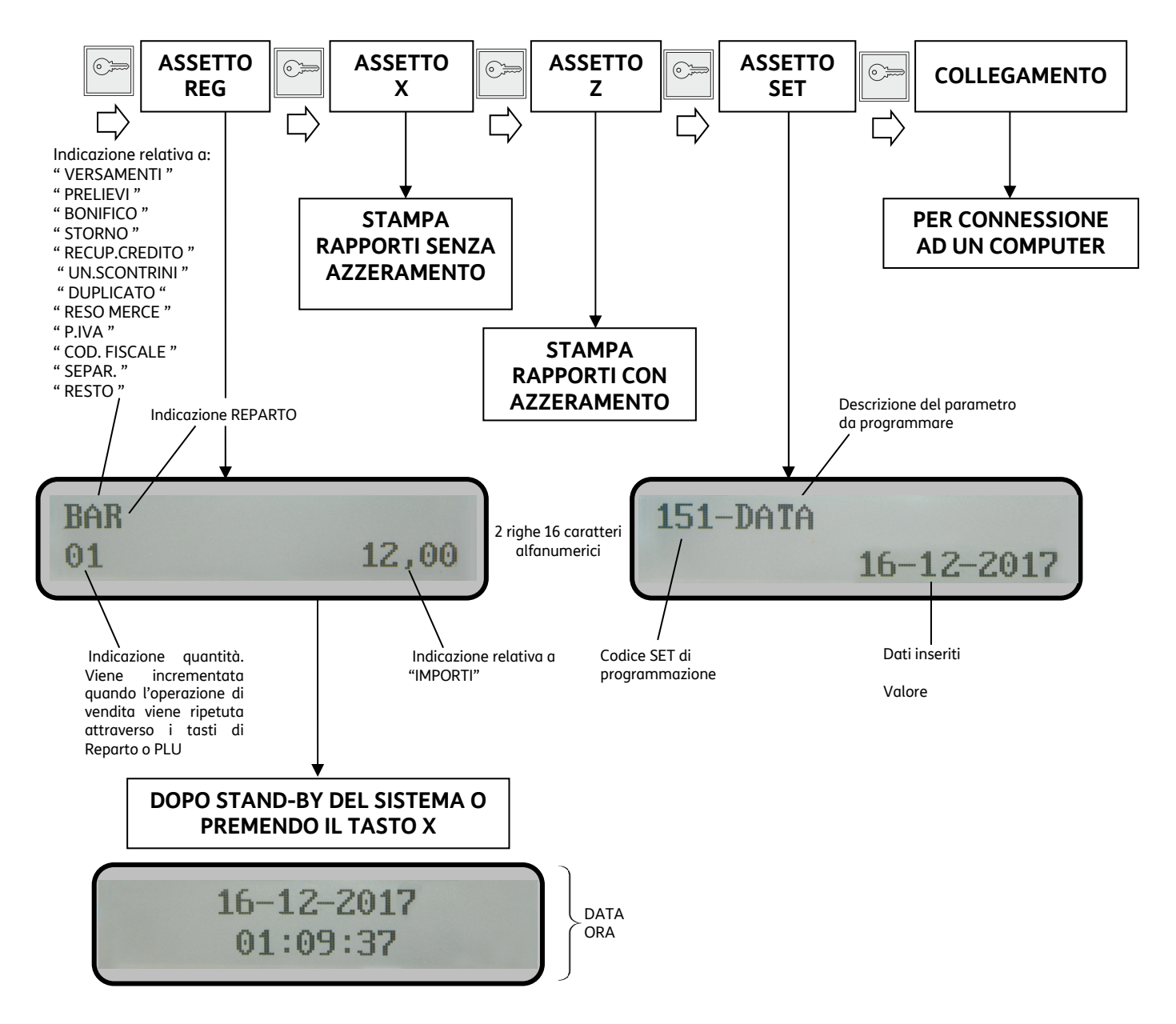

### Gruppo di Stampa

Il modulo unità centrale integra un gruppo stampante termica a stazione singola che può utilizzare rotoli carta da 80 mm oppure da 57,5 mm, previa l'installazione di un adattatore rotoli carta opzionale, per la stampa dei documenti fiscali e gestionali.

La stampante è dotata di una taglierina automatica integrata e di un meccanismo di tipo clamshell per il caricamento facilitato del rotolo carta.

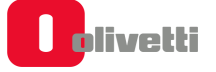

# 6. Gestione della trasmissione telematica e operazioni specifiche

### Stati del registratore telematico

Di seguito vengono descritti gli stati del registratore telematico, ovvero "Certificazione", "Attivazione" e "Messa in Servizio" che consentono di esercitare la trasmissione telematica dei corrispettivi.

#### **CENSITO:**.

• A seguito di Procedura **on line** effettuabile dal **tecnico abilitato** per il rilascio da A.E. **del certificato dispositivo** contenente l'identificativo univoco dell'apparato per la firma dei file all'interno dei quali devono essere trasmessi i dati.

#### **ATTIVATO:**

• A seguito di Procedura on line, effettuabile dal **tecnico abilitato**, per **l'associazione** della **partita IVA dell'esercente** al suddetto certificato dispositivo e apposizione QRcode.

#### **IN SERVIZIO:**

• A seguito dell'esecuzione, da parte del **tecnico abilitato**, della prima trasmissione dei dati. Effettuata in automatico dalla macchina, manualmente o programmata secondo una data posticipata stabilita.

#### FUORI SERVIZIO:

• In caso di malfunzionamento. Se non comunicato automaticamente dal R.T.: il **tecnico abilitato** o **l'esercente**, può comunicare sul sito web dell'Agenzia delle entrate la situazione anomala, che viene tracciata a sistema.

#### **DISATTIVATO:**

• A seguito della Cancellazione dell'associazione tra la matricola del R.T. e la P.IVA dell'esercente e la sospensione del certificato del RT, attraverso procedura **on line da R.T.** effettuabile dal **tecnico abilitato.** 

#### **DISMESSO:**

• Revoca del certificato del dispositivo e cancellazione dell'apparato dall'anagrafica di A.E. Attraverso la procedura on line da R.T. eseguita anche da **tecnico abilitato** (facoltà). L'apparato dopo questa operazione non sarà più riutilizzabile.

## Procedura di censimento e attivazione

La procedura di **Censimento** viene eseguita **on line** dal **tecnico abilitato** per richiedere e ricevere da AE il **Certificato Dispositivo** contenente l'identificativo univoco dell'apparato per la firma dei file all'interno dei quali devono essere trasmessi i dati.

Tra le procedure di censimento e attivazione **l'esercente** deve effettuare l'operazione di **accredito** sul sito di A.E.

Successivamente viene eseguito on line dal tecnico abilitato il comando di Attivazione.

AE riceve la richiesta dal registratore telematico, verifica la congruenza dei dati dell'esercente, associa la P.IVA dell'esercente al Certificato Dispositivo, mette il QRCode a disposizione dell'esercente (sul sito) ed invia al registratore l'esito dell'operazione.

Il Certificato Dispositivo viene registrato nella memoria permanente del registratore che da questo momento è Attivato.

Il **QRCode** messo a disposizione dell'esercente attraverso il sito di AE andrà stampato e applicato sul registratore.

### Procedure successive all'attivazione

Ad Attivazione eseguita, il **tecnico abilitato** effettua la **Verificazione Periodica** e sul sito dell'Agenzia delle Entrate è disponibile il **QRCode**.

**L'esercente**, deve provvedere a scaricare, stampare e apporre il QRCode nell'apposito spazio previsto sul prodotto.

Anche per questo motivo è indispensabile da parte dell'esercente essere accreditato per accedere al sito dell'AE.

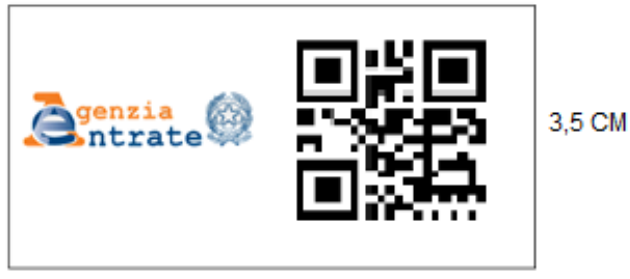

7 CM (3,5 logo Agenzia + 3,5 Qrcode)

Il QRCODE contiene l'indirizzamento ad una pagina web del sito dell'Agenzia delle Entrate dalla quale è possibile verificare:

- Dati identificativi del Registratore Telematico:
  - marchio del fabbricante
  - denominazione commerciale del modello
  - numero di matricola
  - estremi del provvedimento di approvazione.
- Dati identificativi dell'esercente

# Stato di messa in servizio

La messa in servizio può essere contestuale all'attivazione oppure successiva. Se non fosse contestuale il registratore telematico funzionerà come misuratore fiscale e alla data programmata per la messa in servizio apparirà un messaggio che richiederà l'esecuzione di una chiusura fiscale.

# Set per l'attivazione e la gestione dell'invio dei corrispettivi giornalieri

| SET | Descrizione                                                                             |
|-----|-----------------------------------------------------------------------------------------|
| 172 | Inserimento codice fiscale esercente                                                    |
| 184 | Censimento e Attivazione                                                                |
| 185 | Cambio data messa in servizio                                                           |
| 186 | Disattivazione                                                                          |
| 187 | Segnalazione eventi                                                                     |
| 188 | Interventi tecnici                                                                      |
| 189 | Impostazione periodo di inattività                                                      |
| 192 | Scrittura su memory stick dei Corrispettivi non inviati all'Agenzia dell'Entrate        |
| 193 | Stampa report RT                                                                        |
| 194 | Scrittura su memory stick di tutti i Corrispettivi non inviati all'Agenzia dell'Entrate |
| 196 | Ritrasmissione Corrispettivi ed Eventi non trasmessi                                    |
| 308 | Gestione Ventilazione IVA                                                               |
| 373 | Abilitazione stampa appendice dettaglio pagamenti                                       |
| 462 | Esporta Memoria di riepilogo o dettaglio su MEMORY STICK                                |

## Caratteristiche del formato del documento commerciale

La memorizzazione elettronica e la trasmissione telematica all'agenzia delle entrate sostituiscono l'obbligo di emissione di scontrini e ricevute fiscali.

Il registratore telematico emette uno scontrino denominato «**documento commerciale**". Il documento commerciale rilasciato all'acquirente:

- CERTIFICA L'ACQUISTO EFFETTUATO DALL'ACQUIRENTE
- COSTITUISCE TITOLO PER L'ESERCIZIO DEI "DIRITTI DI GARANZIA"

Il documento commerciale contiene le seguenti indicazioni:

- a) data e ora di emissione;
- b) numero progressivo;
- c) ditta, denominazione o ragione sociale, nome e cognome, dell'emittente;
- d) numero di partita IVA dell'emittente;
- e) ubicazione dell'esercizio;
- f) descrizione dei beni ceduti e dei servizi resi;

#### AVVERTENZA

Il documento commerciale deve contenere la descrizione dei beni ceduti e dei servizi resi, non è perciò possibile identificare i beni ed i servizi con una denominazione generica "Reparto nn", ma il reparto di riferimento del bene o servizio a cui è associata l'IVA deve essere identificato con una descrizione della categoria merceologica. Per l'inserimento della descrizione fare riferimento al paragrafo di programmazione **"SET 401 - IMPOSTAZIONE INFORMAZIONI SINGOLI REPARTI"**.

- g) Ammontare del corrispettivo complessivi di quello pagato
- h) Quota I.V.A.
- i) Dettaglio dei metodi di pagamento.
- j) Logotipo fiscale "**RT**".
- k) Numero di Matricola del dispositivo.

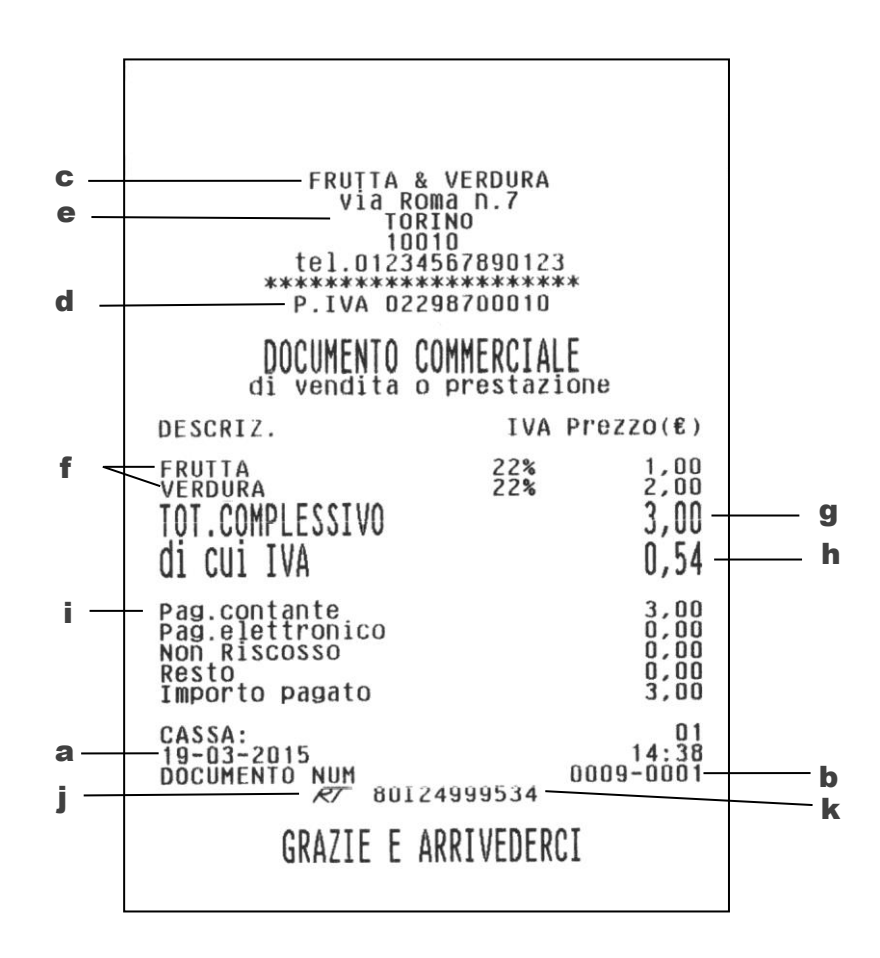
# Trasmissione telematica

Alla data impostata della prima trasmissione telematica, il registratore di cassa entra automaticamente in servizio.

La trasmissione dei dati all'Agenzia delle Entrate **avviene automaticamente** con la chiusura giornaliera **Z10**.

Per richiesta di AE, l'invio NON deve avvenire nella fascia oraria 22:00-00:00 quindi l'invio dei dati può avvenire nella fascia oraria 00:01-21:59.

### ΝΟΤΑ

Il Registratore Telematico richiede sempre una chiusura fiscale dopo periodo di inattività superiore a 24h.

### ΝΟΤΑ

Se non fosse possibile effettuare la trasmissione per un periodo superiore ai 5 giorni, si prega di fare riferimento al paragrafo "ESPORTAZIONE DEI CORRISPETTIVI NON INVIATI".

L'Agenzia delle Entrate richiede l'invio delle chiusure fiscali (Z10) anche per i periodi di inattività dell'esercizio. Per ulteriori dettagli fare riferimento al paragrafo dedicato "INVIO DEI CORRISPETTIVI PERIODI DI INATTIVITÀ DELL'ESERCIZIO".

### Contenuti della trasmissione telematica

La trasmissione telematica verso l'Agenzia delle Entrate è costituita dai seguenti elementi:

- RAPPORTO DI CHIUSURA GIORNALIERA (Z10)
- MALFUNZIONAMENTI ED INTERVENTI TECNICI (all'interno dello Z10)
- DATI DELLE VENDING MACHINE DEL NEGOZIO CONSUNTIVATI SU REPARTO SPECIFICO (all'interno dello Z10)

### Fasi della trasmissione telematica

La trasmissione telematica avviene attraverso le fasi illustrate nel diagramma che segue:

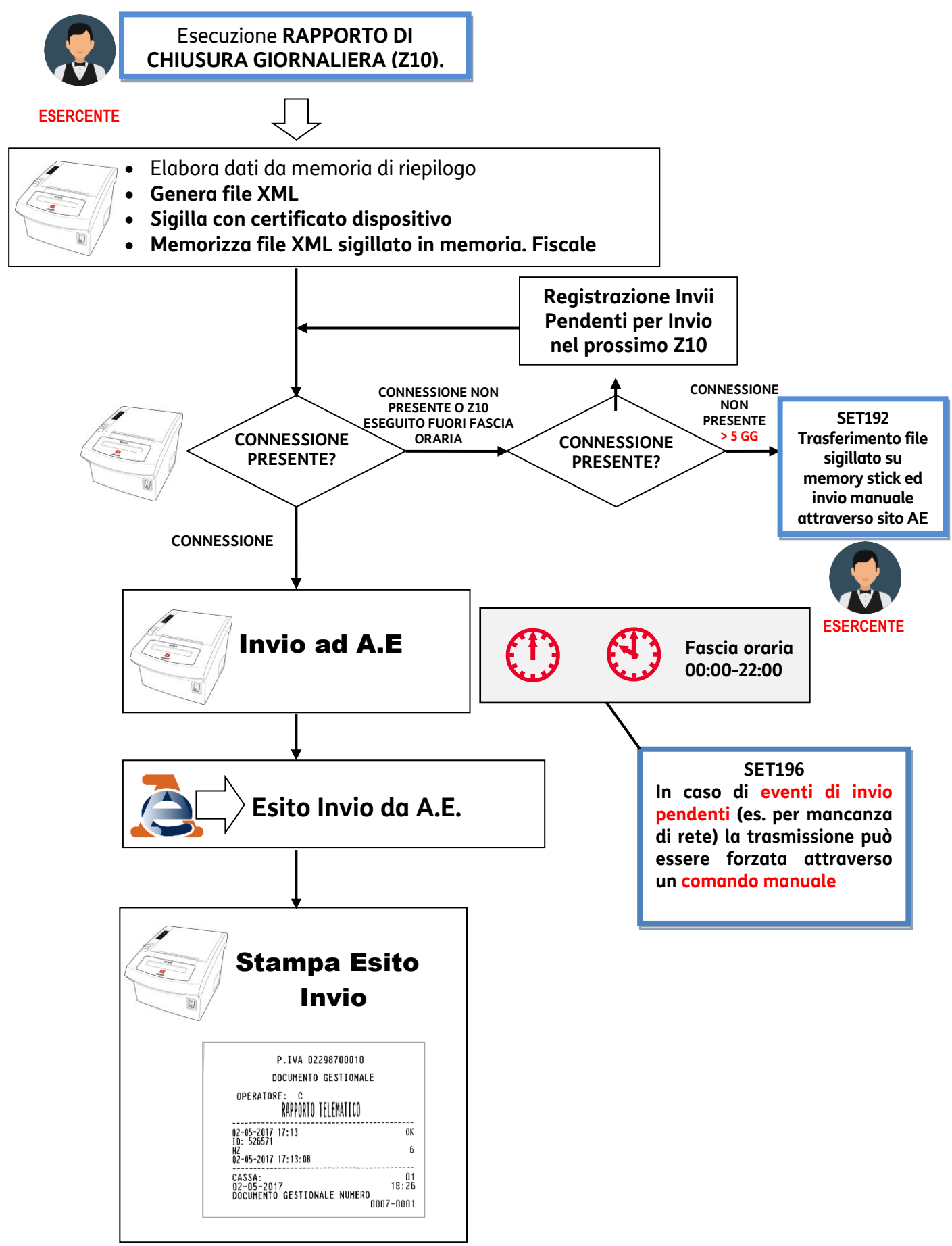

# Rapporto di chiusura fiscale giornaliera Z10

La figura mostra un esempio di rapporto di chiusura giornaliera (Z10).

| FRUIIA & VERDURA<br>Via Roma n.7<br>TORINO<br>10010<br>tel.01234567890123 |                        |
|---------------------------------------------------------------------------|------------------------|
| **************************************                                    |                        |
| DOCUMENTO GESTIONALE<br>RAPPORTO *7*                                      |                        |
| CHIUSURA FISCALE                                                          |                        |
| DATI IN EURO                                                              |                        |
| CORRISPETTIVI<br>DOCUMENTI                                                |                        |
| CORRISP. GIORNALIERI                                                      | 3,00                   |
| RESI MERCE GIORN.<br>ANNULLAM. GIORN.                                     | 0,00                   |
| CORRISPETTIVI                                                             |                        |
| CORRISP. GIORNALIER1                                                      | 0,00                   |
| *FATTURE<br>*RICEVUTE<br>PEST MERCE CTORN                                 | 0,00                   |
| ANNULLAM. GIORN.                                                          | 0,00                   |
| DETTAGLIO<br>OPERAZIONI                                                   |                        |
| SCONTI N. O                                                               | 0,00                   |
| MAGGIOR.                                                                  | 0,00                   |
| BUNIFICI<br>N. D<br>RETTIFICHE                                            | 0,00                   |
| STORNI                                                                    | 0,00                   |
| CORRISP. NON RISCOSSI<br>*DOCUMENTI                                       | 0,00                   |
| *RICEVUTE<br>CORRISP. RISCOSSI<br>*DOCUMENTI                              | 0,00<br>3,00           |
| *FATTURE<br>*RICEVUTE                                                     | 0,00                   |
| DETTAGLIO IVA DOC. COMM.                                                  |                        |
| ALIQUOTA: 22,00%                                                          | 3.00                   |
| *TOT.NON RISCOSSO:<br>*TOT.RESI MERCE:                                    | 0,00                   |
| *101.ANNULLI:                                                             | 0,00                   |
| DOCUMENTI<br>GIORNALIERI                                                  |                        |
| N. DOCUM. COMM.<br>*N.DOCUM./RESI MERCE                                   | 1                      |
| *N.DOCUM.GESTIONALI<br>*N.RAPP.LETTURE DGFE                               | 20                     |
| N.DOCUMENTI CL.II                                                         | 0                      |
| *N.FATTURE/RESI MERCE<br>*N.FATTURE/ANNULLAM.                             | Ő                      |
| *N.RICEVUIE                                                               | U                      |
| DATI GENERALI                                                             | <br>0                  |
| PROGR. AZZERAMENTI                                                        | g                      |
| DISPOS.GIORN.ELETTRONICO                                                  | 2                      |
| DEL 21-02-2015<br>MATR, 80124                                             | N.1<br>11:20<br>999534 |
| CASSA:                                                                    | 01                     |
| DOC. GESTIONALE NUM. DOC                                                  | 19-0002                |
| (2' CHIUSURA GIORNAL.)<br>DEL 19-03-2015                                  |                        |
| IMPRONTA<br>C3A2 07E1 2813 7815 3562<br>84C0 854D 71F9 EF57 E426          |                        |

### La figura seguente mostra il dettaglio delle parti componenti il rapporto di chiusura giornaliera (Z10)

| DOCUMENTO GESTIONALE<br>RAPPORTO *Z*<br>CHIUSURA FISCALE<br>DATI IN EURO<br>CORRISPETTIVI<br>DOCUMENTI<br>CORRISP. GIORNALIERI 3,00<br>PROGR. CORRISPETTIVI<br>RESI MECE GIORN. 0,00<br>ANNULLAM. GIORN. 0,00<br>*FATURE 0,00<br>*FATURE 0,00<br>ANNULLAM. GIORN. 0,00<br>DETIAGLIO                                                                                                    | DOCUMENTO GESTIONALE<br>RAPPORTO *Z*<br>CHIUSURA FISCALE<br>DATI IN EURO<br>CORRISPETTIVI<br>DOCUMENTI<br>CORRISP. GIORNALIERI 3,00<br>PROGR. CORRISPETTIVI 85,00<br>RESI MERCE GIORN. 0,00<br>ANNULLAM. GIORN. 0,00<br>CORRISPETTIVI<br>DOCUMENTI CL.II<br>CORRISP. GIORNALIERI 0,00<br>*FATTURE 0,00<br>*RICEVUTE 0,00 | DETTAGLIO<br>OPERAZIONI<br>SCONTI 0,00<br>MAGGIOR. 0,00<br>BONIFICI 0,00<br>N. 0<br>RETTIFICHE 0,00<br>STORNI 0,00<br>CORRISP. NON RISCOSSI<br>*DOCUMENTI 0,00<br>CORRISP. RISCOSSI 0,00<br>CORRISP. RISCOSSI 0,00<br>CORRISP. RISCOSSI 0,00<br>CORRISP. RISCOSSI 0,00<br>CORRISP. RISCOSSI 0,00<br>CORRISP. RISCOSSI 0,00<br>CORRISP. RISCOSSI 0,00<br>CORRISP. RISCOSSI 0,00<br>CORRISP. RISCOSSI 0,00<br>CORRISP. RISCOSSI 0,00 |
|----------------------------------------------------------------------------------------------------|----------------------------------------------------------------------------------------------------|----------------------------------------------------------------------------------------------------|
| DEFLAGLONI           SCONTI         0,00           MAGGION:         0,00           BONIFICI         0,00           BONIFICI         0,00           BONIFICI         0,00           RETLIFICH         0,00           STORNI         0,00           STORNI         0,00           STORNI         0,00           CORRISP:         0,00           *DOCUMENTI         0,00           *TOT.NESCOSSI         3,00           *TOT.NESCOSSI         3,00           *TOT.NON RISCOSSO:         0,00           *TOT.NON RISCOSSO:         0,00           *TOT.NON RISCOSSO:         0,00           *TOT.NON RISCOSSO:         0,00           *TOT.NON RISCOSSO:         0,00           *TOT.ANNULLI:         0,00           *TOT.ANNULLI:         0,00           *TOT.ANNULLI:         0,00           *TOT.ANNULLI:         0,00           *TOT.ANNULLI:         0,00           *N.DOCUM./RESI MERCE         0           N.DOCUM./RESI MERCE         0           N.DOCUM./RESI MERCE         0           N.LETT.MEP./STINI         2           DISPOS.GIORN.ELETIRONICO         N.1     < | REST MERCE GIORN.       0,00         ANNULLAM. GIORN.       0,00                                                                                                    | AGLIO IVA DOC. COMM.<br>DV<br>1,00<br>0,00<br>CE: 0,00<br>0,00                                                                                                    |

### Corrispettivi documenti

Questa parte del Rapporto Z10 riporta i seguenti dettagli:

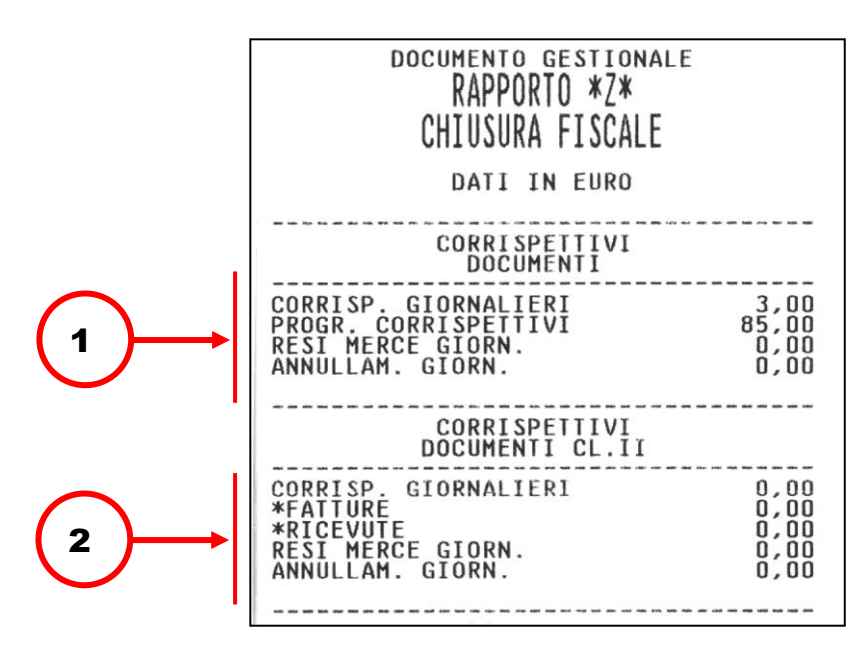

1. Accumulo dei corrispettivi relativi alle operazioni di vendita registrate tramite Documento commerciale.

Accumulo distinto dell'importo di operazioni di Reso Merce/ Annullamento

2. Accumulo distinto dei corrispettivi relativi alle operazioni di vendita registrate tramite Fattura di Vendita

### Dettaglio operazioni

Questa parte del Rapporto Z10 riporta i seguenti dettagli:

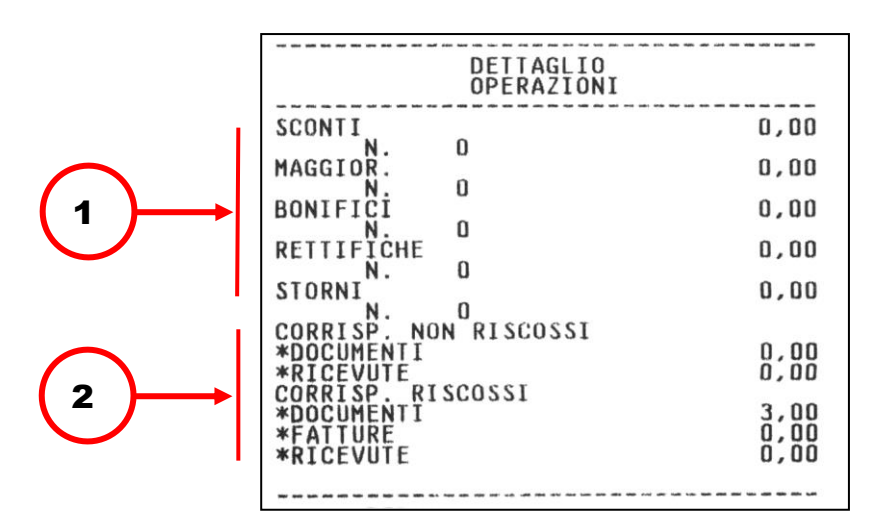

- 1. Riporta il dettaglio dei corrispettivi registrato tramite le operazioni SCONTI/MAGGIORAZIONI/BONIFICI/RETTIFICHE/STORNI
- 2. Corrispettivi riscossi e non riscossi corrispondenti a ciascun tipo di documento.

### Dettaglio I.V.A. documento commerciale

Questa parte del Rapporto Z10 riporta i seguenti dettagli:

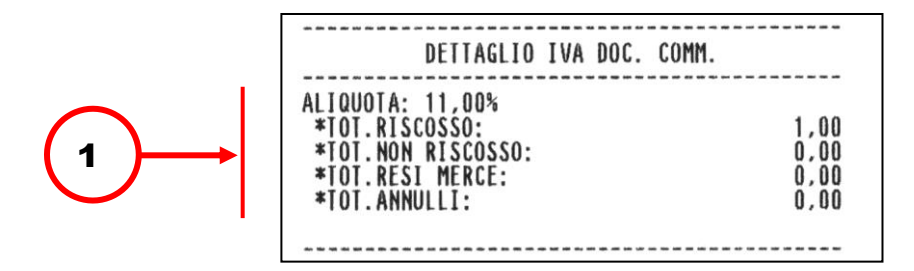

1. Riporta il dettaglio dei totali delle aliquote I.V.A. suddivisi in RISCOSSO/NON RISCOSSO/RESI/ANNULLI corrispondenti alla specifica percentuale di aliquota.

### Documenti giornalieri

Questa parte del Rapporto Z10 riporta i seguenti dettagli:

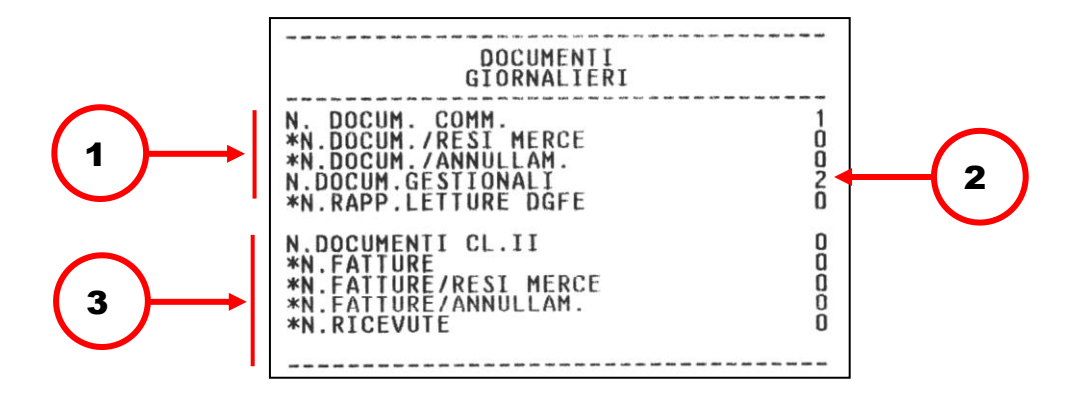

- 1. Numero di Documenti commerciali emessi, comprensivo degli eventuali Documenti di Reso Merce e Annullamenti.
- 2. Numero di documenti gestionali emessi.
- 3. Numero complessivo di fatture emesse, con i relativi dati di dettaglio.

### Dati generali

Questa parte del Rapporto Z10 riporta i seguenti dettagli:

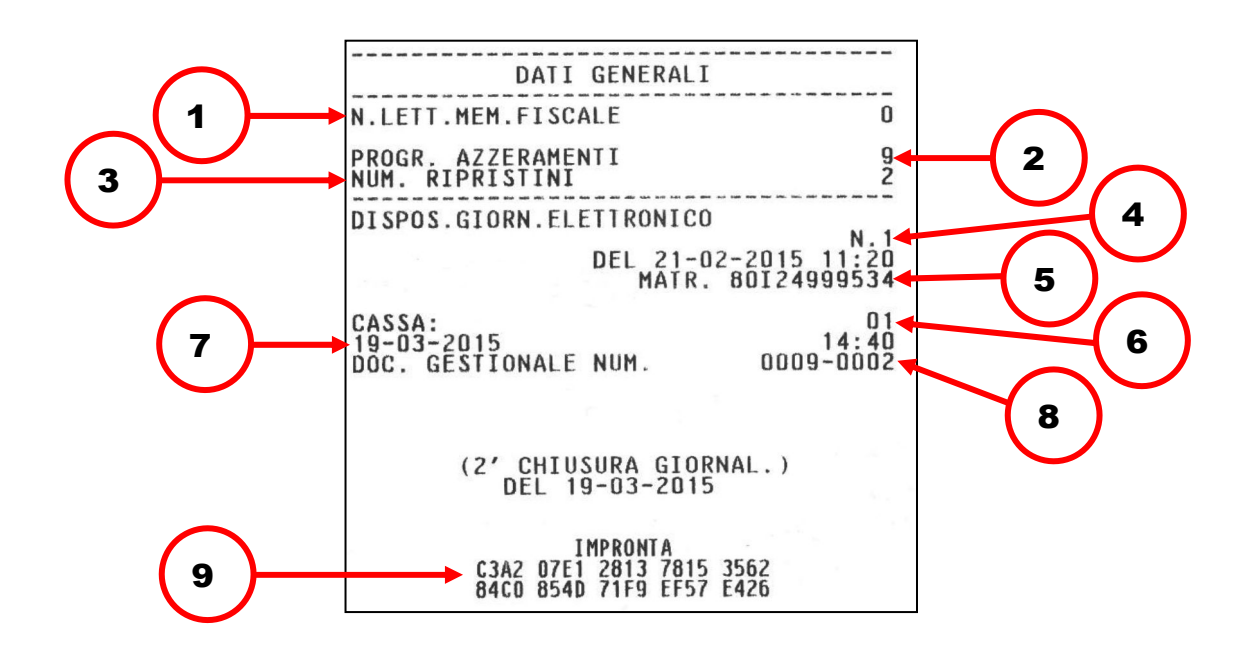

- 1. Numero di letture eseguite sulla memoria fiscale.
- 2. Numero di chiusure fiscali eseguite (NZ).
- 3. Numero riattivazioni eseguite a seguito di guasto del misuratore fiscale.
- 4. Numero del dispositivo Giornale Elettronico
- 5. Matricola del dispositivo.
- 6. Codice cassa.
- 7. Data/ora di emissione di questo scontrino.
- 8. Numero di questo Documento commerciale.
- 9. Impronta relativa ai dati di vendita e di chiusura giornaliera.

# Esito dell'invio

In risposta all'invio del rapporto di chiusura giornaliera il registratore telematico riceve dall'Agenzia delle Entrate il Rapporto Telematico che viene memorizzato nella memoria di dettaglio (DGFE).

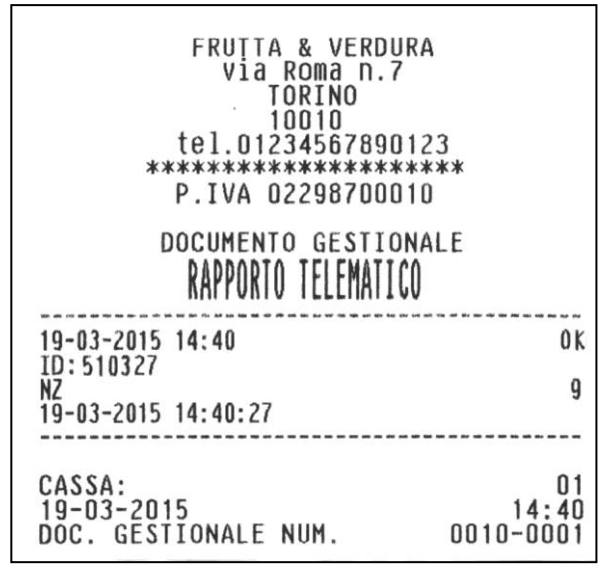

Il rapporto di invio identifica l'esito della trasmissione con "OK" oppure con un numero in caso di mancata trasmissione. Fare riferimento al paragrafo "CODICI DI ERRORE PRODOTTI DURANTE L'INVIO DEI CORRISPETTIVI"

# Gestione del mancato invio

Se l'invio non va a buon fine, il registratore telematico tenta in automatico l'invio allo Z10 successivo. In alternativa è possibile inviare i documenti archiviati tramite:

- RITRASMISSIONE CORRISPETTIVI E EVENTI NON INVIATI
- ESPORTAZIONE DEI CORRISPETTIVI NON INVIATI

# Ritrasmissione corrispettivi e eventi non inviati

È possibile effettuare la ritrasmissione con la seguenti modalità:

Assegnare ad un tasto la funzione **165 Invio Corrispettivi** tramite il SET 251 Programmazione diretta della tastiera.

#### ΝΟΤΑ

Per l'assegnazione dei tasti funzione, fare riferimento ai paragrafi "SET 251 - PROGRAMMAZIONE DIRETTA DELLA TASTIERA" e "SET 252 - PROGRAMMAZIONE INDIRETTA DELLA TASTIERA".

#### Oppure:

Tramite il **SET 196** "*Ritrasmissione Corrispettivi ed Eventi non trasmessi*" è possibile forzare un invio telematico degli eventi e dei corrispettivi (Z10) non inviati per mancanza di connessione.

#### Procedura operativa

1.

6 X Sul display appare la scritta «INVIO IN CORSO ATTENDERE»

Il registratore telematico procederà con una connessione e ad operazione conclusa stamperà uno scontrino riepilogativo degli eventi trasmessi.

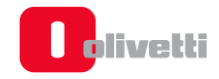

# Esportazione dei corrispettivi non inviati

Se il periodo di mancata trasmissione dei corrispettivi è superiore ai 5 giorni, il rapporto Z 10 ne darà informazione attraverso il messaggio "OBBLIGO DI INVIO". I dati cumulati verranno trasmessi appena ripristinate le condizioni di collegamento.

Appena l'Agenzia delle Entrate renderà disponibile la procedura di caricamento dei dati direttamente sul sito, se il periodo di mancata trasmissione dei corrispettivi sarà superiore ai 5 giorni, si potrà procedere all'esportazione dei corrispettivi non inviati all'AE su Memory Stick attraverso il **SET 192** "Scrittura su memory stick dei Corrispettivi non inviati all'Agenzia dell'Entrate" descritta di seguito.

### SET 192 "Scrittura su memory stick dei corrispettivi non inviati all'agenzia dell'entrate":

#### Procedura operativa

• Inserire una memory stick nella porta USB del registratore telematico

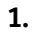

2 X

Sul display appare la scritta « OPERAZIONE IN CORSO ATTENDERE »

I file vengono prima copiati nella cartella della memory stick identificata dalla matricola del registratore telematico "*Num Matricola RT*" e successivamente spostati in una cartella di backup per non essere più esportati con il medesimo comando. Al termine dell'esportazione compare la scritta "SCRITT. ESEGUITA RIMUOVERE STICK" e all'interno della Memory Stick viene creata la cartella al cui interno è presente il file .xml contenente i dati dei corrispettivi non inviati.

Il contenuto della Memory Stick va caricato in seguito sul sito AE.

Tutti i dati esportati su memory stick vengono anche memorizzati in un'area dedicata della memoria del registratore telematico. Con l'opzione **SET 194** "*Scrittura su memory stick di tutti i Corrispettivi non inviati all'Agenzia dell'Entrate*" è possibile esportare su memory stick tutto lo storico dei corrispettivi non inviati all'Agenzia delle entrate.

I file in formato.xml vengono copiati nella cartella backup contenuta all'interno della cartella identificata dalla matricola del Registratore telematico. La copia avviene solo dopo la verifica della presenza del supporto USB.

#### Procedura operativa

1.

X Sul display appare la scritta « OPERAZIONE IN CORSO ATTENDERE »

Al termine dell'operazione compare la scritta «SCRITT. ESEGUITA RIMUOVERE STICK»

Il contenuto della Memory Stick va caricato in seguito sul sito AE (si può scegliere quale inviare i file sono suddivisi per chiusure [nomefile])

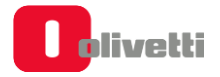

# Report registratore telematico

Tramite il **SET 193** "*Stampa report RT*" è possibile ottenere la stampa degli **INVII CORRISPETTIVI** e degli **INVII EVENTI** effettuati tra due date selezionabili.

#### Procedura operativa

| 1.       | 1 9 3 X        | Sul display appare la scritta «193-STAMPA RAPP. RT CORRISPETTIVI»                            |
|----------|----------------|----------------------------------------------------------------------------------------------|
| 2.       | premendo SUBT. | Si passa alla seconda opzione «193-STAMPA RAPP. RT EVENTI»                                   |
| 3.       | premere        | per confermare la prima o la seconda scelta                                                  |
| 4.       | [GG-MM-AA] X   | Digitare la data di inizio periodo da cui si vuole far partire la stampa, quindi confermare. |
| 5.       | [GG-MM-AA]     | Digitare la data di fine periodo.                                                            |
| 6.<br>7. | premereX       | per avviare la stampa<br>Sul display appare la scritta «OPERAZIONE COMPLETATA»               |
|          | premere        | per uscire                                                                                   |

In questo modo si otterranno i report di tutti gli invii telematici dei corrispettivi o degli eventi eseguiti dal registratore nel periodo indicato, con il dettaglio di data/ora/esito per ogni singolo evento.

# Esportazione memoria di riepilogo e di dettaglio

### AVVERTENZA

[GG-MM-AA]

[GG-MM-AA]

L'operazione è consentita solo a seguito dell'inserimento dei dati di CF o PIVA del tecnico abilitato (SET 172)

Tramite il **SET 462** è possibile esportare su memory stick i dati della Memoria di Riepilogo in formato .xml oppure la Memoria di Dettaglio in format .xml o .txt.

- **1.** Inserire la Memory Stick nella porta USB del registratore telematico.
- 2. Eseguire il SET 462, e confermare con il tasto
- 3. Impostare le date di inizio e di fine dell'esportazione

Digitare la data di inizio periodo da cui si vuole far partire la stampa, quindi confermare.

Digitare la data di fine periodo , quindi confermare.

- 4. Agendo con il tasto selezionare quali dati esportare (della Memoria di Riepilogo o di Dettaglio) e confermare con il tasto X.
- 5. Se la selezione riguarda la Memoria di Dettaglio agenda con il tasto SUBT. selezionare in quale

tipo di formato (xml o txt) si vogliono esportare i dati e confermare con il tasto 🛛 🗴

- 6. Al termine dell'operazione compare la scritta «SCRITT. ESEGUITA RIMUOVERE STICK»
- 7. Sulla memory stick verrà creata in una cartella nominata **export** con un file in formato.xml oppure .txt contenente i dati esportati.

# Lettura della memoria permanente di riepilogo

Le procedure necessarie per visualizzare / stampare i contenuti della memoria permanente di riepilogo in diversi periodi definibili, sono attivate in assetto SET attraverso i seguenti codici di programmazione.

- SET 180 STAMPA DEI CORRISPETTIVI PROGRESSIVI TRA DUE RAPPORTI FISCALI
- SET 181 STAMPA DEI CORRISPETTIVI PROGRESSIVI TRA DUE DATE
- SET 182 STAMPA DEL CORRISPETTIVO GIORNALIERO TRA DUE DATE
- SET 183 STAMPA DEL CONTENUTO INTEGRALE DELLA MEMORIA DI RIEPILOGO

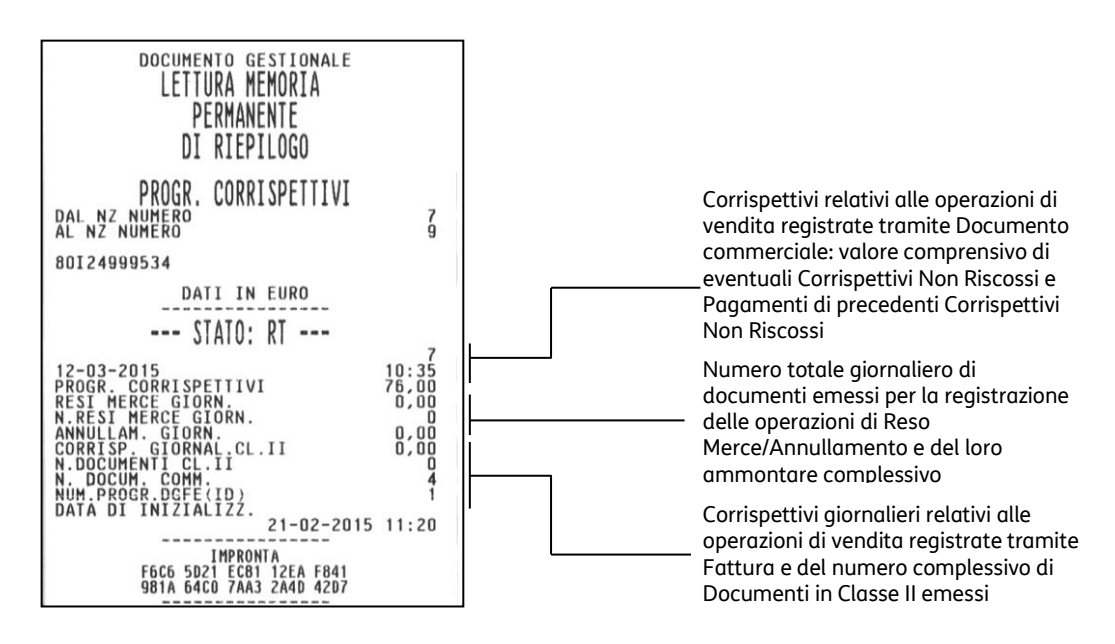

# Lettura della memoria permanente di dettaglio (D.G.F.E.)

Le procedure necessarie per visualizzare / stampare i contenuti della memoria di dettaglio D.G.F.E. in diversi periodi definibili, sono attivate in assetto SET attraverso i seguenti codici di programmazione.

- SET 452 Stampa uno scontrino selezionato mediante numero
- SET 453 Stampa degli scontrini di una data
- SET 454 Stampa degli scontrini compresi tra due numeri
- SET 455 Stampa degli scontrini compresi tra due date
- SET 458 Stampa completa del DGFE

| DOGUNENTO OFSTIONALE                                     | -      |
|----------------------------------------------------------|--------|
|                                                          |        |
| PERMANENTE                                               |        |
| DI DETTAGLIO - DGEF                                      |        |
| MATR, BOI249                                             | 99534  |
| INIZIALIZZAZIONE FISCALI                                 | ZZATO  |
| DATA DI INIZIALIZZ. 21-02<br>DATA ULTMA REGISTRAZ. 19-03 | 2-2015 |
| VERIFICA                                                 | CITA   |
| INIZIO DATI                                              |        |
| STATO: MF                                                |        |
|                                                          |        |
| DATI IN EURO                                             |        |
| CORRISPETTIVI                                            |        |
| SCONTRINI                                                |        |
| CORRISP. GIORNALIERI<br>PROGR. CORRISPETIIVI             | 0,00   |
| NOTE DI CREDITO GIORN.                                   | 0,00   |
|                                                          |        |
|                                                          | 0 00   |
| *FATTURE                                                 | 0,00   |
| NOTE DI CREDITO GIORN.                                   | 0,00   |
| DETTAGLIO                                                |        |
| OPERAZIONI                                               |        |
| SCONTI<br>N. D                                           | 0,00   |
| MAGGIOR.                                                 | 0,00   |
| BONIFICI                                                 | 0,00   |
| RETTIFICHE<br>N. D                                       | 0,00   |
| STORNI                                                   | 0,00   |

# Invio dei corrispettivi dei periodi di inattività dell'esercizio

La trasmissione telematica dei corrispettivi all'agenzia delle entrate deve essere effettuata anche in caso di corrispettivi a zero ed esercizio chiuso per un periodo di inattività (anche chiusura settimanale, ferie...).

Il periodo di inattività può essere preventivamente segnalato dall'esercente all'Agenzia delle Entrate (in assetto SET attraverso la procedura set 189 descritta di seguito). In ogni caso, il Registratore telematico, alla riaccensione, effettuerà in autonomia la verifica dei giorni di inattività e richiederà all'utente di effettuare la chiusura fiscale ed il contestuale invio dei dati del periodo di inattività.

### SET 189 - Gestione periodi di chiusura o inattività

In caso di periodi di chiusura (anche chiusura settimanale, ferie...) alla riaccensione l'RT rileva il periodo di inattività e richiede l'esecuzione di una chiusura fiscale con importi a 0 per effettuare l'invio ad AE dei dati di periodo di inattività.

Il **SET 189** "*Impostazione periodo di inattività*" permette di definire un periodo di inattività dopo la conferma dell'inserimento tale informazione verrà comunicata all'Agenzia delle Entrate durante la prima trasmissione utile.

La data di inizio periodo non può essere precedente alla data dell'ultimo Z10, per la data di fine periodo non ci sono vincoli.

#### Procedura operativa

| 1. | 1 8 9 X      | Sul display appare la scritta «189-DATA INIZIO»                    |
|----|--------------|--------------------------------------------------------------------|
| 2. | [GG-MM-AA] X | Digitare la data di inizio periodo di inattività.                  |
|    |              | Sul display appare la scritta «189-DATA FINE»                      |
| 3. | [GG-MM-AA] X | Digitare la data di fine periodo di inattività, quindi confermare. |
|    |              | Sul display appare la scritta «189-ORA INIZIO                      |
| 4. | [HH-MM-SS] X | Digitare l'ora di inizio periodo di inattività, quindi confermare. |
|    |              | Sul display appare la scritta «189-ORA FINE                        |
| 5. | [HH-MM-SS] × | Digitare l'ora di fine periodo di inattività, quindi confermare.   |

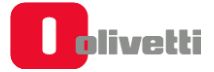

# Modalità simulazione

Tramite il **SET 170** è possibile entrare in una modalità di simulazione che permette di operare con il registratore telematico senza che i dati vengano registrati sulla memoria permanente di dettaglio. Negli scontrini emessi in questa modalità gli spazi sono sostituiti da simbolo "?" come illustrato nell'esempio in figura seguente.

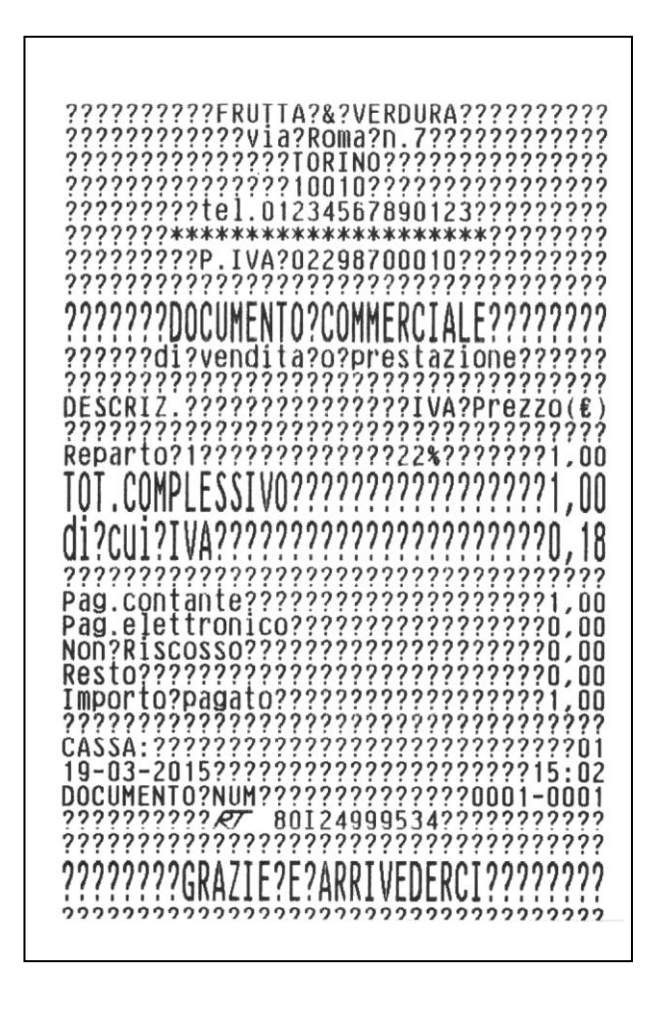

La modalità simulazione si disattiva automaticamente al primo Z10 eseguito.

#### Documento commerciale emesso per Reso Merce

La gestione del reso merce sul registratore telematico prevede l'emissione di un nuovo **documento commerciale** con dicitura «**emesso per reso merce**» che attesta le operazioni di rimborso effettuate a seguito della restituzione di merci precedentemente acquistate e registrate attraverso lo stesso registratore telematico.

Tale documento viene rilasciato al cliente finale ed il corrispettivo corrispondente viene consuntivato fra i dati trasmessi all'Agenzia delle Entrate. Per emettere un documento commerciale di reso merce fare riferimento alla seguente procedura operativa. "Es. effettuare il reso di un bene pari a 10 euro sul Reparto "Maglieria".

#### Esempi

Effettuare il reso di un bene pari a 10 euro su Reparto VERDURA con documento commerciale *NUM 0012-0001* del 19-03-2015.

#### Procedura operativa

| 1. | premere SHIFT REP 3        | Viene visualizzato su display<br>il seguente messaggio con la<br>richiesta di inserire il <b>numero</b><br>e la <b>data</b> del documento<br>commerciale che<br>consuntivava il bene da<br>rendere (vedere figura in<br>pagina seguente rif. <b>B</b> ) |
|----|----------------------------|----------------------------------------------------------------------------------------------------|
| 2. | [00120001]                 | Inserire il <b>Numero</b> di 8 cifre senza trattino del documento commerciale su<br>cui effettuare il reso merce (vedere figura in pagina seguente rif. <b>1</b> )                                                                                      |
| 3. | [19-03-2015] X             | Digitare la <b>Data</b> del documento commerciale su cui effettuare il reso<br>merce (vedere figura in pagina seguente rif. <b>2</b> )                                                                                                    |
| 4. | [NUM MATRICOLA MF IN USO]  | Di default viene proposta la<br>matricola della macchina su<br>cui si sta operando (vedere<br>figura in pagina seguente<br>rif. <b>3</b> )                                                                                                    |
|    | X                          | Conferma numero matricola della macchina in uso, presente su<br>documento commerciale su cui effettuare il reso e prosegue al <u>passo <b>5</b></u>                                                                                                    |
|    | [NUM MATRICOLA MF DIVERSO] | È possibile inoltre effettuare il reso merce relativo a un documento<br>commerciale non emesso dal un misuratore fiscale in uso, ma con<br>medesima partita IVA                                                                                         |
|    |                            | Inserire Il numero matricola di 11 cifre del misuratore fiscale, riportato sul<br>documento commerciale su cui effettuare il reso (vedere posizione su<br>figura in pagina seguente rif. <b>3</b> ).                                                    |
|    | X                          | Premere per confermare matricola                                                                                                    |
|    |                            | Appare il messaggio:                                                                                                    |
|    | X                          | Conferma e prosegue <u>al passo <b>7</b></u>                                                                                                    |

| 5.  |                       | Viene visualizzato su display<br>il seguente messaggio che<br>riporta il valore dell'importo<br>del totale del documento che<br>consuntivava la vendita e la<br>richiesta di conferma se<br>proseguire con l'operazione: |
|-----|-----------------------|----------------------------------------------------------------------------------------------------|
| 6.  | premere X             | per continuare                                                                                                    |
| 7.  | [cod. fisc. cliente]  | Inserire il <b>codice fiscale.</b><br>Il codice fiscale può essere omesso premendo il tasto                                                                                                    |
| 8.  | premere X             | per continuare                                                                                                    |
| 9.  | [10] AN.SCTR<br>REP 1 | Inserire il valore del bene reso e inserire il reparto a cui è associato il bene.<br>La cifra introdotta può essere un <b>RESO PARZIALE</b> del totale del<br>documento commerciale.                                     |
| 10. | premere <b>TOT</b>    | Viene stampato documento per <b>Reso Merce</b> (vedere figura in pagina seguente rif. <b>A</b> ) che dovrà essere consegnato al cliente.                                                                                 |

- Se si desidera introdurre più speditamente la sequenza numerica della P.IVA utilizzando i tasti alfanumerici come tasti numerici, assegnare il codice funzione 9 ad un tasto di tastiera e quindi, prima di inserire la P.IVA, digitare il tasto programmato (SET251).
- Se al registratore telematico è connesso un lettore di codice a barre, l'introduzione dell'eventuale codice fiscale può essere eseguita attraverso la lettura del codice a barre corrispondente.
- Il registratore telematico effettua una ricerca tra tutti i documenti commerciali presenti nella memoria permanente di dettaglio D.G.F.E. e nel caso non venga trovato il numero di documento introdotto visualizza il messaggio "DOCUMENTO NON PRESENTE"

#### Documento commerciale "Reso Merce"

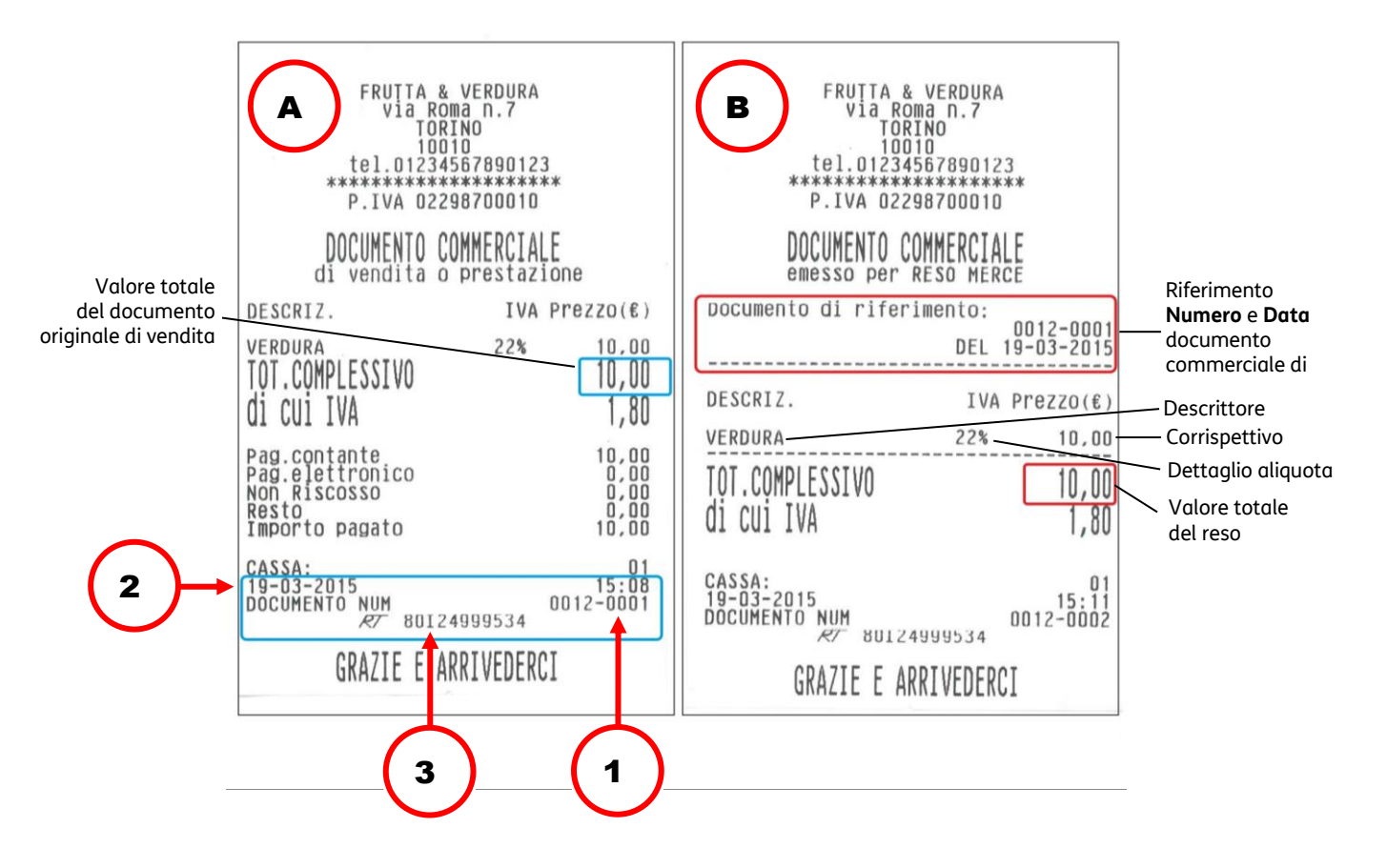

- A. Documento commerciale su cui effettuare il reso merce
- B. Documento di reso merce

#### ΝΟΤΑ

Il registratore telematico non effettua alcun decremento dei corrispettivi a fronte della registrazione di operazioni di rimborso per reso merce, ma si limita a:

- Documentare le operazioni di reso merce con l'emissione di un documento commerciale, numerato progressivamente rispetto agli altri documenti fiscali emessi, e riportato sul giornale di fondo.
- Registrare i totali giornalieri di Reso Merce in modo indipendente all'interno della memoria fiscale, in aggiunta agli altri dati previsti dalla normativa vigente.
- Riepilogarli come voci indipendenti a specifiche all'interno del rapporto di chiusura fiscale e dei rapporti di lettura della memoria fiscale.
- Mettere a disposizione dell'esercente i totali, ripartiti per aliquota IVA, dei rimborsi registrati, per l'eventuale riduzione dell'imposta in sede di dichiarazione.

#### Documento commerciale emesso per annullamento

Il registratore telematico consente l'annullamento di un documento di vendita già emesso. L'operazione di annullamento non è sottoposta a limiti temporali. Essa prevede l'identificazione attraverso numero e data del documento commerciale da annullare e l'emissione di un **nuovo Documento commerciale** con dicitura **«emesso per annullo**» che registra e documenta il valore di corrispettivo annullato.

#### Esempi

Annullo di un documento commerciale NUM 0018-0002 del 23-11-2017 pari a un totale di 15,00 Euro

#### In assetto REG a documento commerciale chiuso

#### Procedura operativa

| 1. | premere SHIFT REP 1 | Viene visualizzato su display<br>il seguente messaggio                                                                                                    |  |  |
|----|---------------------|----------------------------------------------------------------------------------------------------|--|--|
| 2. | premere             | per continuare                                                                                                    |  |  |
| 3. |                     | Viene visualizzato su display<br>il seguente messaggio con la<br>richiesta di inserire il <b>numero</b><br>e la <b>data</b> del documento<br>commerciale da annullare<br>(vedere figura in pagina<br>seguente rif. <b>B</b> ): |  |  |
| 4. | [00120003]          | Inserire il <b>Numero</b> di 8 cifre senza trattino del documento commerciale su<br>cui effettuare l'annullamento<br>(vedere figura in pagina seguente rif. <b>1</b> )                                                         |  |  |
| 5. | [19-03-2015]        | Digitare la <b>Data</b> del documento commerciale su cui effettuare<br>l'annullamento: (vedere figura in pagina seguente rif. <b>2</b> )                                                                                       |  |  |
| 6. |                     | Viene visualizzato su display<br>il seguente messaggio che<br>riporta il valore dell'importo<br>del totale del documento da<br>annullare e la richiesta di<br>conferma se proseguire con<br>l'operazione:                      |  |  |
| 7. | premere             | per continuare. Viene stampato documento per <b>Annullamento</b> che dovrà<br>essere consegnato al cliente                                                                                                    |  |  |

• Il registratore telematico effettua una ricerca tra tutti i documenti commerciali presenti nella memoria permanente di dettaglio D.G.F.E. e nel caso non venga trovato il numero di documento introdotto visualizza il messaggio "DOCUMENTO NON PRESENTE"

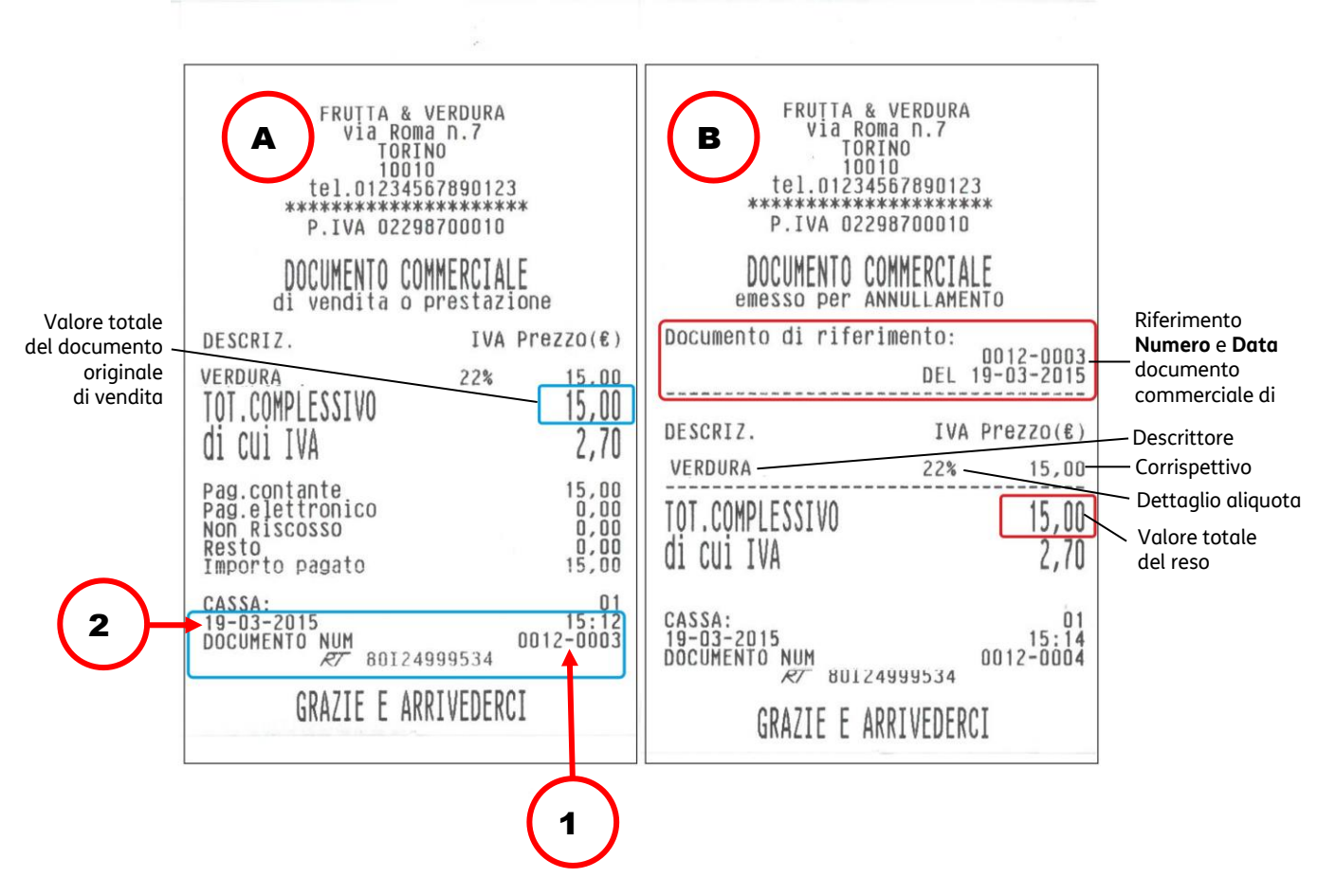

- A. Documento commerciale su cui effettuare il reso merce
- B. Documento di reso merce

### ΝΟΤΑ

Il registratore telematico non effettua alcun decremento dei corrispettivi a fronte della registrazione di operazioni di annullamento, ma si limita a:

- Documentare le operazioni di annullamento con l'emissione di un documento commerciale, numerato progressivamente rispetto agli altri documenti emessi , e riportato sul giornale di fondo.
- Registrare i totali giornalieri di Annulli giornalieri in modo indipendente all'interno della memoria fiscale, in aggiunta agli altri dati previsti dalla normativa vigente.
- Riepilogarli come voci indipendenti a specifiche all'interno del rapporto di chiusura fiscale e dei rapporti di lettura della memoria fiscale.
- Mettere a disposizione dell'esercente i totali, ripartiti per aliquota IVA, degli annulli registrati, per l'eventuale riduzione dell'imposta in sede di dichiarazione.

# Disattivazione del registratore telematico

La Disattivazione slega l'associazione tra la matricola del registratore e la P. I.V.A. dell'esercente. Questo cambio di stato deve essere fatto nei casi elencati di seguito **anche se non viene esercitata l'opzione**:

- Chiusura attività.
- Noleggio registratore per fiere / sagre / periodi stagionali / chiusura attività.
- Cambio PI dell'esercente.

# Segnalazione interventi e stato di fuori servizio per manutenzione straordinaria

Il registratore comunica all'Agenzia delle Entrate la condizione anomala (ad es. malfunzionamento DGFE o quasi fine memoria fiscale), l'esercente avverte il centro di assistenza.

# **Gestione ventilazione IVA**

Il registratore telematico consente di esercitare l'opzione della ventilazione dei corrispettivi attraverso il **SET 308.** 

#### Procedura operativa

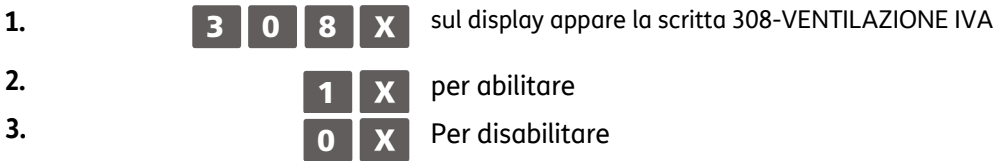

Come anche specificato nelle Procedure di Programmazione del presente Manuale (si rimanda a pag. 10-16, SET 308 Impostazione aliquote), per questa impostazione assicurarsi di aver preventivamente eseguito un Rapporto Fiscale Z20 (Scorporo Imposta) ed Rapporti da Z4 a Z14, Z18, Z20, Z28 (Gestionali).

# 7. Funzionalita' della stampante fiscale

# Le principali caratteristiche e le funzioni operative

#### LE PRINCIPALI CARATTERISTICHE

#### Impostazioni di fabbrica

- Reparti : 12
- PLU interni (SET 500) : fino a 250 + 500 accessibili da Bar Code Reader
- Aliquote IVA : fino a 8
- Forme di pagamento : fino a 7
- Valute : fino a 5
- Listini prezzi : 1

#### LE FUNZIONI DI VENDITA

- Vendita su Reparto diretto o indiretto.
- Vendita su PLU diretto o indiretto.
- Vendita a prezzo preimpostato.
- Vendita con impostazione del prezzo (con by-pass del prezzo impostato).
- Vendita con moltiplicazione a) quantità articoli venduti x prezzo unitario
  - b) quantità x quantità x prezzo unitario (superfici)
- Ripetizione dell'ultima vendita.
- Vendita tramite Barcode reader.
- Vendita con codice impostato da tastiera.
- Vendita ad articolo unico: se il reparto è stato definito ad "articolo unico" ed è richiamato come prima registrazione di uno scontrino di vendita, si ottiene automaticamente la chiusura dello scontrino stesso.
- Vendita di articoli a prezzo zero.
- Vendita a credito.
- Vendita con emissione di Fatture
- Vendita con emissione dello scontrino documentale: scontrino fiscale con inserimento del codice fiscale (o partita IVA) del cliente.
- Reso merce con emissione della "nota di credito".
- Reso merce gestionale.
- Bonifico.
- Visualizzazione del numero di articoli venduti.
- HALO/LALO.
- Add mode.

### **OPERAZIONI AUSILIARIE ALLA VENDITA**

#### Grafica promozionale

- Gestione di grafica promozionale sullo scontrino di vendita.
- Gestione di messaggi fortunati sullo scontrino di vendita.

#### Operazioni di correzione

- Operazioni di Correzione durante una operazione di vendita.
- Correzione dell'ultima registrazione (vendita, sconto, maggiorazione, ecc.).
- Correzione di una registrazione (vendita, sconto , maggiorazione, ecc.) all'interno di uno scontrino non ancora chiuso (Storno).
- Annullo scontrino. Annullo dell'intero scontrino se questo non è già stato chiuso. Tutte le transazioni vengono annullate e lo scontrino viene chiuso con un totale uguale a zero.

#### Sconti e Maggiorazioni

- Gestione degli sconti e maggiorazioni programmabili.
- Sconto assoluto su articolo (con valore impostato al momento dello sconto).
- Maggiorazione assoluta su articolo (con valore impostato al momento della maggiorazione).
- Sconto percentuale su articolo (con % impostata al momento dello sconto o utilizzando la % programmata).
- Maggiorazione percentuale su articolo (con % impostata al momento della maggiorazione o utilizzando la % programmata).
- Sconto assoluto su Subtotale (con valore impostato al momento dello sconto).
- Sconto percentuale su Subtotale (con % impostata al momento dello sconto o utilizzando la % programmata).
- Maggiorazione assoluta su Subtotale (con valore impostato al momento dello sconto).
- Maggiorazione percentuale su Subtotale (con % impostata al momento dello sconto o utilizzando la % programmata).
- Sconto indiretto su Subtotale. Sconto ricavato come differenza tra l'importo totale di uno scontrino e l'importo introdotto come pagamento.

#### **OPERAZIONI DI PAGAMENTO**

- Pagamento in Contanti.
- Pagamento in assegni.
- Pagamento in valuta diversa da quella corrente.
- Pagamento con carta di credito
- Pagamento con totale Non Riscosso
- Pagamento dei Corrispettivi Non Riscossi.
- Pagamento con Ticket (buono pasto)
- Recupero credito
- Pagamento con carta debito (Bancomat)

#### CALCOLO DEL RESTO

- Per pagamento in contanti.
- Per pagamento con Ticket (buono pasto).
- Calcolo del resto a scontrino chiuso.
- Obbligo al calcolo del resto: con la funzione programmata, la chiusura dello scontrino, avviene digitando obbligatoriamente l'importo ricevuto in pagamento.

### **OPERAZIONI DI CAS**SA

- Versamenti / Prelievi di Cassa.
- Apertura cassetto a scontrino chiuso.

### TRATTAMENTO DELLE IMPOSTE

- Gestione 8 aliquote IVA.

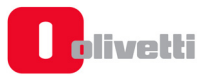

#### FUNZIONI AUSILIARIE

- Funzione del tasto separatore: utilizzato in assetto di vendita per separare le sequenze.
- Visualizzazione dell'ora: in assetto REG dopo 30 sec. di inattività oppure a scontrino chiuso attraverso la digitazione del tasto X.
- Visualizzazione del prezzo attribuito al Reparto o Plu.
- Visualizzazione e stampa del controvalore valuta: all'interno di uno scontrino, visualizzazione e stampa del controvalore di una determinata valuta programmata.
- Visualizzazione dei corrispettivi giornalieri.
- Visualizzazione del totale precedente: a scontrino chiuso, o all'interno di uno scontrino, visualizzazione del totale dell'ultimo scontrino emesso.
- Visualizzazione del totale presente in cassa.
- Duplicato scontrino: duplicato non fiscale di uno scontrino di versamento o prelievo.
- Unione scontrini. Scontrino non fiscale che riassume il totale dei due scontrini precedenti.
- Blocco / allarme su cambio data per rapporto fiscale non eseguito.
- Segnalazione della scadenza della verificazione periodica.

#### RAPPORTI E OPERAZIONI GESTIONALI CON O SENZA AZZERAMENTO DEI TOTALIZZATORI

- Rapporto Gestionale.
- Rapporto Movimenti di Cassa.
- Rapporto delle Valute.
- Rapporto Scorporo Imposte.
- Rapporto dei PLU.
- Rapporto dei Reparti.
- Rapporto delle vendite per fascia oraria.
- Rapporto delle Fatture.
- Rapporto Operatori
- Esecuzione automatica rapporti.
- Rapporti relativi al contenuto del D.G.F.E.

#### RAPPORTI E OPERAZIONI FISCALI

- Rapporto di chiusura giornaliera.
- Stampa del contenuto della memoria fiscale.

#### FUNZIONE DI INTERRUZIONE DELLA STAMPA DEI RAPPORTI

La digitazione del tasto **C**, durante la stampa, consente di interrompere la stampa di tutti i rapporti ad eccezione del rapporto di chiusura fiscale Z10.

In caso di interruzione dell'alimentazione, la stampa verrà ripresa al ripristino delle condizioni di normale utilizzo della macchina.

#### FUNZIONI DI PROGRAMMAZIONE

Attraverso l'assetto di programmazione "SET" sarà possibile configurare la macchina secondo le esigenze dell'utente.

- Generali e diagnostici .
- Programmazione tastiera.
- Programmazione reparti.
- Programmazione PLU.
- Programmazione icone categorie merceologiche, ricorrenze e festività e messaggi
- portafortuna.
- Programmazione dei dispositivi seriali, USB.

# Assetti operativi

La macchina dispone di **cinque assetti operativi**, ciascuno dei quali consente di eseguire un gruppo omogeneo di funzioni. Per selezionare un assetto operativo, procedere come segue:

Con la stampante fiscale acceso, premere il tasto il numero di volte necessario per visualizzare l'assetto desiderato su display operatore. Il menu è ciclico quindi continuando a premere il tasto si scorrono tutti gli assetti disponibili.

| DISPLAY                 | DESCRIZIONE ASSETTO                                                                                                    |  |  |
|-------------------------|----------------------------------------------------------------------------------------------------|--|--|
| ASSETTO REG             | Assetto di vendita, dove vengono eseguite e contabilizzate le transazioni di vendita.                                                                                                    |  |  |
| ASSETTO X               | Questo assetto consente di effettuare rapporti di tipo "gestionale", senza azzeramento dei totali.                                                                                                    |  |  |
| ASSETTO Z               | Questo assetto consente di effettuare il rapporto di fine giornata di tipo "fiscale" e gli<br>stessi rapporti gestionali realizzabili in X, ma con azzeramento dei totali.                                                                                                    |  |  |
| ASSETTO SET             | Questo assetto consente di effettuare la programmazione della stampante fiscale.                                                                                                    |  |  |
| ASSETTO<br>COLLEGAMENTO | In questo assetto è possibile controllare la stampante fiscale direttamente da una postazione remota (personal computer) dalla quale è possibile effettuare le diverse operazioni rese disponibili dal misuratore stesso. La tastiera del misuratore è disattivata, ad eccezione dei tasti di avanzamento rotolo scontrino e giornale. |  |  |

# 8. Transazioni di vendita

Molte delle funzioni descritte di seguito, non disponibili nella configurazione di fabbrica della tastiera, richiedono la preventiva assegnazione ai tasti funzione, fare riferimento ai paragrafi "SET 251 - PROGRAMMAZIONE DIRETTA DELLA TASTIERA" e "SET 252 - PROGRAMMAZIONE INDIRETTA DELLA TASTIERA".

### Vendita su reparto con pagamento in contanti

La vendita può avvenire digitando un prezzo da tastiera e attribuendolo a un reparto oppure richiamando il prezzo memorizzato su REPARTO. Se abilitato, sarà possibile effettuare il bypass del prezzo memorizzato sul Reparto con quello digitato da tastiera.

#### Esempi

- Vendita con prezzo digitato da tastiera di 1 articolo a Euro 10,00 su REPARTO 2
   10 REP 2 TOT
- 2 Vendita di un articolo al prezzo programmato sul REPARTO 1 (Euro 8,00) REP 1 TOT
- 3 Vendita "ad articolo unico" sul REPARTO 5 (\*)5 REP
- 4 Vendita di un articolo al prezzo "zero" sul REPARTO 5 (\*\*)

0,00 ① 5 REP

- 5 Vendita di cui si ripete 3 volte il prezzo programmato su REPARTO 1.
  - REP 1 1 RIPET. 1 RIPET. TOT
- **6** Vendita di 30 articoli al prezzo singolo di Euro 3,50 digitato su REPARTO 1 e di 25 articoli dello stesso tipo al prezzo memorizzato su REPARTO 5

30 X 3,50 REP 1 25 X 5 REP TOT

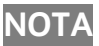

#### .① = SHIFT

(\*)Per la programmazione dei reparti fare riferimento al paragrafo "SET 401 -Impostazione informazioni singoli reparti"

(\*\*) Fare riferimento alla programmazione "SET 321 - ABILITAZIONE PREZZO ZERO"

- Sarà impedita la vendita di un articolo con prezzo digitato da tastiera superiore al prezzo massimo eventualmente programmato sul reparto (HALO) o inferiore al prezzo minimo eventualmente programmato sul reparto (LALO).
- È possibile effettuare calcoli di superficie o di confezioni multiple con moltiplicazione per il prezzo unitario. La sequenza possibile è:
   [Quantità] X [Quantità] X [prezzo unitario (superfici)] REP 5

Le superfici devono essere comprese tra i valori 0.00001 e 999.999.

- Tra una transazione di vendita e un'altra è possibile inserire una stringa numerica o alfanumerica utilizzando due tasti della tastiera preventivamente programmati. Tasto [CODICE NUMERICO] e tasto [CODICE ALFA-NUMERICO].
- In assetto SET la programmazione del codice 367 consente l'abilitazione della stampa, nello scontrino di vendita, del numero di transazioni o pezzi venduti.

# Vendita su PLU con pagamento in contanti

La vendita può avvenire digitando un prezzo da tastiera e attribuendolo a un PLU oppure richiamando il prezzo memorizzato sul PLU.

### Esempi

- Vendita di 1 articolo per Euro 10,00 digitato da tastiera su PLU 1.
  [10] SEPAR 1 PLU TOT
- 2 Vendita di un articolo al prezzo programmato sul PLU 1

# 1 PLU TOT

- Sarà impedita la vendita di un articolo con prezzo digitato da tastiera superiore a quello programmato nel reparto a cui è riferito il PLU (HALO) e inferiore a quello programmato nel reparto a cui è riferito il PLU. (LALO)
- Se abilitato il Bypass del prezzo sul Reparto, sarà anche possibile effettuare il bypass del prezzo memorizzato sul PLU con quello digitato da tastiera.

### ΝΟΤΑ

Per la programmazione delle PLU fare riferimento al paragrafo "SET 501 - Programmazione delle PLU".

# Vendita con altre forme di pagamento

La transazione di vendita viene conclusa impostando la forma del pagamento. La stampante fiscale gestisce le seguenti forme di pagamento:

- 1. contanti
- 2. carta di credito
- 3. assegno
- 4. ticket (buono pasto)
- 5. carta di debito (bancomat)
- 6. credito (vendita a credito)
- 7. corrispettivo non riscosso
- 8. pagamento misto
- 9. valuta (vedi paragrafo "Conversione valute"/"Pagamento in valuta")

#### Esempi

### NOTA

Molte delle funzioni descritte di seguito richiedono l'assegnazione dei tasti funzione, fare riferimento ai paragrafi "SET 251 - PROGRAMMAZIONE DIRETTA DELLA TASTIERA" e "SET 252 - PROGRAMMAZIONE INDIRETTA DELLA TASTIERA".

1 Pagamento con Carta di credito (1-4) di Euro 10,00 venduti sul REPARTO 2

**10 REP 2 1 C.CRED.** (Pagamento con carta di credito 1 programmata come indiretta)

- 2 Pagamento con Assegno di Euro 10,00 venduti sul REPARTO 1
- 10 REP 1 ASSEG.
- 3 Pagamento con Carta di debito di Euro 10,00 venduti sul REPARTO 2
  10 REP 2 C. DEB.
- 4 Pagamento in modalità **a Credito** di Euro 10,00 venduti sul REPARTO 2

10 REP 2 CREDITO

- 5 Pagamento in modalità Corrispettivo non riscosso di Euro 10,00 venduti sul REPARTO 2
  10 REP 2 C.N.RISC
- 6 Vendita di Euro 70,00 su REPARTO 1, pagamento in modalità **Pagamento misto** con Euro 50,00 con Carta di Credito 1 e di Euro 20,00 in CONTANTI.

70 REP 1 SUBT. 50 ① SEPAR 1 C.CRED. 20 TOT

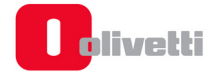

#### ΝΟΤΑ

- Per la programmazione delle informazioni sulle forme di pagamento fare riferimento al paragrafo "SET 304 Impostazione parametri forme di pagamento"
- Nel caso di vendita a credito, è possibile emettere uno scontrino fiscale senza contestuale pagamento del corrispettivo (l'I.V.A. è pagata nel momento in cui il bene venduto è trasferito, a differenza di quanto accade nel caso di vendita con corrispettivo non riscosso in cui l'I.V.A. è pagata al momento della riscossione del corrispettivo dovuto). L'effettivo pagamento sarà gestito attraverso la funzione RECUPERO CREDITO.
- Nel caso di pagamento con **corrispettivo non riscosso**, il totale viene contabilizzato a parte in un apposito registro relativo ai corrispettivi non riscossi. Il totale stesso sarà poi riportato automaticamente nel rapporto "movimenti di cassa" e nel rapporto fiscale (rapporto Z10). Lo scontrino è chiuso ed è stampata la scritta "NON PAGATO." Non sono ammesse altre sequenze di chiusura dello scontrino, quindi non è consentita la vendita con "parziale non pagato". Sono movimentati i totalizzatori del "non riscosso" relativi alle aliquote IVA degli articoli venduti. Il pagamento verrà effettuato attraverso la funzione "PAGAMENTO DI UN CORRISPETTIVO NON RISCOSSO.
- Nel caso di **pagamento misto** se la vendita è stata registrata con un "parziale non pagato" (ticket), la stampante fiscale:
  - ripartisce automaticamente il pagamento corrispettivi scontrino sui totalizzatori del "riscosso" e del "non riscosso"
  - L'eventuale resto viene erogato e contabilizzato in contanti.
- È possibile abilitare tramite il **SET 373** la stampa di un'appendice che riporta il dettaglio dei pagamenti.

# **Conversione valute**

È possibile visualizzare sul display il controvalore di una determinata valuta sempre che le valute siano state programmate opportunamente in ambiente SET. L'operazione è possibile all'interno di uno scontrino sia dopo il prezzo di un articolo, dopo lo sconto, la maggiorazione ecc., sia dopo il subtotale.

#### Esempi

Vendita di un articolo per Euro 10,00 digitato da tastiera sul REPARTO 1 e visualizzazione del controvalore nella valuta 1.

### 10 REP 1 1 VALUTA TOT

• Alla digitazione del tasto **VALUTA** è visualizzato il controvalore nella valuta 1. Dopo alcuni secondi il display rivisualizza lo stato precedente.

Se non è stato programmato il cambio relativo alla valuta selezionata, il display operatore visualizza il messaggio "INSER. CAMBIO".

### Vendita con pagamento in valuta

La stampante fiscale può essere programmato per gestire il pagamento in valuta estera.

#### Esempi

Vendita di un articolo per Euro 10,00 digitato da tastiera sul REPARTO 1 e pagamento in dollari. **10 REP 1 1 VALUTA** *[importo visualizzato]* **SEPAR 1 VALUTA** 

- Alla digitazione del tasto **VALUTA** è visualizzato il controvalore nella valuta 1. Dopo alcuni secondi il display visualizza lo stato precedente.
- [importo visualizzato] = importo visualizzato alla digitazione di 1 VALUTA
- Il resto è calcolato in Euro.

# Resto

#### Esempio

1 Vendita di un articolo al prezzo programmato sul REPARTO 1 (Euro 8,00) e di un articolo al prezzo programmato sul REPARTO 2 (Euro 1,50). Pagamento con 10,00 Euro.

| REP 1 REP 2 | SUBTOT. | 10 | TOT |
|-------------|---------|----|-----|
|-------------|---------|----|-----|

**1** Il misuratore effettuerà il calcolo del resto solo a fronte della digitazione dell' importo ricevuto dal cliente.

Se l'importo ricevuto è superiore al totale dello scontrino, lo scontrino stesso viene terminato e l'importo del resto visualizzato. Se l'importo non è sufficiente , viene invece visualizzato il totale residuo e la macchina rimane in attesa di un ulteriore pagamento a saldo.

# Correzioni

Sono presenti tre modalità di rettifica:

- Correzione: rimuove automaticamente l'ultimo articolo inserito fino a quel momento;
- Storno: rimuove uno degli articoli già inseriti precedentemente
- Annullo scontrino: annulla completamente tutta l transazione.

#### Esempi

1 Vendita di un articolo per Euro 10,00 su REPARTO 2, vendita di un articolo al prezzo programmato sul REPARTO 1 (Euro 8,00) e di un articolo al prezzo programmato sul REPARTO 2 (Euro 1,50) con correzione dell'ultimo importo.

| 10 REF | 2 REP 1 | REP 2 | CORR | TOT |
|--------|---------|-------|------|-----|
|--------|---------|-------|------|-----|

2 Vendita di un articolo per Euro 10,00 su REPARTO 2, vendita di un articolo al prezzo programmato sul REPARTO 1 (Euro 8,00) e di un articolo al prezzo programmato sul REPARTO 2 (Euro 1,50) con correzione del primo importo.

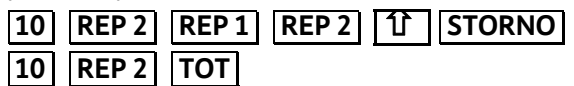

3 Vendita di un articolo per Euro 10,00 su REPARTO 2, vendita di un articolo al prezzo programmato sul REPARTO 1 (Euro 8,00) e di un articolo al prezzo programmato sul REPARTO 2 (Euro 1,50) con annullamento.

| 10 | REP 2 | REP 1 | REP 2 | Û | AN.SCTR |
|----|-------|-------|-------|---|---------|
|    |       |       |       |   |         |

**1-2** Se si vuole è possibile digitare un altro importo al posto di quello annullato

- 1 Viene emesso uno scontrino fiscale che riporta la scritta "RETTIFICA".
- 2 Viene emesso uno scontrino fiscale che riporta la scritta "STORNO". Se si vuole effettuare lo storno di una maggiorazione o di uno sconto occorre prima stornare la vendita a cui sono riferiti e poi fare lo storno della maggiorazione o dello sconto
- *3* Premendo il tasto AN. SCTR lo scontrino viene chiuso, annullato e riporta la scritta "RETTIFICA" "ANNULLO SCONTRINO". L'importo all'interno dello scontrino è stampato come valore negativo.

# Vendita con sconto

#### Esempi

- Vendita da Euro 10,00 con sconto di 5,00 Euro sull'articolo.
  [10] [REP 1] [5] [SCONTO] [TOT]
- 2 Vendita di Euro 10,00 con sconto del 5% sull'articolo.
  10 REP 1 5 % SCONTO TOT
- 3 Vendita di Euro 10,00 su PLU 8 con sconto del 5% sull'articolo.

10 ① SEPAR 8 PLU 5 % SCONTO TOT

4 Vendita con prezzo programmato su REPARTO 2 (1,5 Euro) e vendita con prezzo programmato su REPARTO 1 (8,00 Euro) con sconto di 5,00 Euro sul totale.

REP 2 REP 1 SUBT. 5 SCONTO TOT

Vendita con prezzo programmato su REPARTO 2 (1,5 Euro) e vendita con prezzo programmato su REPARTO 1 (8,00 Euro) con sconto del 5% sul totale.

 REP 2
 REP 1
 SUBT.
 5
 %
 SCONTO
 TOT

6 Vendita con prezzo programmato su REPARTO 2 (1,5 Euro) e su REPARTO 1 (8,00 Euro). Il cliente paga con Euro 5,00. Calcolare lo sconto indiretto sul totale.

REP 2 REP 1 SUBT. 5 SC. IND TOT

**6** Lo sconto indiretto sul SUBTOTALE è ripartito in modo proporzionale sui singoli reparti in base all'incidenza, su di essi delle vendite.

# Vendita con maggiorazione

### Esempi

1 Vendita da Euro 10,00 con maggiorazione di 5,00 Euro sull'articolo.

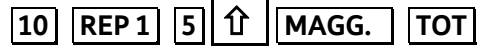

2 Vendita di Euro 10,00 con maggiorazione del 5% sull'articolo.

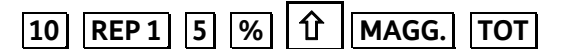

**3** Vendita di Euro 10,00 su PLU 8 con maggiorazione del 5% sull'articolo.

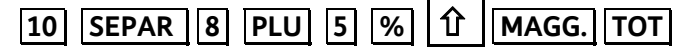

4 Vendita di un articolo memorizzato su REPARTO 2 (1,50 Euro) e REPARTO 1 (Euro 8,00) con maggiorazione di 5,00 Euro sul totale.

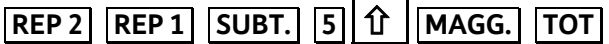

5 Vendita con prezzo programmato su REPARTO 2 (1,5 Euro) e vendita con prezzo programmato su REPARTO 1 (8,00 Euro) con maggiorazione del 5% sul totale.

REP 2 REP 1 SUBT. 5 % 位 MAGG. TOT

4 - 5 La maggiorazione sul subtotale è ripartita in modo proporzionale sui singoli reparti in base all'incidenza, su di essi, delle vendite.

# Bonifico

È necessario avvalersi della funzione di Bonifico per contabilizzare il cambio di un articolo con uno di pari o maggiore valore e soggetto alla stessa aliquota Iva.

Per attivare la funzione *Bonifico* è necessario associare un tasto (funzione "16") sulla tastiera tramite l'apposito set di programmazione (fare riferimento ai paragrafi "SET 251 - PROGRAMMAZIONE DIRETTA DELLA TASTIERA" e "SET 252 - PROGRAMMAZIONE INDIRETTA DELLA TASTIERA") e poi sarà possibile utilizzarlo in assetto REG.

### Esempi

Vendita di un articolo con prezzo registrato su REPARTO 2 (50,00 Euro) e di uno registrato su REPARTO 1 (8,00 Euro) e restituzione di un articolo nel REPARTO 2 di Euro 20,00.

| REP 2 REP 1 | BONIF | 20 | REP 2 | TOT |
|-------------|-------|----|-------|-----|
|-------------|-------|----|-------|-----|

• Se l'importo da restituire è superiore a quello della corrispondente vendita, sul display viene visualizzato il messaggio "CORRISP. xx NEG." (i corrispettivi relativi alla aliquota IVA xx sono negativi); Digitare C e poi digitare AN. SCTR.

# Vendita con scontrino documentale (inserimento codice fiscale)

Introducendo sullo scontrino il codice fiscale del cliente e specificando la quantità e la natura del bene venduto, lo scontrino assume il valore di un documento utile ai fini della deducibilità delle imposte. Il codice fiscale può essere introdotto in qualsiasi momento, sia all'inizio dello scontrino sia all'interno dello stesso prima della chiusura; è gestibile sia che si tratti di codici fiscali di persone fisiche o di Ditte.

#### Esempi

Vendita di 50,00 Euro memorizzato su REPARTO 2 con pagamento in contante e rilascio dello scontrino documentale.

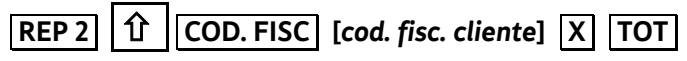

Si desidera introdurre la sequenza numerica della P.IVA utilizzando i tasti alfanumerici come tasti numerici, assegnare il codice funzione 9 tramite la programmazione del SET251 ad un tasto di tastiera e quindi, prima di inserire la P.IVA, digitare il tasto). La sequenza diventa :

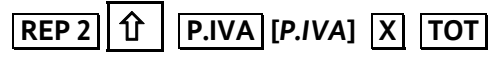

• Se alla stampante fiscale è connesso un lettore di codice a barre, l'introduzione dell'eventuale codice fiscale può essere eseguita attraverso la lettura del codice a barre corrispondente.

### Unione scontrini

Stampa di uno scontrino non fiscale che riporta l'importo totale dei due scontrini fiscali precedenti e il totale di ogni singolo scontrino.

Per attivare la funzione *Unione scontrini* è necessario associare un tasto (funzione "104") sulla tastiera tramite l'apposito set di programmazione (fare riferimento ai paragrafi "SET 251 - PROGRAMMAZIONE DIRETTA DELLA TASTIERA" e "SET 252 - PROGRAMMAZIONE INDIRETTA DELLA TASTIERA") e poi sarà possibile utilizzarlo in assetto REG.

#### Esempi

Vendita di un articolo al prezzo programmato sul REPARTO 1 (Euro 8,00) Vendita di un articolo al prezzo programmato sul REPARTO 3 (Euro 6,00) **Unione scontrini** 

| REP 1 | TOT REP 3 | TOT | UN. SCTR |
|-------|-----------|-----|----------|
|-------|-----------|-----|----------|

# Recupero credito

Emissione di uno scontrino non fiscale che registra l'avvenuto pagamento di un importo precedentemente lasciato a credito. Al momento del pagamento, la somma incassata è decrementata dal totalizzatore dei "crediti".

Per attivare la funzione *Recupero credito* è necessario associare un tasto (funzione "138") sulla tastiera tramite l'apposito set di programmazione (fare riferimento ai paragrafi "SET 251 - PROGRAMMAZIONE DIRETTA DELLA TASTIERA" e "SET 252 - PROGRAMMAZIONE INDIRETTA DELLA TASTIERA") e poi sarà possibile utilizzarlo in assetto REG.

#### Esempi

Recupero di un importo di 50,00 Euro dovuto come pagamento di una vendita precedente.

#### SHIFT REC.CR. 50 TOT TOT

• Il totalizzatore dei "crediti" è sempre azzerato automaticamente all'esecuzione del rapporto di chiusura fiscale giornaliera.

### Versamenti

Operazione che consente di aggiungere del denaro in cassa in contante o in ognuna delle altre forme di pagamento previste con stampa di uno scontrino non fiscale. Il versamento può anche essere eseguito nella stessa transazione di un prelievo.

Per attivare la funzione Assegno è necessario associare un tasto (funzioni "82/83") sulla tastiera tramite l'apposito set di programmazione (fare riferimento ai paragrafi "SET 251 - PROGRAMMAZIONE DIRETTA DELLA TASTIERA" e "SET 252 - PROGRAMMAZIONE INDIRETTA DELLA TASTIERA") e poi sarà possibile utilizzarlo in assetto REG.

#### Esempi

Versamento di 300,00 Euro in contante e di 500,00 Euro in assegni. VERS. 300 TOT 500 ASSEG. TOT

È possibile disabilitare la stampa del "totale cassa" nello scontrino di versamento.

L'abilitazione / disabilitazione della prestazione è gestita attraverso l'opzione SET 368 che è abilitato con l'introduzione della password di default del supervisore oppure con la password attiva.

### Prelievi

Operazione che consente di prelevare del denaro dalla cassa in contante o in ognuna delle altre forme di pagamento previste con stampa di uno scontrino non fiscale. Il prelievo può anche essere eseguito nella stessa transazione di un versamento.

Per attivare la funzione *Prelievo* è necessario associare un tasto (funzione "100") sulla tastiera tramite l'apposito set di programmazione (fare riferimento ai paragrafi "SET 251 - PROGRAMMAZIONE DIRETTA DELLA TASTIERA" e "SET 252 - PROGRAMMAZIONE INDIRETTA DELLA TASTIERA") e poi sarà possibile utilizzarlo in assetto REG.

#### Esempi

Prelievo di 300,00 Euro in contante e di 500,00 Euro in assegni.

| SHIFT | PREL | 300 | TOT | 500 | ASSEG. | TOT |  |
|-------|------|-----|-----|-----|--------|-----|--|
|-------|------|-----|-----|-----|--------|-----|--|

È possibile disabilitare la stampa del "totale cassa" nello scontrino di prelievo.

L'abilitazione / disabilitazione della prestazione è gestita attraverso l'opzione SET 368 che è abilitato con l'introduzione della password di default del supervisore oppure con la password attiva.

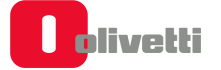

# Duplicato scontrino

Stampa un duplicato di uno scontrino non fiscale di una precedente operazione di versamento o prelievo. Il numero massimo di righe duplicate è 500.

Per attivare la funzione *Duplicato scontrino* è necessario associare un tasto (funzione "102") sulla tastiera tramite l'apposito set di programmazione (fare riferimento ai paragrafi "SET 251 - PROGRAMMAZIONE DIRETTA DELLA TASTIERA" e "SET 252 - PROGRAMMAZIONE INDIRETTA DELLA TASTIERA" e poi sarà possibile utilizzarlo in assetto REG.

#### Esempi

duplicare uno scontrino di versamento o di prelievo

DUPL

Il tasto **DUPL** non è disponibile nella configurazione di fabbrica della tastiera.

Devono essere programmato attraverso le funzioni di programmazione della tastiera.

- Se durante la registrazione di uno scontrino non fiscale di versamento o prelievo è superato il numero di righe programmato per il duplicato scontrino, sul display è visualizzato il messaggio "SUP. LINEE DUPL.".
- Il duplicato è consentito solo dopo aver eseguito una operazione di versamento o di prelievo

### Visualizzazione del totale precedente

Durante la compilazione di uno scontrino di vendita visualizza il totale dello scontrino precedentemente emesso, oppure a scontrino chiuso, il totale **dell'ultimo scontrino emesso**.

#### Esempi

Apertura scontrino con vendita di un articolo al prezzo programmato sul REPARTO 1, visualizzazione del totale dello scontrino precedentemente chiuso e continuazione della vendita in corso

 REP 1
 V. T PREC.
 C
 terminare la transazione...

### Visualizzazione del totale contante in cassa

Tale funzione consente di visualizzare il totale contante in cassa

Per attivare la funzione *Duplicato scontrino* è necessario associare un tasto (funzione "20") sulla tastiera tramite l'apposito set di programmazione (fare riferimento ai paragrafi "SET 251 - PROGRAMMAZIONE DIRETTA DELLA TASTIERA" e "SET 252 - PROGRAMMAZIONE INDIRETTA DELLA TASTIERA") e poi sarà possibile utilizzarlo in assetto REG.

#### Esempi

Visualizzazione del totale contante sia a scontrino aperto che a scontrino chiuso.

#### V. T CASSA

È possibile disabilitare la stampa e la visualizzazione del "totale cassa".

L'abilitazione / disabilitazione della prestazione è gestita attraverso l'opzione SET 368 che è abilitato con l'introduzione della password di default del supervisore oppure con la password attiva.

# Utilizzo del lettore di codici a barre

Il lettore ottico è in grado di leggere le principali codifiche a barre quali:

- UPC A / UPC-E
- EAN 13 / EAN 8
- CODE 39
- CODICE FARMACEUTICO
- CODICE BILANCIA
- CODICE DATAMATRIX

Per effettuare la lettura dei codici, collegare il barcode reader alla stampante fiscale e avvicinare l'etichetta contenente il codice da leggere; il codice letto verrà mostrato sul display operatore.

#### Lettura manuale del codice

La stampante fiscale permette anche l'inserimento manuale del codice. Per eseguire questa operazione devono essere programmati I tasti, come riportato nella seguente tabella.

### NOTA

I codici letti per essere gestiti nelle vendite devono essere stati programmati attraverso il SET 802.

| Tasti            | Codice a barre |
|------------------|----------------|
| Tasto EAN/UPC    | EAN / UPC      |
| Tasto C39        | C39            |
| Tasto FARM       | FARM           |
| TASTO BILANCIA   | BILANCIA       |
| TASTO DATAMATRIX | DATAMATRIX     |

#### Esempi

Introduzione manuale di un codice COD39 durante una vendita.

[codice C39] PLU proseguire la transazione...

# Scontrino di vendita con "Eco-contributo RAEE"

La gestione dell'Eco-contributo RAEE (Raccolta, trattamento, recupero e smaltimento dei Rifiuti, di Apparecchiature Elettriche ed Elettroniche) prevede, sullo scontrino di vendita, oltre alla stampa del prezzo del prodotto, anche la stampa della quota parte del prezzo determinata dal produttore del prodotto per il corretto trattamento e riciclo degli apparecchi elettrici ed elettronici.

Dal punto di vista contabile la quota dell'eco-contributo costituisce parte del prezzo assoggettata alla stessa aliquota IVA del prodotto cui si riferisce.

La stampa del dato sullo scontrino di vendita è quindi ininfluente al fine della determinazione dei corrispettivi di vendita memorizzati dalla stampante fiscale e ai fini del successivo calcolo dell'IVA.

Per attivare la gestione dell'eco-contributo è necessario associare il tasto RAEE (funzione "33") sulla tastiera tramite l'apposito set (fare riferimento ai paragrafi "SET 251 - PROGRAMMAZIONE DIRETTA DELLA TASTIERA" e "SET 252 - PROGRAMMAZIONE INDIRETTA DELLA TASTIERA") e poi sarà possibile utilizzarlo in assetto REG in modalità generica o valore.

- Raee Generico: selezionare [RAEE][VENDITA]
- Raee Valore: selezionare [VALORE] [RAEE] [VENDITA]

### NOTA

attivata una modalità all'interno dello scontrino, non sarà più possibile variare la modalità stessa.

- SET 340: programmazione del messaggio di descrizione dell'eco-contributo relativo ai messaggi RAEE con valore dell'eco-contributo programmato.
- SET 341: programmazione del messaggio di descrizione dell'eco-contributo generico, relativo ai messaggi RAEE con valore dell'eco-contributo non programmato.

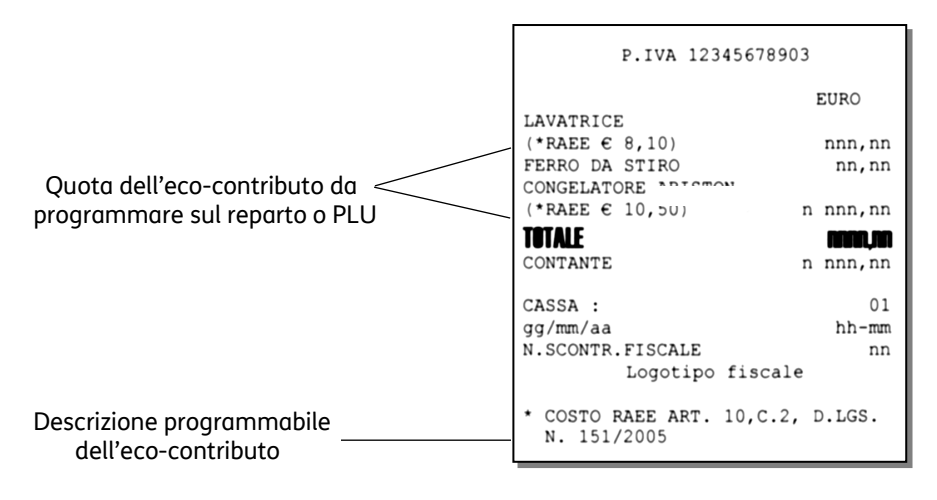
# 9. Stampa delle fatture

## Stampa fattura

L'emissione di Fatture tramite la stampante integrata è subordinata alla precedente programmazione sul registratore telematico degli specifici dati identificativi aggiuntivi dell'emittente richiesti per questi documenti dalle norme vigenti (ragione sociale, sede legale, C.F. / P.IVA, numero di iscrizione al registro delle imprese).

Il documento emesso è stampato in duplice esemplare e automaticamente numerato progressivamente sulla base del "codice-serie Fatture" dello specifico registratore telematico e di un valore iniziale; entrambi i dati sono programmabili sotto responsabilità dell'utente in base alle regole previste per la numerazione della fatture.

I documenti emessi sono automaticamente integrati con la stampa dell'aliquota IVA di competenza per ogni operazione registrata e sono completati con la stampa finale del totale dei corrispettivi ed il dettaglio dell'imponibile e dell'imposta per ogni singola aliquota IVA movimentata.

Il primo esemplare del documento emesso immediatamente dopo l'attivazione della funzione e destinato all'emittente, è stampato progressivamente sulla base dei dati predeterminati (identificativi dell'emittente, numerazione, data, ecc.) e delle singole operazioni impostate (identificativi del cliente, transazioni di vendita, forme di pagamento, ecc.).

Il documento per l'emittente è automaticamente seguito dalla stampa di un secondo esemplare per il cliente. I due esemplari sono differenziati tra di loro unicamente per l'indicazione del relativo destinatario (EMITTENTE o CLIENTE).

La stampa del secondo esemplare completa l'emissione del documento e determina la registrazione dei dati sul DGFE e la loro contabilizzazione.

L'emissione della fattura può essere annullata in qualsiasi momento antecedente la sua chiusura, su comando dell'utente prima della chiusura del primo esemplare, o in caso di mancata stampa del secondo. In entrambi i casi l'operazione viene annullata e non incrementa il contatore delle fatture emesse.

La contabilizzazione delle fatture prevede l'incremento di due totalizzatori giornalieri distinti, rispettivamente dedicati al conteggio dei documenti in classe II emessi e all'accumulo dei corrispondenti corrispettivi di vendita. I valori dei due totalizzatori sono riportati all'interno del rapporto di chiusura giornaliera e registrati quindi in modo irreversibile in memoria fiscale.

I valori dei due totalizzatori, ed i valori di dettaglio relativi ad ogni specifica aliquota IVA movimentata, aggiornano inoltre i totalizzatori di periodo utilizzati per il calcolo dei dati destinati alle dichiarazioni periodiche iva.

## Programmazione e stampa fattura

Le operazioni da eseguire per una corretta programmazione della stampa sono:

- l'impostazione dell'opzione SET 302;
- l'impostazione dell'opzione SET 338;
- l'impostazione dell'opzione SET 339;
- la creazione e la stampa della fattura.

## Programmazione dell'intestazione - SET 302

Fare riferimento alla descrizione della programmazione presente a pagina 9-14 del capitolo 9.

## Programmazione dell'intestazione della fattura - SET 338

Fare riferimento alla descrizione della programmazione presente a pagina 9-24 del capitolo 9.

## Programmazione serie e numero iniziale fatture - SET 339

Fare riferimento alle descrizioni della programmazione presenti a pagina 9-24 del capitolo 9.

## Impostazione e stampa della fattura

Utilizzando il tasto a cui è stata assegnata la funzione di stampa fattura sulla stampante integrata è possibile emettere la fattura.

### NOTA

I dati del destinatario possono essere inseriti:

- manualmente digitandoli da tastiera quando richiesto dalla procedura operativa di inserimento dei dati
- manualmente per i dati personali e in automatico per il codice fiscale leggendolo con il bar code reader la tessera sanitaria.

#### Procedura operativa

1. SHIET ΕΔΤΤΙΙΡΑ Υ

| 2.  |                 | La stampante integrata stampa<br>l'intestazione della fattura |
|-----|-----------------|---------------------------------------------------------------|
| 3.  | [CARATTERI      | Impostare i dati del destinatario o                           |
|     | ALFANUMERICI] X | intestatario della fattura                                    |
| 4.  | [CARATTERI      | Inserire NOME/COGNOME, INDIRIZZO                              |
|     | ALFANUMERICI] X | e CAP/COMUNE                                                  |
| 5.  | [CARATTERI      | Inserire il CODICE FISCALE o P.IVA                            |
|     | ALFANUMERICI] X |                                                               |
| 6.  | [CARATTERI      | Inserire il CODICE FISCALE o P.IVA di                         |
|     | ALFANUMERICI] X | un eventuale cointestatario                                   |
| 7.  | C               | Se non si desidera introdurre i dati del                      |
| ~   |                 | cointestatario                                                |
| 8.  |                 | Eseguire le operazioni di vendita o una                       |
| •   |                 | delle altre operazioni consentite                             |
| 9.  |                 | Al termine selezionare una forma di                           |
| 10  |                 | pagamento tra quelle consentite                               |
| 10. |                 | Viene eseguita una stampa della                               |
|     |                 | ner l'emittente e la seconda per il                           |
|     |                 | cliente                                                       |
|     |                 |                                                               |

### NOTA

Dopo aver completato la procedura di inserimento dei dati del destinatario e contestatario, per annullare le operazioni in corso premere i tasti **SHIFT AN.SCTR.**.

### NOTA

In caso di avaria di stampa o di comando operatore il documento può essere annullato (in modo automatico e su comando) prima della sua chiusura, secondo le regole attualmente previste per gli scontrini fiscali (registrazione della operazione all'interno del corpo fiscale del documento, incremento del contatore documenti, registrazione su DGFE, azzeramento del totale documento). In caso di avaria di stampa (es. fine carta) rilevata dal programma di macchina o dall'operatore durante l'emissione della seconda copia (sempre automatica), l'indicazione "ESEMPLARE PER IL CLIENTE sul documento già emesso impedisce un indebito uso di quest'ultimo nei confronti del cliente; la copia per il cliente può essere ristampata una sola volta, e solo come prima operazione successiva, su proposta del programma o su comando operatore; la mancata stampa del secondo esemplare (es. in caso di guasto o interruzione dell'alimentazione elettrica dell'apparecchio dopo l'emissione dell'esemplare per l'esercente determina la non registrazione della operazione su DGFE e non incremento dei totalizzatori (numeratore documenti, corrispettivi).

## Formato fatture

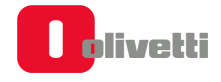

### Esempio fatture di vendita (esemplare stampato in duplice copia)

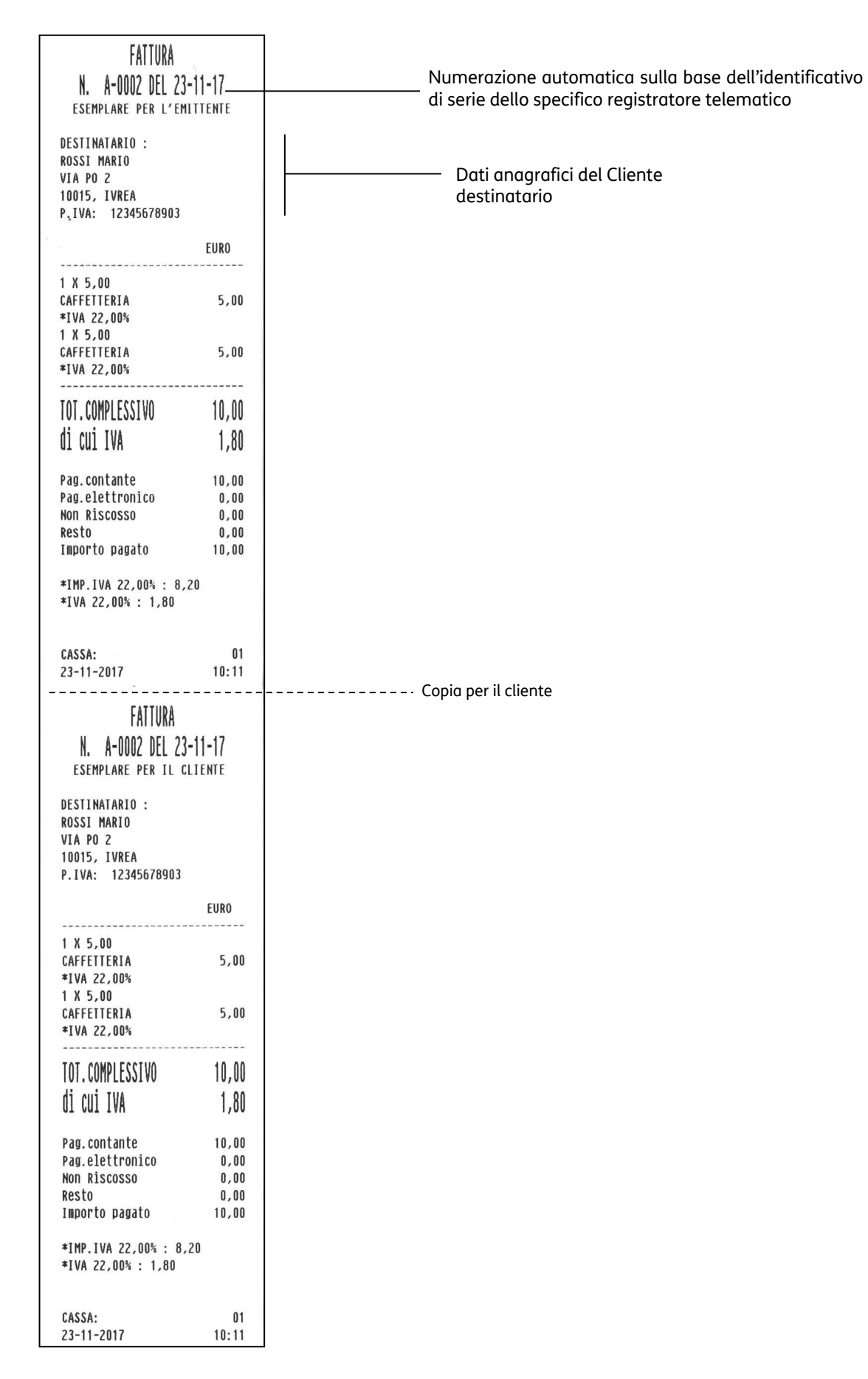

## 10. Procedure per la programmazione

Questa sezione riporta le procedure per commutare la stampante fiscale in assetto SET e per eseguire la programmazione necessaria utilizzando i codici di programmazione elencati nella pagina seguente.

 Premere il numero di volte necessario per visualizzare il messaggio "ASSETTO SET" sul display.
 NOTA se lo scontrino di vendita non è stato chiuso viene visualizzato il messaggio "TORNA IN REG" e sarà solo

se lo scontrino di vendita non è stato chiuso viene visualizzato il messaggio "TORNA IN REG" e sarà solo consentito selezionare l'assetto REG e quindi chiudere lo scontrino di vendita.

- 2. Digitare il codice SET che identifica la funzionalità da programmare.
- 3. Premere

per confermare il codice Set introdotto.

#### Per:

| eseguire la programmazione                                                                                   | impostare il parametro come illustrato nelle pagine seguenti |
|----------------------------------------------------------------------------------------------------|--------------------------------------------------------------|
| confermare l'impostazione effettuata e passare<br>al parametro successivo                                    | premere X                                                    |
| saltare la programmazione e passare<br>direttamente al parametro successivo                                  | premere X                                                    |
| cancellare l'impostazione                                                                                    | premere                                                      |
| uscire dall'assetto Set senza eseguire la programmazione                                                     | premere essenza aver confermato con X                        |
| confermare l'impostazione effettuata e tornare<br>all'inizio dell'assetto Set                                | premere TOT                                                  |
| cancellare l'eventuale messaggio di errore                                                                   | premere                                                      |
| Passare dalla programmazione dei reparti alla<br>programmazione dello stesso campo del reparto<br>successivo | premere SUBT.                                                |

Nel caso della **programmazione di un descrittore**, alla prima digitazione il carattere alfanumerico introdotto è visualizzato sul display operatore in dodicesima posizione con azzeramento del descrittore visualizzato; i successivi caratteri sono introdotti sempre in dodicesima posizione con SHIFT a sinistra dei caratteri. Nel caso di **programmazione dei prezzi di vendita** il separatore decimale è automaticamente inserito quando si introducono importi con cifre intere (es. Euro 8,00).

Occorre inserire il separatore decimale quando si introducono importi con cifre decimali (es. Euro 8,25).

#### Messaggi di errore

I messaggi elencati di seguito sono i messaggi di errore che compaiono più frequentemente durante la fase di programmazione.

| MESSAGGIO         | SIGNIFICATO                                                |
|-------------------|------------------------------------------------------------|
| SUPERO CAPACITÀ   | Si impostano dei valori superiori alle cifre consentite    |
| SUPERO LIM. MASS. | Il valore impostato non è compreso tra i valori consentiti |
| SEQUENZA ERRATA   | Il tasto premuto non è ammesso                             |
| NON CONSENTITO    | L'operazione richiesta non è consentita                    |

# I set della lista di programmazione

| SET  | Descrizione                                                               |
|------|---------------------------------------------------------------------------|
| 130  | Abilitazione dell'aggiornamento della data per la verificazione periodica |
| 131  | Impostazione giorni preavviso scadenza verificazione                      |
| 150  | Visualizzazione ammontare di cassa                                        |
| 151  | Impostazione data e ora di macchina                                       |
| 155  | Attivazione obbligo impostazione intestatario fattura                     |
| 156  | Abilitazione salvataggio e ripristino dei dati sulla memoria interna      |
| 157  | Abilitazione salvataggio rapporti                                         |
| 200  | Stampa elenco opzioni serie 200                                           |
| 201  | Impostazione icone merceologiche                                          |
| 203  | Impostazione icone bollini                                                |
| 206  | Impostazione icone festività                                              |
| 210  | Impostazione gioco 'NUMERI FORTUNATI'                                     |
| 211  | Impostazione gioco 'LOTTERIA'                                             |
| 212  | Impostazione gioco 'SUPERENALOTTO'                                        |
| 250  | Stampa funzioni dei tasti programmate mediante i SET 251/252.             |
| 251  | Programmazione diretta della tastiera                                     |
| 252  | Programmazione indiretta della tastiera                                   |
| 296  | Stampa logni presenti in macchina                                         |
| 29/  | Stampa elenco combinazioni icone-trasi merceologiche                      |
| 298  | Stampa elenco frasi merceologicne                                         |
| 299  | Stampa elenco icone merceologicne                                         |
| 300  | Stampa elenco opzioni serie 300                                           |
| 202  |                                                                           |
| 202  | Impostazioni fraci di cortocia                                            |
| 303  | Impostazione parametri forme di pagamento                                 |
| 306  | Abilitazione obbligo esecuzione rannorto fiscale                          |
| 307  | Impostazione tabella sconti                                               |
| 308  | Impostazione aliquote                                                     |
| 309  | Impostazione parametri maggiorazione percentuale                          |
| 310  | Impostazione descrittore bonifico                                         |
| 311  | Impostazione valore HALO su resto                                         |
| 314  | Stampa configurazione di macchina                                         |
| 315  | Gestione rapporti automatici assetto X                                    |
| 316  | Gestione rapporti automatici assetto Z                                    |
| 318  | Abilitazione obbligo calcolo del resto                                    |
| 320  | Selezione tipo messaggio frasi di cortesia                                |
| 321  | Abilitazione prezzo zero                                                  |
| 322  | Selezione font di macchina                                                |
| 325  | Abilitazione codice farmacia                                              |
| 326  | Abilitazione codice bilancia                                              |
| 328  | Selezione modalità di aggiornamento rapporti                              |
| 329  | Abilitazione vendita articolo singolo                                     |
| 331  | Abilitazione controllo partita IVA/codice fiscale                         |
| 332  | Generazione UR Code                                                       |
| 338  | Impostazione linee intestazione per fattura semplificata                  |
| 339  | Impostazione parametri fattura semplificata                               |
| 2/.1 | Impostazione descrittori messaggio P A E E, per valore                    |
| 2/.5 | Salvataggio dati data base e presetting                                   |
| 346  | Ripristino dati data base e presettina                                    |
| 347  | Ripristino dati PI U BCR                                                  |
| 348  | Salvataggio dati data base, presetting e formattazione                    |
| 349  | Ripristino dati data base, presetting e formattazione                     |
|      |                                                                           |

| SET | Descrizione                                                   |
|-----|---------------------------------------------------------------|
| 350 | Backup dati utente                                            |
| 351 | Restore dati utente                                           |
| 352 | Selezione tipo ADD MODE                                       |
| 354 | Abilitazione nota di credito                                  |
| 356 | Abilitazione segnalazione acustica su dispositivi             |
| 358 | Abilitazione memorizzazione rapporti su DGFE                  |
| 359 | Abilitazione stampa BCR                                       |
| 360 | Abilitazione gestione password                                |
| 361 | Impostazione password SUPERVISORE                             |
| 362 | Abilitazione/modifica codice di accesso "CASSIERE"            |
| 363 | Selezione numero sc. fiscali su DGFE da stampare              |
| 364 | Selezione tipo e valore soglia di fine DGFE                   |
| 365 | Memorizzazione scontrini non fiscali su DGFE                  |
| 367 | Abilitazione stampa articoli venduti                          |
| 368 | Abilitazione visualizzazione totale di cassa                  |
| 373 | Abilitazione dettagli pagamenti                               |
| 400 | Stampa elenco opzioni serie 400                               |
| 401 | Impostazione informazioni singoli reparti                     |
| 451 | Stampa informazioni di tutti i DGFE utilizzati dalla macchina |
| 452 | Stampa uno scontrino selezionato mediante numero              |
| 453 | Stampa degli scontrini di una data                            |
| 454 | Stampa degli scontrini compresi tra due numeri                |
| 455 | Stampa degli scontrini compresi tra due date                  |
| 458 | Stampa completa del DGFE                                      |
| 460 | Stampa delle informazioni del DGFE corrente                   |
| 461 | Gestione della disponibilità spazio su DGFE                   |
| 500 | Stampa della programmazione delle PLU ad accesso diretto      |
| 501 | Programmazione delle PLU                                      |
| 800 | Stampa informazione PLU BCR letto come codice                 |
| 802 | Inserimento di un nuovo PLU BCR                               |
| 803 | Cancellazione di un PLU BCR                                   |
| 804 | Modifica di un PLU BCR                                        |
| 900 | Stampa elenco opzioni serie 900                               |
| 901 | Impostazione informazioni della seriale                       |
| 902 | Selezione dei dispositivi collegati                           |
| 903 | Caricamento default della seriale                             |
| 906 | Abilitazione connessione USB                                  |
| 920 | Parametri abilitazione ETH                                    |
| 921 | Impostazioni canale 1 ETH                                     |
| 922 | Impostazioni canale 2 WLAN                                    |
| 923 | Impostazioni PPP                                              |
| 924 | Impostazioni WIFI                                             |
| 925 | Impostazioni ADSL                                             |
| 926 | Impostazioni FTP                                              |
| 927 | Impostazioni SNMP                                             |
| 928 | Impostazioni HSDPA                                            |
| 929 | Impostazioni VPN                                              |
| 930 | Impostazioni avanzate ETH                                     |
| 931 | Selezione modalita' aggiornamento FW                          |
| 932 | Selezione modalita' aggiornamento DB                          |
| 933 | Test di rete                                                  |
| 963 | V.D.OP Collegamento                                           |

## SET 130 - Abilitazione aggiornamento data per la verificazione periodica

Permette di abilitare l'aggiornamento della data per la verificazione periodica.

L'impostazione della data per la verificazione periodica è riservata ad un tecnico autorizzato. Alla data di scadenza per l'effettuazione della verificazione periodica il misuratore stamperà sullo scontrino il seguente avviso:

#### ATTENZIONE VERIFICA DELLA STAMPANTE FISCALE ENTRO "DATA IMPOSTATA"

## SET 131 - Impostazione giorni preavviso scadenza verificazione

Permette di impostare i giorni di preavviso per la scadenza della verificazione.

### Procedura operativa

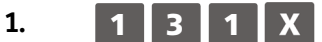

2. [NUM. GIORNI]

GIORNI] Inserire il numero di giorni di preavviso

Confermare con il tasto

## SET 150 - Visualizzazione ammontare di cassa

Selezionando questo comando si visualizza nell'area di notifica il valore dell'ammontare di cassa. **Procedura operativa** 

1. 1 5 0 X Visualizza nell'area di notifica l'ammontare di cassa (ad esempio: 179,54 euro).

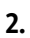

X

Premendo questo tasto viene stampato lo scontrino con l'ammontare di cassa (ad esempio: 179,54 euro).

## SET 151 – Impostazione data e ora di macchina

Per impostare la data e l'ora procedere come segue:

1. Con il tastierino numerico inserire il codice

### 1 5 1 seguito da X

Il display visualizza la data presente in macchina.

- Impostare la nuova data, Sullo schermo compare [GG-MM-AA] La data presente in macchina viene sostituita da quella inserita nel formato gg-mm-aa,. I caratteri numerici sono visualizzati su display operatore con controllo sintattico del carattere inserito.
- 4. Premere 🗙 per Conferma della data. Il display visualizza l'ora presente in macchina.
- 5. Impostare la nuova ora sullo schermo compare [**HH-MM-SEC**] L'ora presente in macchina viene sostituita nel formato hh-mm-sec. I caratteri numerici sono visualizzati su display operatore con controllo sintattico del carattere inserito.
- 6. Premere **x** per confermare l'ora.

#### NOTA

- Non è consentito variare la data / ora se non è stato eseguito il rapporto fiscale oppure se la data impostata precede quella memorizzata con l'ultimo rapporto fiscale eseguito
- Se nonostante si sia inserita la data corrente in modo corretto la stampante continua a richiedere la data, chiamare l'assistenza tecnica.
- Se la data impostata è diversa dalla precedente e supera quest'ultima di due giorni, compare il

messaggio "DIFF. DATE > 2 GG". Premere

**C** per cancellare la segnalazione di errore verrà

visualizzata la vecchia data, reinserire quella nuova e confermare con il tasto

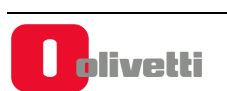

## SET 155 - Attivazione obbligo impostazione intestatario fattura

È possibile definire se i dati relativi all'intestatario della fattura debbano essere inseriti dalla stampante fiscale all'atto della compilazione della fattura stessa oppure se possano essere inseriti in un momento successivo.

#### Procedura operativa

1.

2.

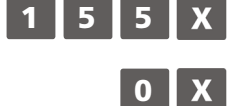

I dati del cliente intestatario della fattura possono essere inseriti in un momento successivo.

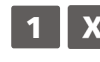

I dati del cliente intestatario della fattura devono essere inseriti attraverso la tastiera della stampante fiscale all'atto della compilazione della fattura.

Nel caso di stampa della fattura sulla stampante della stampante fiscale, la normativa prevede che la fattura, all'atto dell'emissione e della stampa, deve contenere i dati identificativi dell'emittente e del cliente. Pertanto in questo caso la stampante fiscale deve essere programmato con il codice **SET = 1**.

## SET 156 - Abilitazione salvataggio e ripristino dei dati sulla memoria interna

L'opzione SET 156 abilita/disabilita la copia di tutti i dati impostati dall'utente (non i dati contabili) come l'opzione SET 345 ma a differenza di quest'ultima, la copia avviene sulla memoria interna della stampante fiscale.

Questa opzione è attiva di default se il misuratore la supporta e avviene in modo automatico ogni volta che viene impostato un nuovo parametro dall'ambiente SET o da una connessione remota per i comandi "fiscali e non fiscali" di presetting; non avviene, da una connessione remota, in modo automatico per i comandi di presetting dei data base.

### AVVERTENZA

possibile modificare le impostazioni di SET in modalità locale (dalla tastiera del misuratore) oppure in modalità collegamento da terminale.

Nel primo caso (modalità locale), tutte le impostazioni vengono automaticamente salvate nella memoria interna all'uscita dall'assetto SET. Nel secondo caso (collegamento da terminale) il salvataggio non è automatico ed occorre eseguire l'opzione di SET 301.

#### Procedura operativa

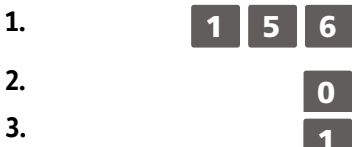

Per disabilitare il salvataggio/ripristino dei dati dalla memoria interna.

Per abilitare il salvataggio/ripristino dei dati dalla memoria interna. (opzione attiva di default)

## SET 157 - Abilitazione salvataggio rapporti

Con il SET 157 è possibile abilitare il salvataggio dei rapporti.

| Procedura op | erat | iva |   |   |              |
|--------------|------|-----|---|---|--------------|
| 1.           | 1    | 5   | 7 | X |              |
| 2.           |      |     | 0 | X | Disabilitato |
|              |      |     | 1 | X | Abilitato.   |

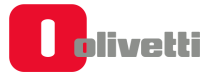

## SET 200 - Stampa elenco opzioni serie 200

Questa funzione consente di stampare le impostazioni delle icone e dei messaggi promozionali.

#### Procedura operativa

1.

2.

Avvio della stampa.

## SET 201 - Impostazione icone merceologiche

X

Lo scontrino può essere corredato da un elemento grafico (icona) con associato un messaggio promozionale predefinito. Le icone sono suddivise in:

• categorie merceologiche

2 0 0 X

- festività e ricorrenze
- scontrini fortunati con programmazione ad importo

Il messaggio può essere sostituito da un altro scelto tra quelli disponibili nella stampante fiscale oppure da un messaggio personalizzato di 4 righe di 15 caratteri ciascuna. Per ogni riga è possibile selezionare tre attributi di stampa : normale, doppia altezza, doppia larghezza.

Con il codice di programmazione **SET 201** è possibile programmare, sullo scontrino, la stampa dell'icona selezionata e la relativa frase promozionale associata.

#### Procedura operativa

| 1.   | 2 0 1 X                         |                                                                                                    |
|------|---------------------------------|----------------------------------------------------------------------------------------------------|
| 2.   | 1 X / 0 X                       | Per abilitare / disabilitare la funzione                                                                                                    |
| 3.   | [CARATTERI NUMERICI]            | Impostare il numero dell'icona (1÷107) da stampare.                                                                                                    |
| 4.   | 0 X                             | Per associare all'icona selezionata una frase personalizzata.                                                                                                    |
|      | 1 X                             | per selezionare la frase abbinata all'icona (frase di default)                                                                                                    |
|      | 2 X                             | per selezionare una delle frasi disponibili nella stampante fiscale                                                                                                    |
| 5.   | [CARATTERI ALFA-<br>NUMERICI] X | Se è stata selezionata la modalità "frase personalizzata", introdurre i caratteri del<br>descrittore da assegnare alla riga attuale.<br>Conferma per passare alla programmazione dell'attributo carattere. |
| 6.   | 0 X                             | Per selezionare l'attributo normale                                                                                                    |
|      | <b>1</b> X                      | Per selezionare l'attributo doppia altezza                                                                                                    |
|      | <b>2</b> X                      | Per selezionare l'attributo doppia larghezza.                                                                                                    |
| Ripe | tere la procedura per tutte     | le righe (4) da programmare.                                                                                                    |
| 7.   | X                               | Se è stata selezionata la modalità "frase abbinata all'icona" (frase di fabbrica) :<br>conferma. La stampante fiscale si posiziona all'inizio dell'assetto SET.                                            |
|      | oppure                          | Se è stata selezionata la modalità "selezione di una frase disponibile sulla                                                                                                    |
|      | [CARATTERI NUMERICI]            | stampante fiscale, digitare il numero della frase:                                                                                                    |

Confermare ; la stampante fiscale si posiziona all'inizio dell'assetto SET.

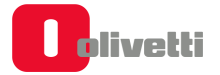

## SET 203 - Impostazione icone bollini

Al termine dello scontrino di vendita è possibile stampare in modo automatico l'icona relativa al premio a punti. Il numero dei punti è calcolato in funzione di una soglia programmata con l'opzione 203.

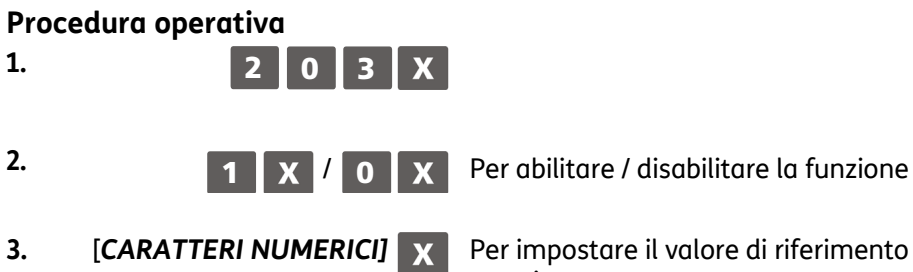

Per impostare il valore di riferimento per il conteggio dei punti premio.

### SET 206 - Impostazione icone festività

Questo gruppo di icone, relative a festività religiose o a feste ricorrenti ogni anno, vengono attivate nei periodi temporali prefissati, con il codice di programmazione SET 206.

Ogni icona sostituisce solo per il periodo prefissato l'eventuale icona merceologica.

| N.     | FEST./RICORR.         | N.<br>ICONA | FRASE PROMOZIONALE                 | PERIODO   |
|--------|-----------------------|-------------|------------------------------------|-----------|
| 1      | S Natalo              | 108         |                                    | dal 15/12 |
| -      | S. Nuture             | 100         | BOON NATALL                        | al 27/12  |
| 2      | Capadanna             | 109         |                                    | dal 28/12 |
| 2      |                       | 105         |                                    | al 02/01  |
| 2      | San Valentino         | 110         |                                    | dal 10/02 |
| ,<br>, |                       | 110         |                                    | al 14/02  |
| 4      | Carpevale (*)         | 111         | FESTEGGIA IN ALLEGRIA IL CARNEVALE | dal 25/02 |
| -      |                       |             |                                    | al 01/03  |
| 5      | Festa della donna (*) | 112         |                                    | dal 05/03 |
| 5      |                       | 112         |                                    | al 08/03  |
| 6      | Festa del papà        | 113         | FESTA DEL PAPÀ - ALIGURI           | dal 15/03 |
| Ŭ      |                       | 115         |                                    | al 19/03  |
| 7      | S Pasaua (*)          | 114         |                                    | dal 10/04 |
|        |                       | 114         |                                    | al 16/04  |
| 8      | Festa della mamma     | 115         | FESTA DELLA MAMMA - ALIGURI        | dal 06/05 |
|        |                       | 115         |                                    | al 14/05  |
| ٩      | Buone vacanze (*)     | 116         |                                    | dal 10/07 |
| 5      |                       | 110         | BOOME VACANZE                      | al 30/07  |

(\*) I periodi riportati sono puramente indicativi

#### Procedura operativa

| FIU           | cedura operativa                                                     |                                                                                                    |
|---------------|----------------------------------------------------------------------|----------------------------------------------------------------------------------------------------|
| 1.            | 2 0 6 X                                                              |                                                                                                    |
| 2.            |                                                                      | programmare.                                                                                                    |
| 3.            | 1 X / 0 X                                                            | Per abilitare / disabilitare la funzione                                                                                                    |
| 4.            | [CARATTERI NUMERICI] X                                               | Sul display viene visualizzato il numero dell'icona predefinita associata alla<br>FESTIVITÀ/RICORRENZA selezionata. Per sostituire questa icona con<br>un'altra, impostare il numero dell'icona (108 116) desiderata. |
| 5.            | <b>0</b> X                                                           | Per associare all'icona selezionata una frase personalizzata.                                                                                                    |
|               | 1 X                                                                  | per selezionare la frase abbinata all'icona (frase di default)                                                                                                    |
|               | 2 X                                                                  | per selezionare una delle frasi disponibili nella stampante fiscale.                                                                                                    |
| 6.            | [CARATTERI ALFA-NUMERICI]                                            | Se è stata selezionata la modalità "frase personalizzata", introdurre i<br>caratteri del descrittore da assegnare alla riga attuale.<br>Conferma per passare alla programmazione dell'attributo carattere.            |
| 7.            | <b>0</b> X                                                           | Per selezionare l'attributo normale                                                                                                    |
|               | <b>1</b> X                                                           | Per selezionare l'attributo doppia altezza                                                                                                    |
|               | 2 X                                                                  | Per selezionare l'attributo doppia larghezza.                                                                                                    |
| Ripe<br>si pe | etere la procedura per tutte le ri<br>assa alla programmazione del p | ghe (4) da programmare. Dopo la programmazione dell'ultima riga,<br>eriodo.                                                                                                    |
| 8.            | <b>X</b><br>oppure                                                   | Se è stata selezionata la modalità "frase abbinata all'icona" (frase di default): conferma per passare alla programmazione del periodo.                                                                               |
|               | [CARATTERI NUMERICI]                                                 | Se è stata selezionatala la modalità "selezione di una frase disponibile<br>sulla stampante fiscale":<br>Digitare il numero della frase.<br>Conferma per passare alla programmazione del periodo.                     |
| ٥             |                                                                      | Sul display viene visualizzata la data di inizio periodo                                                                                                    |
| э.            |                                                                      |                                                                                                    |

- Sul display viene visualizzata la data di inizio periodo
  Impostare nuova data per sovrapposizione alla precedente. Impostare nuova data per sovrapposizione alla precedente.
  Conferma la data di inizio periodo predefinita oppure quella programmata.
  - Sul display viene visualizzata la data di fine periodo
  - Premere per confermare la data di fine periodo predefinita; in caso contrario ripetere la procedura di programmazione descritta precedentemente.

10

olivetti

## Programmazione della tastiera

La tastiera può essere programmata in maniera tale da riconfigurare funzionalmente la posizione dei tasti. La programmazione può essere diretta o indiretta.

### SET 250 - Stampa funzioni dei tasti programmate mediante i SET 251/252

Consente la stampa su uno scontrino delle funzioni assegnate ai tasti mediante la programmazione diretta e indiretta della tastiera attraverso i SET 251 e SET 252.

## SET 251 - Programmazione diretta della tastiera

Consente l'assegnazione di un codice funzione ad un tasto, facendo seguire alla digitazione del codice funzione desiderato la semplice pressione del tasto fisico.

#### Procedura operativa

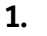

1.

2 5 1 

2. X

[CARATTERI NUMERICI] Per impostare il codice della funzione da assegnare, fare riferimento alla tabella dei "Codici funzione" riportata in pagina seguente

3. Premere il **TASTO** scelto Per assegnare la funzione selezionata al tasto prescelto.

### SET 252 - Programmazione indiretta della tastiera

X

X

Con questo codice di programmazione è possibile assegnare un codice funzione ad un tasto, facendo seguire alla digitazione del codice funzione la posizione numerica del tasto. Per i tasti multipli si digita una solo posizione numerica.

#### Procedura operativa

- 2 5 2 X
- [CARATTERI NUMERICI] Per impostare il codice della funzione da assegnare 2.
- 3.

[CARATTERI NUMERICI] Per assegnare la funzione selezionata al tasto corrispondente al codice numerico.

#### Tabella codici funzione

| FUNZIONE                          | NUMERO<br>FUNZIONE |
|-----------------------------------|--------------------|
| Introduzione P.IVA                | 9                  |
| Introduzione codice numerico      | 7                  |
| Introduzione codice alfa-numerico | 8                  |
| Bonifico                          | 16                 |
| Descrittore                       | 17                 |
| Codice fiscale                    | 18                 |
| Visualizzazione totale cassa      | 20                 |
| Visualizzazione prezzo REP/PLU    | 21                 |
| Codice a barre EAN/UPC            | 22                 |
| Codice a barre C39                | 23                 |
| Codice FARMACIA                   | 24                 |

| FUNZIONE                             | NUMERO<br>FUNZIONE |
|--------------------------------------|--------------------|
| Storno                               | 25                 |
| Separatore                           | 26                 |
| Prezzo 1                             | 29                 |
| Eco-contributo RAEE                  | 33                 |
| Contante diretto                     | 80                 |
| Contante indiretto                   | 81                 |
| Pagamento assegno diretto            | 82                 |
| Pagamento assegno indiretto          | 83                 |
| Credito diretto                      | 84                 |
| Credito indiretto                    | 85                 |
| Carta di credito diretta (nota)      | 86                 |
| Carta di credito indiretta           | 87                 |
| Non pagato diretto                   | 88                 |
| Non pagato indiretto                 | 89                 |
| Pagamento ticket diretto             | 90                 |
| Pagamento ticket indiretto           | 91                 |
| Pagamento in valuta diretto          | 94                 |
| Pagamento in valuta indiretto        | 95                 |
| Correzione                           | 96                 |
| Annullo scontrino                    | 97                 |
| Ripetizione                          | 98                 |
| Versamento                           | 99                 |
| Prelievo                             | 100                |
| Visualizzazione totale precedente    | 101                |
| Duplicato scontrino                  | 102                |
| Unione scontrini                     | 104                |
| Apertura cassetto                    | 105                |
| Reparto indiretto                    | 112                |
| Reparto diretto                      | 113                |
| PLU indiretta                        | 114                |
| PLU diretta                          | 115                |
| Sconto                               | 128                |
| Sconto indiretto                     | 131                |
| Maggiorazione                        | 132                |
| Listino 1                            | 133                |
| Recupero crediti                     | 138                |
| Pagamento corrispettivi non riscossi | 144                |
| Reso merce                           | 145                |
| Intestazione                         | 148                |
| Subtotale                            | 149                |
| Stampa subtotale                     | 157                |
| Abilita tasto "GIORNALE" in REG      | 158                |
| Fattura                              | 159                |
| Invio Corrispettivi                  | 165                |
| Distributori Automatici              | 219                |

### ΝΟΤΑ

Per programmare la funzione CARTA DEBITO (C.DEB) utilizzare il codice funzione 86 con numero di carta di credito = 5.

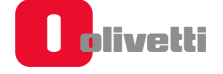

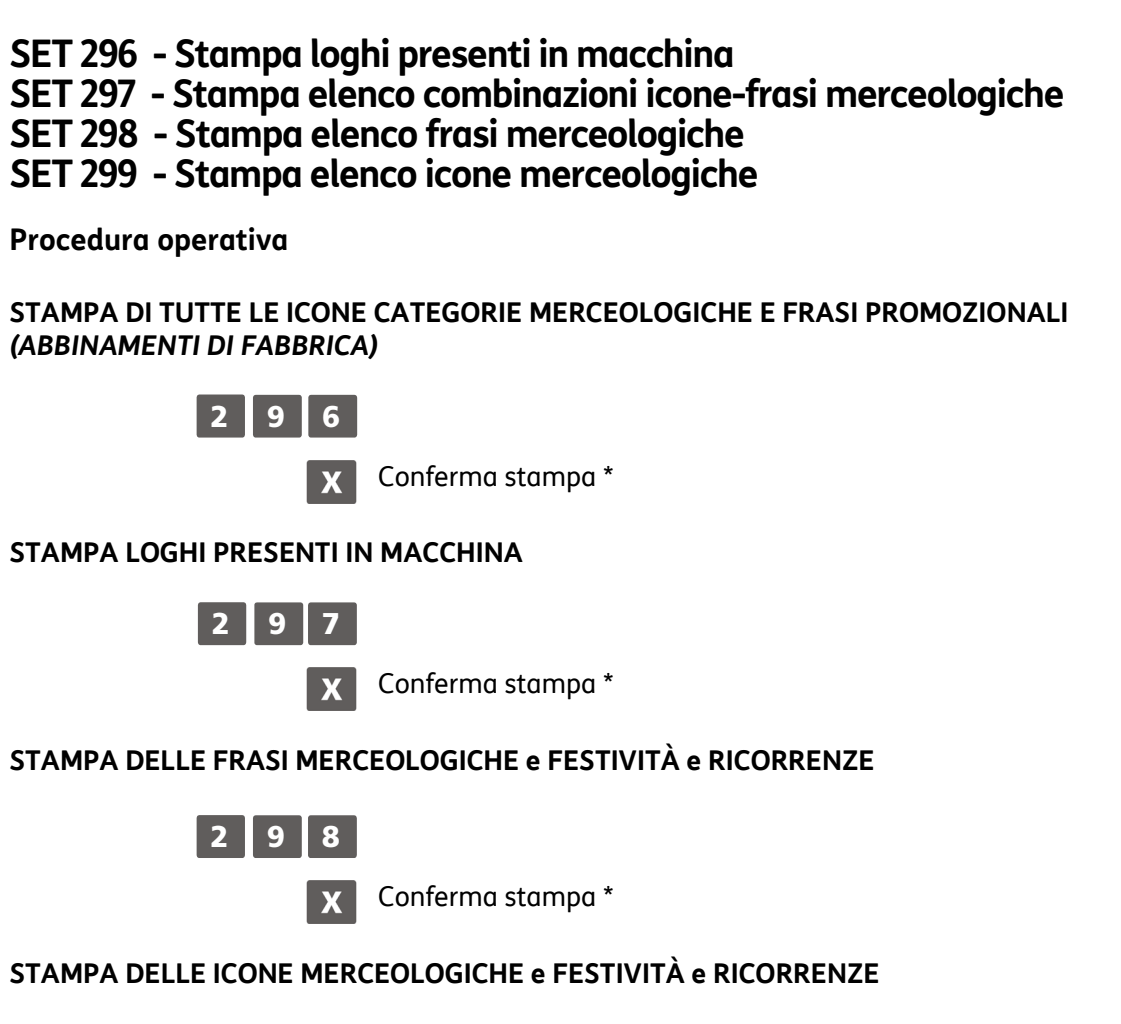

2999 X Co

Conferma stampa \*

\*La stampa può essere interrotta premendo il tasto C oppure premendo il tasto 💿 di cambio assetto

## SET 300 - Stampa elenco opzioni serie 300

Questa funzione consente di stampare la programmazione delle funzionalità associate a tutti i codici di programmazione della serie 300.

### Procedura operativa

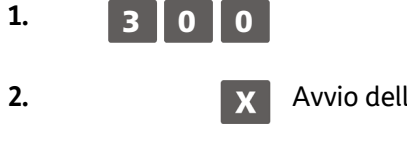

Avvio della stampa

### SET 301 - Impostazione codice di macchina

#### Procedura operativa

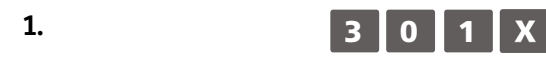

2. [CARATTERI ALFA-NUMERICI] X Personalizzazione del descrittore \*. (Fino a 10 caratteri alfanumerici)

\* Impostazione di fabbrica: "01"

### SET 302 - Impostazioni linee intestazione

In ottemperanza alle disposizioni di legge, è obbligatorio programmare l'intestazione scontrino.

Per l'intestazione scontrino sono disponibili 7 righe stampate sullo scontrino in posizione centrata; l'intestazione deve contenere l'esatta ragione sociale, completa di indirizzo e P.IVA/C.F.

Va inserito nella guinta riga il numero **REC** e nella sesta riga il numero **CCIAA.** 

La settima riga è dedicata alla P.IVA; il registratore di cassa controlla che almeno questa riga sia programmata.

La P.IVA è programmabile nella procedura di inizializzazione del D.G.F.E. dopo l'esecuzione di un rapporto di chiusura giornaliera Z10.

| LINEA | 1              |
|-------|----------------|
| LINEA | 2              |
| LINEA | 3              |
| LINEA | 4              |
| LINEA | 5 (REC:)       |
| LINEA | 6 (CCIAA:)     |
| LINEA | 7 (P.IVA/C.F.) |
|       |                |

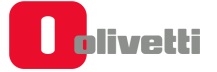

#### Procedura operativa

| 1. | B 0 2 X                   | ROGRAMMAZIONE DELLE RIGHE DA 1 A 6                                                                                           |
|----|---------------------------|----------------------------------------------------------------------------------------------------|
| 2. | [CARATTERI NUMERICI] X    | Per selezionare il logo desiderato da inserire nella prima riga di intestazione.                                             |
| 3. | 0 X                       | Per posizionare il logo a sinistra *                                                                                         |
|    | 1 X                       | Per posizionare il logo al centro.                                                                                           |
|    | 2 X                       | Per posizionare il logo a destra.                                                                                            |
| 4. | [CARATTERI ALFA-NUMERICI] | Personalizzazione del descrittore. La personalizzazione è possibile solo se è stato selezionato "0" come numero del logo. ** |
| 5. | 0 X                       | Per definire l'attributo carattere "NORMALE". *                                                                              |
|    | 1 X                       | Per definire l'attributo carattere "DOPPIA ALTEZZA".                                                                         |
| 6. | 0 X                       | Per definire il font carattere a 24 crt / riga *                                                                             |
|    | <b>1</b> X                | Per definire il font carattere a 29 crt / riga                                                                               |

| * | Impostazione<br>fabbrica | di   ** | Impostazione di fabbrica: " <b>linea vuota</b> " | *** | Impostazione di fabbrica: | "0" |  |
|---|--------------------------|---------|--------------------------------------------------|-----|---------------------------|-----|--|

Al termine della programmazione della sesta riga il registratore di cassa si posiziona all'inizio dell'assetto di configurazione.

Per programmare la lunghezza del descrittore utilizzare il codice 322 (SELEZIONE NUMERO CARATTERI IN STAMPA).

Al termine della programmazione della sesta riga la stampante fiscale si posiziona all'inizio dell'assetto di configurazione.

### SET 303 - Impostazioni frasi di cortesia

#### Procedura operativa

٠ Codice di programmazione 320 impostato a 2 (abilitazione del messaggio di cortesia personalizzato con codice 303).

#### 1. 3 0 3 X

- 2. [CARATTERI NUMERICI] Per selezionare il logo desiderato da inserire nella prima riga del messaggio di cortesia. X
- 3.

4.

5.

6.

Per posizionare il logo a sinistra

Per posizionare il logo a al centro.

Per posizionare il logo a destra.

[CARATTERI ALFA-NUMERICI]

Personalizzazione del descrittore. La personalizzazione è possibile solo se è stato selezionato "0" come numero del logo. X

Per definire l'attributo carattere "NORMALE". \*

Per definire l'attributo carattere "DOPPIA ALTEZZA".

Per definire il font carattere a 24 crt / riga \* Χ

Per definire il font carattere a 29 crt / riga

1 7. Programmazione delle righe successive

0

2

0

1

0

X

X

Х

X

X

Impostazione di fabbrica

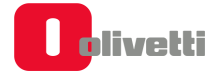

## SET 304 - Impostazione parametri forme di pagamento

Questa funzione consente di programmare le forme di pagamento.

La programmazione delle forme di pagamento è raggruppata come elencato in tabella e le varie categorie con i rispettivi parametri si impostano inserendo i caratteri alfanumerici e confermandoli con il tasto

| FUNZIONE (FORMA DI PAGAMENTO)  |                       |  |  |
|--------------------------------|-----------------------|--|--|
| CONTANTE 1 (CONTANTE           | CONTANTE 1 (CONTANTE) |  |  |
|                                | DESCRITTORE           |  |  |
| CONTANTE DA 2 A 6 (VAL         | UTE)                  |  |  |
|                                | DESCRITTORE           |  |  |
|                                | CAMBIO                |  |  |
|                                | DECIMALI              |  |  |
|                                | ARROTONDAMENTO        |  |  |
| ASSEGNI 1 (ASSEGNI)            |                       |  |  |
|                                | DESCRITTORE           |  |  |
| CREDITO 1 (CREDITO)            |                       |  |  |
|                                | DESCRITTORE           |  |  |
| CARTE DI CREDITO DA 1 A        | 5 (CARTE DI CREDITO)  |  |  |
|                                | DESCRITTORE           |  |  |
| NON RISCOSSO 1 (NON RISCOSSO)  |                       |  |  |
|                                | DESCRITTORE           |  |  |
| <b>BUONI PASTO 20 (TICKET)</b> |                       |  |  |
|                                | DESCRITTORE           |  |  |

## Programmazione dei buoni pasto (ticket)

Questa funzione consente di programmare i ticket suddivisi per 20 compagnie.

| FUNZIONE              | CAMPI PROGRAMMABILI        | IMPOSTAZ. DI<br>FABBRICA |
|-----------------------|----------------------------|--------------------------|
| Descrizione compagnia | Fino a 24 crt alfanumerici | (N.PAG.)PASTO_1          |

#### Procedura operativa

1. [CARATTERI ALFA-NUMERICI] per impostare la descrizione della compagnia

(max. 24 crt)

SEPAR.

per confermare la descrizione

2.

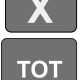

per rientrare all'inizio dell'assetto di configurazione.

#### Programmazione delle valute

Con questo codice è anche possibile definire un descrittore per ciascuna delle valute utilizzabili, il relativo valore di cambio, il valore di arrotondamento e numero di decimali.

| FUNZIONE           | CAMPI PROGRAMMABILI              | IMPOSTAZ. DI FABBRICA |
|--------------------|----------------------------------|-----------------------|
| VALUTA (1–5)       | Fino a 29 caratteri alfanumerici | VALUTA 1 (1-5)        |
| RAPPORTO DI CAMBIO | Fino a 6 cifre (4+2 dec.)        | 0,00                  |
| DECIMALI           | Fino a 1 cifra (da 0 a 9)        | 2                     |
| ARROTONDAMENTO     | 0 = arrotondamento a 0           | 5                     |
|                    | 1 = arrotondamento a 4           |                       |
|                    | 2 = arrotondamento a 5           |                       |
|                    | 3 = arrotondamento a 9           |                       |

## SET 306 - Abilitazione obbligo esecuzione rapporto fiscale

La data della stampante fiscale si aggiorna automaticamente alla mezzanotte di ogni giorno. Programmare l'obbligo del rapporto significa impedire l'emissione di nuovi scontrini di vendita, dopo il cambio data, se prima non è stato fatto un rapporto.

#### Procedura operativa

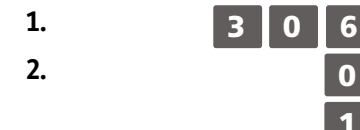

Per disabilitare l'obbligo di esecuzione del rapporto al cambio data. \*

Per abilitare l'obbligo di esecuzione del rapporto al cambio data.

\* Impostazione di fabbrica

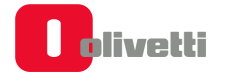

## SET 307 - Impostazione tabella sconti

Questa funzione consente di programmare uno sconto in valore percentuale.

#### PARAMETRI PROGRAMMABILI

| FUNZIONE                     | CAMPI PROGRAMMABILI              | IMPOSTAZ. DI FABBRICA |  |
|------------------------------|----------------------------------|-----------------------|--|
| Sconto in Valore Percentuale |                                  |                       |  |
| DESCRIZIONE                  | Fino a 15 caratteri alfanumerici | SCONTO PERC1          |  |
| Percentuale di sconto        | Fino a 4 cifre (2+2 dec.)        | 0,00                  |  |

#### Procedura operativa

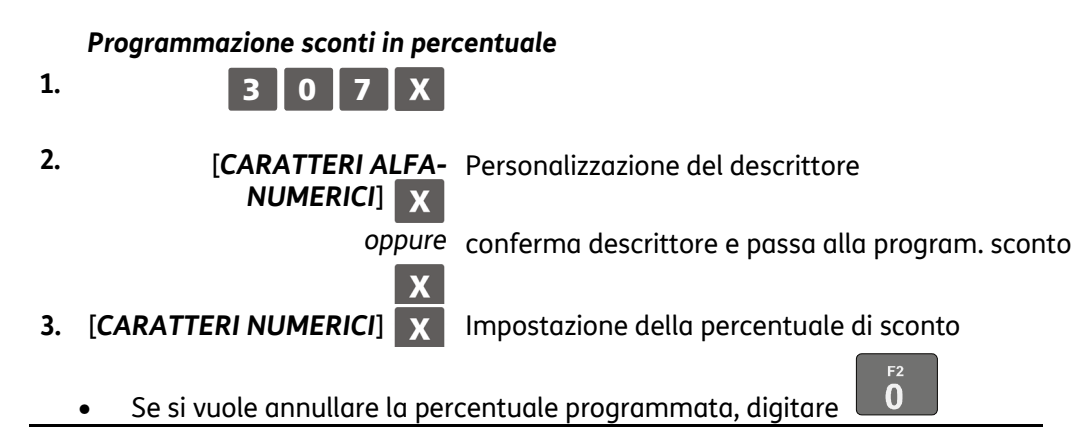

### SET 308 - Impostazione aliquote

#### **PARAMETRI PROGRAMMABILI**

Per ogni aliquota Iva possono essere programmati più parametri come riportato nella seguente tabella:

| FUNZIONE                                                    | CAMPI PROGRAMMABILI                                                  | IMPOSTAZ. DI<br>FABBRICA |
|-------------------------------------------------------------|----------------------------------------------------------------------|--------------------------|
| Descrizione aliquota<br>Valore aliquota<br>(in percentuale) | Fino a 24 caratteri alfanumerici<br>Fino a 4 cifre (da 0,01 a 99,99) | IVA_1<br>0,00            |

Come prerequisito alla programmazione occorre aver eseguito un Rapporto fiscale Z20 (Scorporo imposta) e i Rapporti da Z4 - 14 (gestionale).

#### Procedura operativa

1.

Sulla riga inferiore del display operatore è proposto il descrittore della 3 0 8 X prima aliquota IVA.

0

- 2. [CARATTERI ALFA-NUMERICI] X
- 3. [CARATTERI NUMERICI] X
- Personalizzazione del descrittore.

- Impostazione dell'aliquota IVA in percentuale.
- Compare il messaggio "SCORPORO IMPOSTA"
- Se si vuole annullare la percentuale programmata, digitare

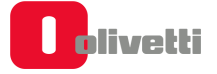

## SET 309 - Impostazione parametri maggiorazione percentuale

Questa funzione consente di programmare una maggiorazioni in valore percentuale.

#### PARAMETRI PROGRAMMABILI

| FUNZIONE                            | CAMPI PROGRAMMABILI              | IMPOSTAZ. DI FABBRICA |  |  |
|-------------------------------------|----------------------------------|-----------------------|--|--|
| Maggiorazione in Valore Percentuale |                                  |                       |  |  |
| DESCRIZIONE                         | Fino a 10 caratteri alfanumerici | MAGG. PERC1           |  |  |
| Percentuale di sconto               | Fino a 4 cifre (2+2 dec.)        | 0,00                  |  |  |

#### Procedura operativa

|    | Programmazione in percentuale          |                                                  |
|----|----------------------------------------|--------------------------------------------------|
| 1. | 3 0 9 X                                |                                                  |
| 2. | [CARATTERI ALFA-NUMERICI] X            | Personalizzazione del descrittore                |
|    | oppure                                 |                                                  |
|    | X                                      | conferma descrittore e passa alla program. magg. |
| 3. | [CARATTERI NUMERICI] 🗙                 | Impostazione della percentuale di maggiorazione  |
| 4. | X                                      | passa alla maggiorazione percentuale successiva  |
|    |                                        |                                                  |
|    | • Se si vuole annullare la percentuale | programmata, digitare <b>0</b>                   |

### SET 310 - Impostazione descrittore bonifico

Tale funzione consente di programmare un descrittore da attribuire alla funzione di BONIFICO.

#### Procedura operativa

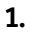

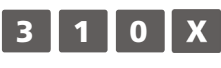

2. [CARATTERI ALFA-NUMERICI] Personalizzazione del descrittore. \* (Fino a 29 caratteri alfanumerici)

\* Impostazione di fabbrica: "BONIFICO"

## SET 311 - Impostazione valore HALO su resto

È possibile definire un importo massimo per il resto da consegnare al cliente in seguito al pagamento di una vendita. Se in fase operativa risulteranno cifre superiori a questo limite, interverrà una segnalazione di errore.

L'importo massimo impostabile per il resto deve essere compreso tra 0 e 999.999 (6 cifre + 2 decimali).

#### Procedura operativa

1.

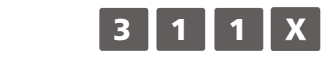

2. [CARATTERI NUMERICI] X Impostazione dell'importo massimo

### SET 314 - Stampa configurazione di macchina

Questa funzione consente di stampare, in qualsiasi momento, la configurazione attuale della stampante fiscale. Tale operazione è utile per avere una copia cartacea della configurazione impostata sulla stampante fiscale e riguarda principalmente questi gruppi:

- NUMERO REPARTI
- DESCRITTORE
- NUMERO PLU
- NUM. TIPI FORME PAGAM.
- NUMERO DI SCONTI
- NUMERO DI MAGGIORAZIONI
- DESCRITTORE
- NUMERO ALIQUOTE IVA
- PLU (CODICI A BARRE)

3 1

4

Per ognuna delle voci è specificata la lunghezza massima consentita per il descrittore.

#### Procedura operativa

1. 2.

Avvio della stampa

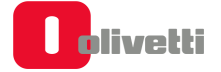

### SET 315 – Gestione rapporti automatici assetto X SET 316 - Gestione rapporti automatici assetto Z

Questa funzione consente di programmare la stampa di più rapporti in automatico. In questo modo sarà possibile, con una sola operazione, stampare tutti insieme i rapporti programmati.

- **SET 315:** consente di programmare la stampa sequenziale in assetto X di un max di 16 rapporti (giornalieri + periodici).
- **SET 316:** consente di programmare la stampa sequenziale in assetto Z di un max di 9 rapporti (solo giornalieri).

Le caratteristiche di questa funzione dipendono dall'impostazione del SET 328 che, se disabilitata

( ) è impostata per il giornaliero/periodico, , se abilitata ( ) è impostata per il periodico 1/periodico 2.

La seguente tabella indica i rapporti che si possono stampare in automatico ed il loro codice di esecuzione:

La seguente tabella indica i rapporti che si possono stampare in automatico ed il loro codice di esecuzione:

| RAPPORTO                                    | Codici di ese<br>ASSETTO X | ecuzione in<br>( (SET315) | Codici di esecuzione in<br>ASSETTO Z (SET316) |            |
|---------------------------------------------|----------------------------|---------------------------|-----------------------------------------------|------------|
| SET 328 = 0                                 | Giornaliero                | Periodico                 | Giornaliero                                   | Periodico  |
| SET 328 = 1                                 | Periodico1                 | Periodico2                | Periodico1                                    | Periodico2 |
|                                             |                            |                           |                                               |            |
| PLU interni                                 | 2                          | 12                        | 2                                             | 12         |
| PLU raggruppati per Reparto                 | 3                          | 13                        | 3                                             | 13         |
| Reparti                                     | 1                          | 11                        | 1                                             | 11         |
| Gestionale                                  | 4                          | 14                        | 4                                             | 14         |
| Movimenti di cassa                          | 5                          | 15                        | 5                                             | 15         |
| Vendite per ora                             | 6                          |                           | 6                                             |            |
| Scorporo imposta                            |                            | 20                        |                                               | 20         |
| Valute                                      | 7                          | 17                        | 7                                             | 17         |
| Rapporto                                    |                            |                           | 10                                            |            |
| PLU ad accesso lettore di codici a<br>barre | 9                          | 19                        | 9                                             | 19         |
| Fatture (RF) / Ricevute fiscali             | 18                         | 28                        | 18                                            | 28         |

#### Procedura operativa

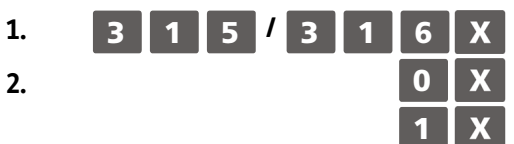

Per disabilitare la stampa del rapporto indicato dal display operatore Per abilitare la stampa del rapporto indicato dal display operatore

3. Proseguire con i successivi rapporti

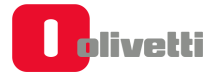

## SET 318 - Abilitazione obbligo calcolo del resto

È possibile programmare la stampante fiscale a calcolare obbligatoriamente il resto dovuto al cliente in seguito al pagamento di una transazione di vendita; in questo modo l'operatore dovrà digitare l'importo ricevuto dal cliente prima di chiudere lo scontrino.

#### Procedura operativa

| 1. | 3 1                      | 8 X |                                                                  |
|----|--------------------------|-----|------------------------------------------------------------------|
| 2. |                          | 0 X | Per disabilitare la funzione di calcolo obbligatorio del resto * |
|    |                          | 1 X | Per abilitare la funzione di calcolo obbligatorio del resto      |
| *  | Impostazione di fabbrica |     |                                                                  |

## SET 320 - Selezione tipo messaggio frasi di cortesia

#### Procedura operativa

| 1. | 3 2 0 X |                                                                                               |
|----|---------|-----------------------------------------------------------------------------------------------|
| 2. | 0 X     | Per disabilitare il messaggio di cortesia.                                                    |
|    | 1 X     | Per abilitare il messaggio di cortesia programmato da fabbrica. (GRAZIE E ARRIVEDERCI) $^{*}$ |
| 3. | 2 X     | Abilitazione del messaggio personalizzato dall'utente con codice 303                          |
|    |         |                                                                                               |

\* Impostazione di fabbrica

### SET 321 - Abilitazione prezzo zero

Nel caso si debba contabilizzare una vendita omaggio, occorre produrre uno scontrino con articolo a prezzo zero. Questa funzione consente di abilitare e disabilitare la vendita di un articolo a prezzo zero.

#### Procedura operativa

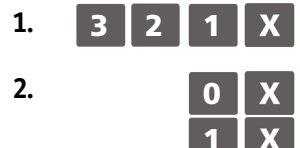

Per disabilitare la funzione di vendita di un articolo a prezzo zero. \*

Per abilitare la funzione di vendita di un articolo a prezzo zero.

\* Impostazione di fabbrica

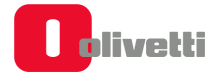

## SET 322 - Selezione font di macchina

Con questo codice è possibile selezionare il font dei caratteri che verrà utilizzato per la stampa degli scontrini.

#### Procedura operativa

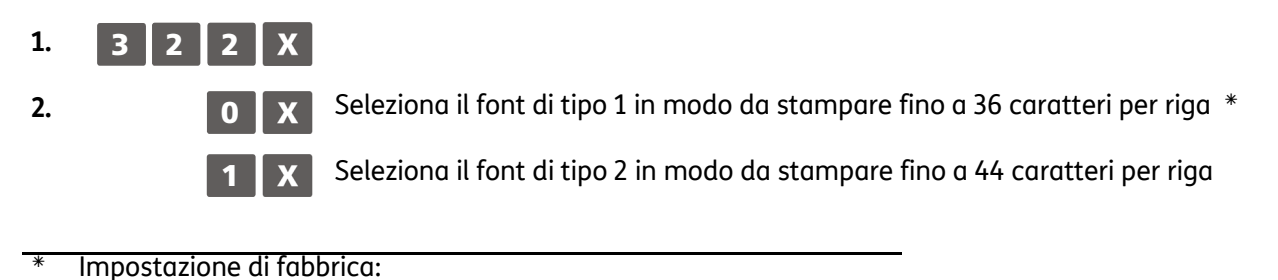

### SET 325 - Abilitazione codice farmacia

Abilita il codice farmacia.

#### Procedura operativa

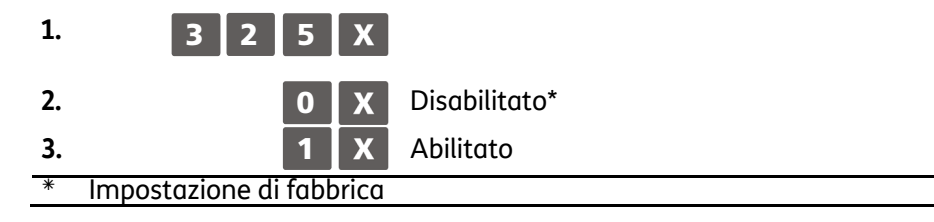

## SET 326 - Abilitazione codice bilancia

Abilita il codice bilancia.

#### Procedura operativa

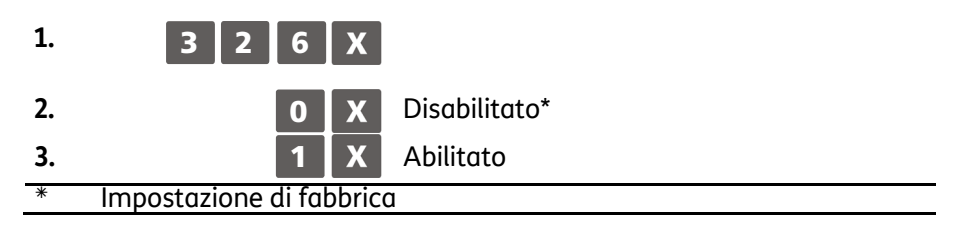

## SET 328 - Selezione modalità di aggiornamento rapporti

Tale funzione permette di scegliere come aggiornare i rapporti.

#### Procedura operativa

| 1. | 3 | 2 |
|----|---|---|
|    |   |   |

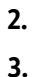

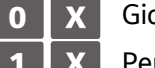

X

8

Giornaliero-periodico Periodico 1 – periodico 2\*

\* Impostazione di fabbrica

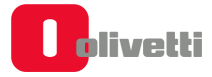

## SET 329 - Abilitazione vendita articolo singolo

Tale funzione consente di abilitare la vendita del singolo articolo (quantità 1).

### Procedura operativa

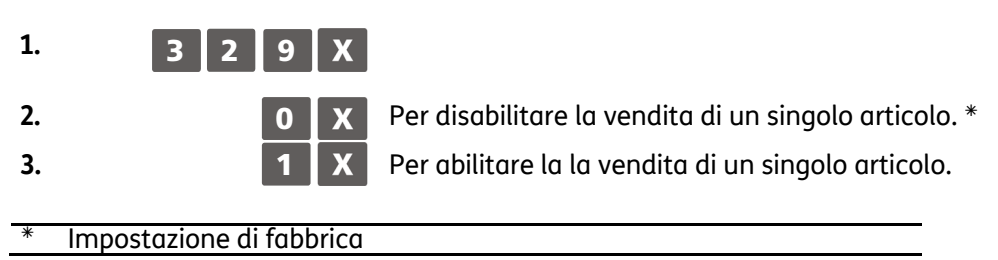

## SET 331 - Abilitazione controllo partita IVA/codice fiscale

Tale funzione consente di abilitare la verifica della Partita Iva / Codice Fiscale.

#### Procedura operativa

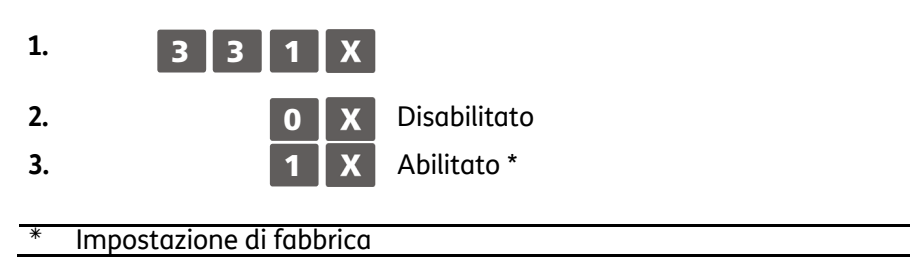

### SET 332 - Generazione QR Code

La stampante fiscale è in grado di riconoscere e stampare la tipologia di codice a barre bidimensionale di tipo QR Code.

Con questo tipo di grafico bidimensionale, è possibile codificare link a siti internet, messaggi promozionali, ecc. Una volta generato e stampato, il QR Code può essere recuperato attraverso opportuna applicazione residente ad esempio in uno smartphone.

La programmazione della descrizione da tradurre come QR Code si esegue con il SET 332. Il QR Code così generato può essere inserito come logo all'inizio o alla fine dello scontrino.

#### NOTA

1.

Per la programmazione del logo utilizzare i codici SET 302 e SET 303. Per la stampa dei loghi memorizzati nella stampante fiscale utilizzare il codice SET 296.

#### Procedura operativa

**3 3 2 X** Inserire nel campo la descrizione che si intende codificare come QR Code e al termine confermare con **X** 

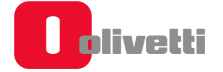

## SET 338 - Impostazione linee intestazione per fattura semplificata

### Ampliamento righe di intestazione per scontrini/fatture

Sulla stampante fiscale sono disponibili 8 righe aggiuntive programmabili con il codice 338. Queste 8 righe vanno ad aggiungersi alle righe dell'intestazione scontrino e programmate con il codice 302. Il codice 338 mette a disposizione queste 8 righe aggiuntive che sono "libere" cioè non vincolate all'introduzione di campi particolari.

#### NOTA

l'inserimento dei dati relativi alla P.IVA è riservata alla 7° riga del codice 302; in stampa sarà riportata sullo scontrino come ultima riga del codice 302.

#### Procedura operativa

**PROGRAMMAZIONE DELLE RIGHE DA 1 A 8** 

- 3 3 8 X
- [CARATTERI ALFA-NUMERICI] Inserimento tipo di attributo a numero di caratteri
- [CARATTERI ALFA-NUMERICI] Prosequire con le altre righe che si desiderano programmare Х

#### NOTA

la programmazione delle altre righe si esegue come per l'impostazione dell' intestazione scontrino (codice 302).

### SET 339 - Impostazione parametri fattura semplificata

Х

Impostazione della Serie Fatture dello specifico misuratore e del valore iniziale usato per la numerazione delle fatture.

#### Procedura operativa

- 1.
- 3 3 9 X
- 2. [CARATTERI ALFA-NUMERICI]
- 3. [CARATTERI ALFA-NUMERICI]
- Impostazione della serie fattura, massimo 3 caratteri alfanumerici Programmazione del numero fattura, massimo 5 caratteri numerici

## SET 340 - Impostazione descrittori messaggio R.A.E.E. generico

Con il codice 340 è possibile programmare un messaggio di personalizzazione relativo all'ecocontributo RAEE composto da 3 righe (24/29 caratteri) e viene impostato solo il descrittore e non l'attributo.

Questo viene stampato in fondo allo scontrino se è attivata all'interno dello scontrino la modalità con importo RAEE specificato.

#### Procedura operativa

- 1.

4 0

X

- Per personalizzare il messaggio di descrizione dell'eco-contributo
- 2. [CARATTERI ALFA-NUMERICI] Х
- Personalizzazione della prima riga del messaggio.
- 3. Programmazione delle righe successive

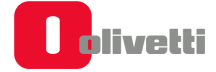

## SET 341 - Impostazione descrittori messaggio R.A.E.E. per valore

X

Con il codice 341 è possibile programmare un messaggio di personalizzazione relativo all'ecocontributo RAEE composto da 3 righe ognuna delle quali con un massimo di 29 caratteri (24/29 caratteri) e viene impostato solo il descrittore e non l'attributo.

Questo viene stampato in fondo allo scontrino se è attivata all'interno dello scontrino la modalità con importo RAEE generico.

#### Procedura operativa

- 1.
  - .
- 2. [CARATTERI ALFA-NUMERICI]

**X** Per personalizzare il messaggio di descrizione dell'eco-contributo

Personalizzazione della prima riga del messaggio.

3. Programmazione delle righe successive

## SET 345 – Salvataggio dati data base e presetting

4

Il codice **SET 345** salva sulla chiavetta tutti i dati di programmazione della stampante fiscale (assetto di configurazione), la parte descrittiva dei data base ed i dati contabili utilizzati dalla stampante fiscale per generare i rapporti gestionali.

### Procedura operativa

1.

4.

Inserire la chiavetta USB nella stampante fiscale.

### NOTA

Nel caso in cui si proceda al salvataggio dei dati senza aver inserito la chiavetta verrà visualizzata la segnalazione "STICK NON INSERITO".

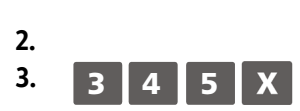

- Impostare il misuratore in assetto di configurazione (CONFIG.).
- Sul display compare il messaggio: "345-SCRITT. DATI/ATTENDERE" e viene avviata la scrittura dei dati.
- a. Se la scrittura dei dati su chiavetta è andata a buon fine verrà visualizzata segnalazione "SCRITT. ESEGUITA/RIMUOVERE STICK"
- **b.** Se durante la scrittura si sono verificati degli errori verrà visualizzata la segnalazione "ERRORE SCRITTURA/RIMUOVERE STICK".

### NOTA

provare a ripetere la procedura verificando il corretto inserimento della chiavetta. Se l'errore ricompare contattare il servizio tecnico di assistenza.

Rimuovere la chiavetta. Alla rimozione della chiavetta USB la macchina si riposiziona in assetto set (configurazione).

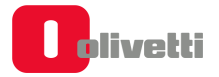

#### Verifica dei dati salvati

Inserire la chiavetta USB in una porta USB del computer per verificare i dati salvati sulla chiavetta e controllare che nella cartella "presetting\_files" siano presenti i file:

- Datapresetfile.csv: salva la data corrente
- DBxxxxxDesc.csv: parte descrittiva DB
- DBxxxxxField.csv: periodico 1 e periodico 2 DB
- DBxxxxxStruct.txt: stringa di formattazione DB in formato binario
- DescriptorsPresetFile: variabili di tipo descrittore (presetting)
- FlagsPresetFile: variabili di tipo flag (presetting)
- KbdFile: programmazione di tastiera
- NumbersPresetFile: variabili di tipo numero (presetting)
- PermissionLevelFile: livelli permission associati a funzioni tastiera
- RegistersPresetFile: variabili di tipo registro (presetting)
- presetting: la presenza di questo file vuoto (dimensione 0) indica l'avvenuto salvataggio dei file)
- ASNTfile: sono due file chiamati asntdescriptorspresetfile.csv e asntnumberspresetfile.csv
- LOGOfile: infodescxxxx.txt e logofile.txt

Per xxxxx si intende il nome del singolo database. Per ogni tipo di database saranno presenti nella cartella i tre file.

I file presenti sulla chiavetta, organizzati nel modo descritto sopra (DBxxxxxDesc.csv, DBxxxxxField.csv, DBxxxxxStruct.txt) sono strutturati in:

| Nome del file                                                                                                    | Descrizione                                                        |
|----------------------------------------------------------------------------------------------------|--------------------------------------------------------------------|
| Department                                                                                                    | Database reparti                                                   |
| DiscountMarkUp                                                                                                    | Tabelle sconti e maggiorazioni                                     |
| Group                                                                                                    | Gruppi merceologici                                                |
| Hourly                                                                                                    | Vendita oraria                                                     |
| InternalClientAccount                                                                                              | Conti clienti                                                      |
| InternalPlu                                                                                                    | PLU accessibili tramite numero (1-250)                             |
| Operator                                                                                                    | Operatori                                                          |
| OperatorPayment                                                                                                    | Forme di pagamento relative agli operatori                         |
| Payment                                                                                                    | Forme di pagamento                                                 |
| Plu                                                                                                    | PLU accessibili con lettore di codice a barre                      |
| Promotions                                                                                                    | Promozioni                                                         |
| Vat (Invoice, Receipt,Ticket con le<br>informazioni di tipo Desc e Field,<br>ed un unico file per il tipo Struct.) | Tabella Iva (Iva per fattura, Iva per ricevute, Iva per scontrino) |

### NOTA

se i file presenti sulla chiavetta non corrispondono a quelli descritti in tabella oppure se la loro occupazione è di 0 bytes provare a ripetere la procedura su un'altra chiavetta USB accertandosi che sia funzionante e inserita correttamente.

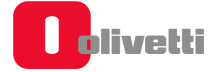

## SET 346 – Ripristino dati data base e presetting

L'opzione **SET 346** ripristina sulla stampante fiscale le seguenti informazioni:

- parte descrittiva (tutti i dati salvati dall'utente ma non i dati contabili) di tutti i database presenti sulla stampante fiscale.
- impostazioni di tutti i parametri di presetting della stampante fiscale tranne i loghi.

#### Procedura operativa

1.

Inserire la chiavetta USB in macchina.

### NOTA

Nel caso in cui si proceda al ripristino dei dati senza aver inserito la chiavetta verrà visualizzata la segnalazione "STICK NON INSERITO".

#### NOTA

prima di procedere potrebbe essere necessario eseguire la stampa dei rapporti gestionali segnalati dalla stampante fiscale. Se i rapporti non vengono eseguiti non sarà possibile procedere con il ripristino.

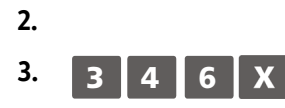

Impostare il misuratore in assetto SET.

Sul display compare il messaggio: "OPER. DISTRUTTIVA VUOI CONTINUARE?".

Premere il tasto 🗙 per continuare.

Sul display compare la richiesta per scegliere se formattare oppure no:

"FORMATTI? ABILITATO: 1, DISABILITATO: 0.

scegliendo 1 si cancellano i dati presenti nella stampante fiscale, scegliendo 0 si conservano quelli presenti.

Al termine sul display compare il messaggio: "346-LETTURA DATI/ATTENDERE" e avviata la lettura dei dati.

- **a.** Se la lettura dei dati su chiavetta è andata a buon fine verrà visualizzata la segnalazione "LETTURA ESEGUITA/RIMUOVERE STICK"
- **b.** Se durante la lettura si sono verificati degli errori verrà visualizzata la segnalazione "ERRORE LETTURA/RIMUOVERE STICK"

#### ΝΟΤΑ

provare a ripetere la procedura verificando il corretto inserimento della chiavetta. Se l'errore ricompare contattare il servizio tecnico di assistenza.

La procedura è terminata, il misuratore stampa uno scontrino non fiscale (CONFIGURAZIONE CASSA) che riporta l'attuale configurazione della stampante fiscale. Lo scontrino viene memorizzato sul DGFE.

Rimuovere la chiavetta. Alla rimozione della chiavetta USB la macchina si posiziona automaticamente in assetto SET.

4.

5.

## SET 347 - Ripristino dati PLU BCR

Il codice 347 ripristina sulla stampante fiscale i dati relativi ai PLU ad accesso con lettore di codice a barre impostati dall'utente, leggen stampante fiscale doli dalla chiavetta USB (i dati ripristinati sono quelli salvati con il codice 345).

### ΝΟΤΑ

ripristinando i dati dei PLU ad accesso con lettore di codice a barre, si perdono definitivamente i dati dei PLU presenti sulla stampante fiscale.

#### Procedura operativa

4 7

1.

2.

3.

4.

Inserire la chiavetta USB in macchina.

### NOTA

nel caso in cui si proceda al ripristino dei dati senza aver inserito la chiavetta verrà visualizzata la segnalazione "STICK NON INSERITO".

### ΝΟΤΑ

prima di procedere potrebbe essere necessario eseguire la stampa dei rapporti gestionali segnalati dalla stampante fiscale. Se i rapporti non vengono eseguiti non sarà possibile procedere con il ripristino.

Impostare il misuratore in assetto di configurazione.

Sul display compare il messaggio:

"347-LETTURA DATI/ATTENDERE" e avviata la lettura dei dati. In questa fase si possono avere le seguenti condizioni:

c. Se la lettura dei dati su chiavetta è andata a buon fine verrà visualizzata la segnalazione:

"LETTURA ESEGUITA/RIMUOVERE STICK".

**d.** Se durante la lettura si sono verificati degli errori verrà visualizzata la segnalazione: "ERRORE LETTURA/RIMUOVERE STICK".

### ΝΟΤΑ

provare a ripetere la procedura verificando il corretto inserimento della chiavetta. Se l'errore ricompare contattare il servizio tecnico di assistenza.

- Quando la procedura è terminata, il misuratore stampa uno scontrino con intestazione "347-LETTURA DATI". Lo scontrino viene memorizzato sul DGFE.
- 5. Rimuovere la chiavetta. Alla rimozione della chiavetta USB il misuratore si posiziona automaticamente all'inizio dell'assetto di configurazione, visualizzando il messaggio "SET/0".

## SET 348 - Salvataggio dati data base, presetting e formattazione

Il codice SET 348 salva la configurazione utente (DATABASE) della stampante fiscale.

#### Procedura operativa

1.

Inserire la chiavetta USB nella stampante fiscale.

### ΝΟΤΑ

Nel caso in cui si proceda al salvataggio dei dati senza aver inserito la chiavetta verrà visualizzata la segnalazione "STICK NON INSERITO".

Impostare il misuratore in assetto di configurazione (CONFIG.).

- Sul display compare il messaggio: "348-SCRITT. DATI/ATTENDERE" e viene avviata la scrittura dei dati.
- a. Se la scrittura dei dati su chiavetta è andata a buon fine verrà visualizzata segnalazione "SCRITT. ESEGUITA/RIMUOVERE STICK"
- b. Se durante la scrittura si sono verificati degli errori verrà visualizzata la segnalazione "ERRORE SCRITTURA/RIMUOVERE STICK".

### NOTA

provare a ripetere la procedura verificando il corretto inserimento della chiavetta. Se l'errore ricompare contattare il servizio tecnico di assistenza. Rimuovere la chiavetta.

Alla rimozione della chiavetta USB la macchina si riposiziona in assetto SET.

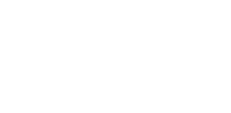

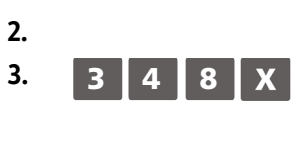

## SET 349 - Ripristino dati data base, presetting e formattazione

L'opzione **SET 349** ripristina la configurazione utente (DATABASE) della stampante fiscale.

#### Operazioni preliminari

L'archiviazione dei dati sulla chiavetta USB eseguito con l'opzione SET 348 memorizza un file **"<matricolastampantefiscale>-database.tar**" archiviato all'interno della cartella [**PRT80FX\database**].

Per poterlo ripristinare usando il comando SET 349 occorre rinominarlo da: "<matricolastampantefiscale>-database.tar" in database.tar utilizzando un personal computer.

#### Procedura operativa

1.

Inserire la chiavetta USB in macchina.

### NOTA

Nel caso in cui si proceda al ripristino dei dati senza aver inserito la chiavetta verrà visualizzata la segnalazione "STICK NON INSERITO".

### NOTA

prima di procedere potrebbe essere necessario eseguire la stampa dei rapporti gestionali segnalati dalla stampante fiscale (CONTO ATTIVO). Se i rapporti non vengono eseguiti non sarà possibile procedere con il ripristino. Impostare il misuratore in assetto SET.

2. 3. 3 4 9 X

Sul display compare il messaggio:

"OPER. DISTRUTTIVA VUOI CONTINUARE?".

Premere il tasto X per continuare.

Sul display compare la richiesta per scegliere se formattare oppure no:

"FORMATTI? ABILITATO: 1, DISABILITATO: 0.

scegliendo 1 si cancellano i dati presenti nella stampante fiscale, scegliendo 0 si conservano quelli presenti.

Al termine sul display compare il messaggio:

"349-LETTURA DATI/ATTENDERE" e avviata la lettura dei dati.

- **a.** Se la lettura dei dati su chiavetta è andata a buon fine verrà visualizzata la segnalazione "LETTURA ESEGUITA/RIMUOVERE STICK"
- **b.** Se durante la lettura si sono verificati degli errori verrà visualizzata la segnalazione "ERRORE LETTURA/RIMUOVERE STICK"

### NOTA

provare a ripetere la procedura verificando il corretto inserimento della chiavetta. Se l'errore ricompare contattare il servizio tecnico di assistenza.

La procedura è terminata, il misuratore stampa uno scontrino non fiscale

(CONFIGURAZIONE CASSA) che riporta l'attuale configurazione della stampante fiscale. Lo scontrino viene memorizzato sul DGFE.

Rimuovere la chiavetta. Alla rimozione della chiavetta USB la macchina si posiziona automaticamente in assetto SET.

4.

5.

## SET 350 - Backup dati utente

Il codice **SET 350** esegue una copia di sicurezza (BACKUP) della stampante fiscale.

#### Procedura operativa

50

X

1.

2. 3. Inserire la chiavetta USB nella stampante fiscale.

### ΝΟΤΑ

Nel caso in cui si proceda al salvataggio dei dati senza aver inserito la chiavetta verrà visualizzata la segnalazione "STICK NON INSERITO".

Impostare il misuratore in assetto di configurazione (CONFIG.).

Sul display compare il messaggio: "350-SCRITT. DATI/ATTENDERE" e viene avviata la scrittura dei dati.

- **a.** Se la scrittura dei dati su chiavetta è andata a buon fine verrà visualizzata segnalazione "SCRITT. ESEGUITA/RIMUOVERE STICK"
- **b.** Se durante la scrittura si sono verificati degli errori verrà visualizzata la segnalazione "ERRORE SCRITTURA/RIMUOVERE STICK".

### NOTA

provare a ripetere la procedura verificando il corretto inserimento della chiavetta. Se l'errore ricompare contattare il servizio tecnico di assistenza. Rimuovere la chiavetta.

Alla rimozione della chiavetta USB la macchina si riposiziona in assetto SET.

### SET 351 - Restore dati utente

Il codice **SET 351** ripristina una copia di sicurezza (RESTORE) della stampante fiscale eseguita precedentemente.

#### Operazioni preliminari

L'archiviazione dei dati sulla chiavetta USB eseguito con l'opzione SET 350 memorizza un file "<giornomeseanno>-backup.tar" archiviato all'interno della cartella [PRT80FX\database].

Per poterlo ripristinare con lil comando SET 351, occorre rinominarlo da:

"<giornomeseanno>-backup.tar" in backup.tar utilizzando un personal computer.

#### ΝΟΤΑ

potrebbero essere presenti più copie di sicurezza, scegliere quella più indicata prendendo come riferimento la data di archiviazione.

#### Procedura operativa

1.

4.

5.

Inserire la chiavetta USB in macchina.

ΝΟΤΑ

Nel caso in cui si proceda al ripristino dei dati senza aver inserito la chiavetta verrà visualizzata la segnalazione "STICK NON INSERITO".

NOTA

prima di procedere potrebbe essere necessario eseguire la stampa dei rapporti gestionali segnalati dalla stampante fiscale (CONTO ATTIVO). Se i rapporti non vengono eseguiti non sarà possibile procedere con il ripristino. Impostare il misuratore in assetto SET.

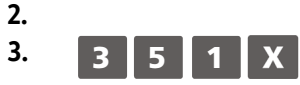

Sul display compare il messaggio:

"OPER. DISTRUTTIVA VUOI CONTINUARE?".

Premere il tasto **0** per continuare.

Sul display compare la richiesta per scegliere se formattare oppure no: "FORMATTI? ABILITATO: 1, DISABILITATO: 0.

scegliendo 1 si cancellano i dati presenti nella stampante fiscale, scegliendo 0 si

conservano quelli presenti.

Al termine sul display compare il messaggio:

"349-LETTURA DATI/ATTENDERE" e avviata la lettura dei dati.

- **a.** Se la lettura dei dati su chiavetta è andata a buon fine verrà visualizzata la segnalazione "LETTURA ESEGUITA/RIMUOVERE STICK"
- **b.** Se durante la lettura si sono verificati degli errori verrà visualizzata la segnalazione "ERRORE LETTURA/RIMUOVERE STICK"

#### ΝΟΤΑ

provare a ripetere la procedura verificando il corretto inserimento della chiavetta. Se l'errore ricompare contattare il servizio tecnico di assistenza.

- La procedura è terminata, il misuratore stampa uno scontrino non fiscale (CONFIGURAZIONE CASSA) che riporta l'attuale configurazione della stampante fiscale. Lo scontrino viene memorizzato sul DGFE.
- Rimuovere la chiavetta. Alla rimozione della chiavetta USB la macchina si posiziona automaticamente in assetto SET.

## SET 352 - Selezione tipo ADD MODE

La stampante fiscale è programmata da fabbrica in modo che sia inserita automaticamente il punto decimale solo quando sono inseriti dei prezzi costituiti da cifre intere (es. Euro 12,00). Quando invece occorre inserire un prezzo con centesimi (es. Euro 12,35), occorre digitare il punto decimale dopo il numero intero (12).

#### Procedura operativa

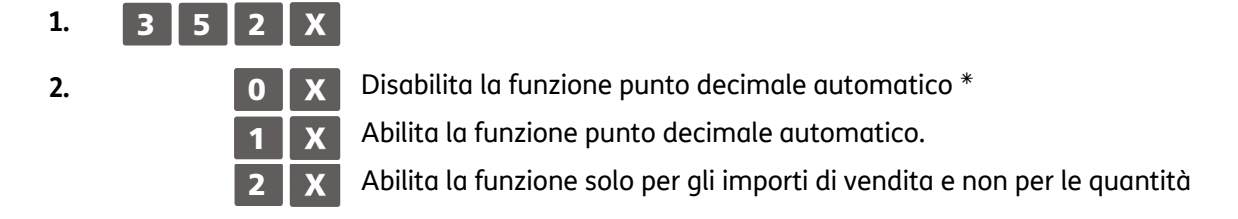

\* Impostazione di fabbrica

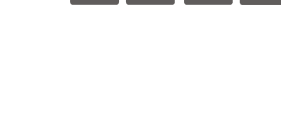

## SET 354 - Abilitazione nota di credito

Abilita la nota di credito. Procedura operativa 3. 3 5 4 X 4. 0 X Disabilitata\* 1 X Abilitata. \* Impostazione di fabbrica

## SET 356 - Abilitazione segnalazione acustica su Dispositivi

Questa funzione consente di abilitare o disabilitare la segnalazione acustica che indica la pressione dei tasti e quella dell'avvenuta acquisizione del codice a barre dell'articolo quando si utilizza il lettore di codici a barre.

#### Procedura operativa

| 1. | 3 5 6 X |                                                                                    |
|----|---------|------------------------------------------------------------------------------------|
| 2. | 0 X     | Per disabilitare la gestione della segnalazione acustica alla pressione del tasto. |
|    | 1 X     | Per abilitare la gestione della segnalazione acustica alla pressione del tasto.*   |
| 3. | 0 X     | Per disabilitare la gestione della segnalazione acustica alla lettura barcode.     |
|    | 1 X     | Per abilitare la gestione della segnalazione acustica alla lettura barcode. *      |

### SET 358 - Abilitazione memorizzazione rapporti su DGFE

Questa funzione consente di abilitare o disabilitare la registrazione dei rapporti gestionali in assetto "X" - "Z".

#### Procedura operativa

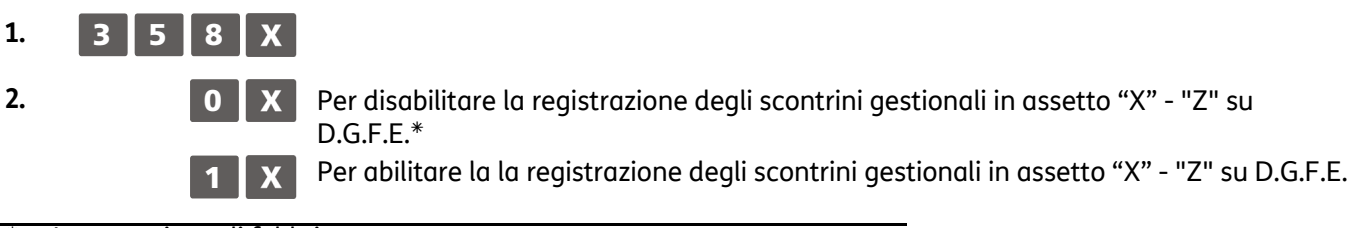

\* Impostazione di fabbrica

## SET 359 - Abilitazione stampa BCR

Questa funzione consente di abilitare o disabilitare la stampa, sullo scontrino di vendita, in aggiunta alla descrizione dell'articolo venduto, del codice articolo letto dal lettore di codice a barre.

# Procedura operativa

| 2. | 0 X | Per disabilitare il numero sulla stampa del codice a barre. * |
|----|-----|---------------------------------------------------------------|
|    | 1 X | Per abilitare il numero sulla stampa del codice a barre. *    |
| 3. | 0 X | Per disabilitare la stampa del codice a barre. $^{st}$        |
|    | 1 X | Per abilitare la stampa del codice a barre.                   |

\* Impostazione di fabbrica

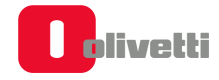
### SET 360 - Abilitazione gestione password

La stampante fiscale viene fornito con la gestione dei codici di accesso disabilitata e con i codici predefiniti con i seguenti valori:

| VALORE | DESCRIZIONE        |
|--------|--------------------|
| 111111 | Codice supervisore |

#### Procedura operativa

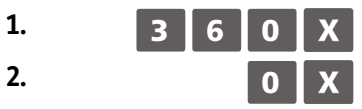

Per disabilitare la gestione codici di accesso. \*

Per abilitare la gestione codici di accesso

### SET 361 - Impostazione password SUPERVISORE

X

C

#### PARAMETRI PROGRAMMABILI

| FUNZIONE | CAMPI PROGRAMMABILI         | IMPOSTAZ. DI FABBRICA |
|----------|-----------------------------|-----------------------|
| CODICE   | Fino a 6 caratteri numerici | 111111                |

#### Procedura operativa

| 1 |   |
|---|---|
| Ŧ | • |

3 6 1 X

- 2. [CARATTERI NUMERICI] T Impostazione del codice predefinito, o se già modificato, del codice supervisore.
- 3. [CARATTERI NUMERICI] X
- 4.

I] X Impostazione del nuovo codice

- Conferma del nuovo codice
- Annullamento del nuovo codice

### SET 362 - Abilitazione/modifica codice di accesso "Cassiere"

#### PARAMETRI PROGRAMMABILI

| FUNZIONE | CAMPI PROGRAMMABILI         | IMPOSTAZ. DI FABBRICA |
|----------|-----------------------------|-----------------------|
| CODICE   | Fino a 6 caratteri numerici | 222222                |

#### Procedura operativa

| 1. | 3 6 2 X              |                                                                                                    |
|----|----------------------|----------------------------------------------------------------------------------------------------|
| 2. | [CARATTERI NUMERICI] | Impostazione del codice supervisore o del codice cassiere predefinito, o se già modificati, uno dei due codici impostati. |
| 3. | [CARATTERI NUMERICI] | Impostazione del nuovo codice                                                                                             |
| 4. | X                    | Conferma del nuovo codice                                                                                                 |
|    | С                    | Annullamento del nuovo codice                                                                                             |

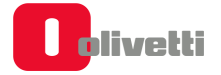

### SET 363 - Selezione numero sc. fiscali su DGFE da stampare

Questa funzione consente di selezionare il numero di scontrini fiscali su DGFE da stampare.

#### Procedura operativa

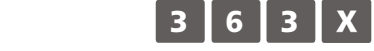

2.

1.

NUMERO Inserire il numero di schede fiscali su DGFE da stampare. \*

Impostazione di fabbrica è 10

### SET 364 - Selezione tipo e valore soglia di fine DGFE

Questa funzione consente di programmare la soglia di spazio ancora disponibile sul D.G.F.E. Il raggiungimento della soglia programmata è segnalato attraverso un messaggio stampato in appendice al rapporto di chiusura e ripetuto ad ogni chiusura fino alla sostituzione del D.G.F.E. corrente.

#### Procedura operativa

| 1. | 3 6 4 X                |                                                           |
|----|------------------------|-----------------------------------------------------------|
| 2. | 0 X                    | Per selezionare la soglia espressa in giorni.             |
|    | 1 X                    | Per selezionare la soglia espressa in percentuale. *      |
|    | 2 X                    | Per selezionare la soglia espressa in megabyte.           |
| 3. | [CARATTERI NUMERICI] X | Valore della soglia espressa in giorni. (2 crt max.)      |
|    | [CARATTERI NUMERICI] X | Valore della soglia espressa percentuale. ** (3 crt max.) |
|    | [CARATTERI NUMERICI] X | Valore della soglia espressa in Mbyte. (3 crt max.)       |

Impostazione di fabbrica: "**1**" Impostazione di fabbrica: "5" \*\*

### SET 365 - Memorizzazione scontrini non fiscali su DGFE

La registrazione su D.G.F.E. viene gestita secondo i seguenti criteri :

| Tipologia scontrini                      | Registrazione su D.G.F.E.                                                                                       |
|------------------------------------------|----------------------------------------------------------------------------------------------------|
| Scontrini Fiscali                        | Si                                                                                                    |
| Scontrini gestionali in assetto "REG"    | In funzione della abilitazione in assetto<br><b>SET (codice 365)</b> : tutto lo scontrino o solo il riferimento |
| Rapporti gestionali in assetto "X" - "Z" | In funzione della abilitazione in assetto<br><b>SET (codice 358)</b> : tutto lo scontrino o solo il riferimento |
| Scontrini gestionali in assetto "SET"    | Solo il riferimento                                                                                             |
| Scontrini di lettura del D.G.F.E.        | Solo il riferimento                                                                                             |

Codice di programmazione SET 365. Questa funzione consente di abilitare o disabilitare la registrazione degli scontrini gestionali in assetto "REG".

#### Procedura operativa

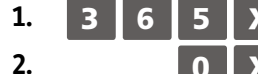

Per disabilitare la funzione la registrazione degli scontrini gestionali in assetto "REG" su D.G.F.E..

Per abilitare la funzione la registrazione degli scontrini gestionali in assetto "REG" su D.G.F.E. \*

Impostazione di fabbrica

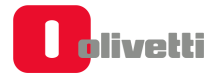

### SET 367 - Abilitazione stampa articoli venduti

Consente l'abilitazione della stampa, nello scontrino di vendita, del numero di transazioni o pezzi venduti.

In assetto SET la programmazione del codice 367 consente l'abilitazione della stampa, nello scontrino di vendita, del numero di transazioni o pezzi venduti.

Alla digitazione in SET codice 367 viene proposta la scelta tra:

- PEZZO = 0
- ARTICOLO = 1

Dopo aver optato per PREZZO o ARTICOLO con la pressione del tasto **X** viene proposto se abilitarne o meno la stampa sullo scontrino:

- DISABILITATA = 0
- ABILITATA =

La digitazione del tasto 🗙 conclude la programmazione.

1

### SET 368 - Abilitazione visualizzazione totale di cassa

Con questa funzione è possibile abilitare/disabilitare la stampa del totale cassa nello scontrino prelievo/versamento e nella funzione SET150.

Inserire il codice di accesso del supervisore che di default è 111111, oppure, verificare il codice di accesso impostato con l'opzione SET361.

#### Procedura operativa

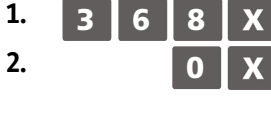

Per disabilitare la visualizzazione/stampa del totale in cassa nello scontrino prelievo/versamento e nella funzione SET150.

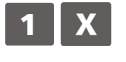

Per abilitare la visualizzazione/stampa del totale in cassa nello scontrino prelievo/versamento e nella funzione SET150.

### SET 373 - Abilitazione dettagli pagamenti

Con questa funzione è possibile abilitare/disabilitare la stampa dell'appendice contenente il dettaglio dei pagamenti utilizzati.

#### Procedura operativa

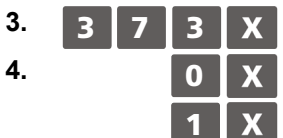

Per disabilitare la la stampa dell'appendice contenente il dettaglio dei pagamenti utilizzati.. Per abilitare la stampa dell'appendice contenente il dettaglio dei pagamenti utilizzati..

### SET 400 - Stampa elenco opzioni serie 400

Questa funzione consente di stampare la programmazione dei reparti: saranno stampati solo i reparti per i quali è stato programmato il riferimento all'aliquota IVA.

#### Procedura operativa

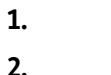

Avvio della stampa

La stampa delle programmazioni può essere interrotta premendo il tasto

### SET 401 - Impostazione informazioni singoli reparti

#### PARAMETRI PROGRAMMABILI

4 0 0

X

In ogni reparto possono essere programmati più parametri come riportato di seguito:

|     | FUNZIONE                                  | CAMPI PROGRAMMABILI              | IMP. DI<br>FABBRICA |
|-----|-------------------------------------------|----------------------------------|---------------------|
| 1.  | Descrizione reparto                       | Fino a 29 caratteri alfanumerici | REPARTO_nn          |
| 2.  | Prezzo di vendita listino 1               | Fino a 8 cifre (6+2 dec)         | 0,00                |
| 3.  | Prezzo massimo (HALO)                     | Fino a 8 cifre (6+2 dec)         | 0,00                |
| 4.  | Prezzo minimo (LALO)                      | Fino a 8 cifre (6+2 dec)         | 0,00                |
| 5.  | Riferimento aliquota IVA                  | Fino a 2 cifre (4+2 dec)         | 0                   |
| 6.  | Abilitazione Bonifico                     | 0 = disabilitato / 1 = abilitato | 1                   |
| 7.  | Abilitazione Sconto                       | 0 = disabilitato / 1 = abilitato | 1                   |
| 8.  | Abilitazione reso merce                   | 0 = disabilitato / 1 = abilitato | 1                   |
| 9.  | Abilitazione articolo unico               | 0 = disabilitato / 1 = abilitato | 1                   |
| 10. | Abilitazione bypass prezzo<br>memorizzato | 0 = disabilitato / 1 = abilitato | 1                   |

#### AVVERTENZA

(\*) il documento commerciale deve contenere la descrizione dei beni ceduti e dei servizi resi, non è perciò possibile identificare i beni ed i servizi con una denominazione generica "Reparto nn", ma il reparto di riferimento del bene o servizio a cui è associata l'IVA deve essere identificato con una descrizione della categoria merceologica.

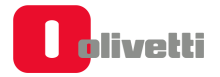

La seguente tabella riporta il risultato in fase di vendita della programmazione delle varie funzioni:

| FUNZIONE                                  | RISULTATO                                                                                                    |
|-------------------------------------------|----------------------------------------------------------------------------------------------------|
| Descrizione reparto                       | La descrizione di reparto viene stampata sullo scontrino                                                                   |
| Prezzo di vendita listino 1               | Prezzo di vendita sarà stampato premendo il tasto di reparto                                                               |
| Prezzo massimo (HALO)                     | Sarà impedita la vendita di un articolo con prezzo digitato da tastiera superiore a quello programmato.                    |
| Prezzo minimo (LALO)                      | Sarà impedita la vendita di un articolo con prezzo digitato da tastiera inferiore a quello programmato.                    |
| Riferimento aliquota IVA                  | Riferimento all'aliquota IVA programmata (da 1 a 8) che consente il calcolo dell'imposta relativa alla vendita sul reparto |
| Abilitazione Bonifico                     | Se abilitato, sarà possibile effettuare operazioni di bonifico sul reparto                                                 |
| Abilitazione Sconto                       | Se abilitato, sarà possibile effettuare operazioni di sconto sul reparto                                                   |
| Abilitazione reso merce                   | Se abilitato, sarà possibile effettuare operazioni di reso merce sul reparto                                               |
| Abilitazione articolo unico               | Se abilitato, sarà possibile chiudere lo scontrino di vendita con la pressione del tasto reparto                           |
| Abilitazione bypass prezzo<br>memorizzato | Se abilitato, sarà possibile effettuare il bypass del prezzo memorizzato sul<br>reparto con quello digitato da tastiera    |

### NOTA

le programmazioni delle singole programmazioni sono condizionate dai valori impostati con l'opzione 102 e nelle descrizioni precedenti è stata considerata la configurazione massima.

#### F

| Proce | dura operativa                     |                                                                                                    |
|-------|------------------------------------|----------------------------------------------------------------------------------------------------|
| 1.    | 4 0 1 X                            | Entra nella programmazione dei Reparti.                                                                                                    |
|       | [numero reparto 1-250] X<br>oppure | Seleziona il reparto (il numero di reparti dipende dal valore<br>impostato con l'opzione 102)                                                                                                   |
| 2.    | X    [CARATTERI ALFA-NUMERICI]     | Entra nella procedura di programmazione Reparto 1<br>Personalizzazione del descrittore.                                                                                                    |
| 3.    | [CARATTERI NUMERICI] 🗙             | Impostazione del prezzo listino 1.                                                                                                    |
| 4.    | [CARATTERI NUMERICI] 🗙             | Impostazione prezzo massimo (HALO).                                                                                                    |
| 5.    | [CARATTERI NUMERICI] 🗙             | Impostazione prezzo minimo (LALO).                                                                                                    |
| 6.    | [CARATTERI NUMERICI] 🗙             | Impostazione riferimento aliquota IVA.                                                                                                    |
|       | 0,1                                | Per disabilitare - abilitare il bonifico.                                                                                                    |
|       | 0,1                                | Per disabilitare - abilitare lo sconto.                                                                                                    |
|       | 0,1                                | Per disabilitare - abilitare il reso merce.                                                                                                    |
|       | 0,1                                | Per disabilitare - abilitare la vendita ad articolo unico.                                                                                                    |
|       | 0 / 1                              | Per disabilitare - abilitare la vendita con bypass del prezzo.                                                                                                    |
|       | тот                                | Premere questo tasto per interrompere la programmazione del<br>parametro selezionato, che rimane comunque impostata, e di<br>commutare il misuratore all'inizio dell'assetto di configurazione. |
|       | SUBT.                              | Premere questo tasto per interrompere la programmazione del<br>parametro selezionato, che rimane comunque impostata e di<br>commutare il misuratore allo stesso parametro del reparto           |

• Si sconsiglia di programmare il riferimento alla promozione sia sui reparti che sulle PLU

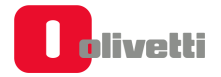

successivo.

### SET 451 - Stampa informazioni di tutti i DGFE utilizzati dalla macchina

Questa funzione stampa le informazioni di tutti i DGFE utilizzati dalla macchina

### SET 452 - Stampa uno scontrino selezionato mediante numero

Questa funzione consente di stampare uno scontrino selezionato seguendo le modalità descritte nella procedura.

#### Procedura operativa

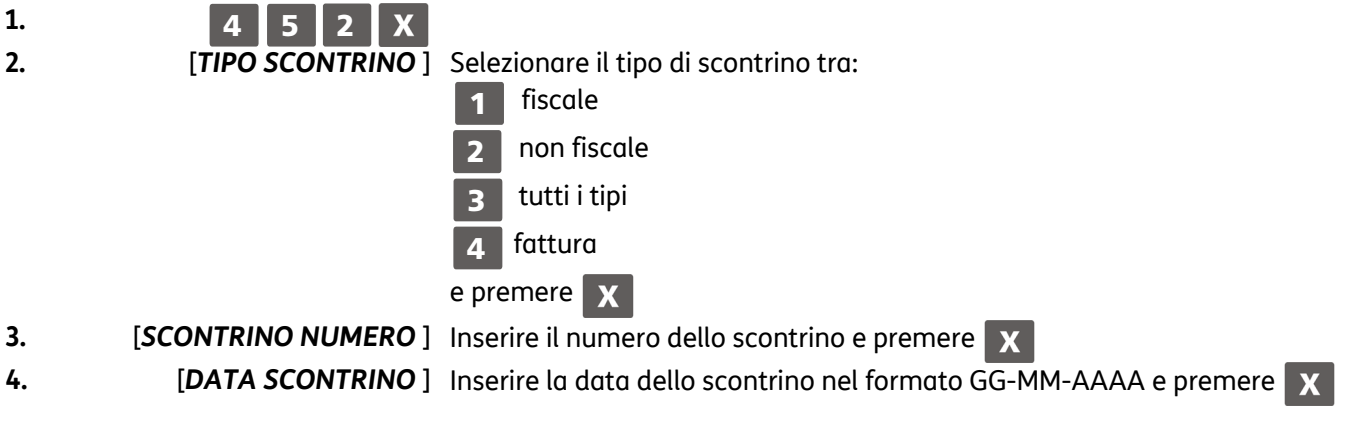

#### ΝΟΤΑ

se lo scontrino selezionato non è presente viene visualizzato il messaggio: SCONTRINO ASSENTE.

#### ΝΟΤΑ

premendo il tasto C si interrompe la stampa.

### SET 453 - Stampa degli scontrini di una data

Questa funzione consente di stampare gli scontrino di una data seguendo le modalità descritte nella procedura.

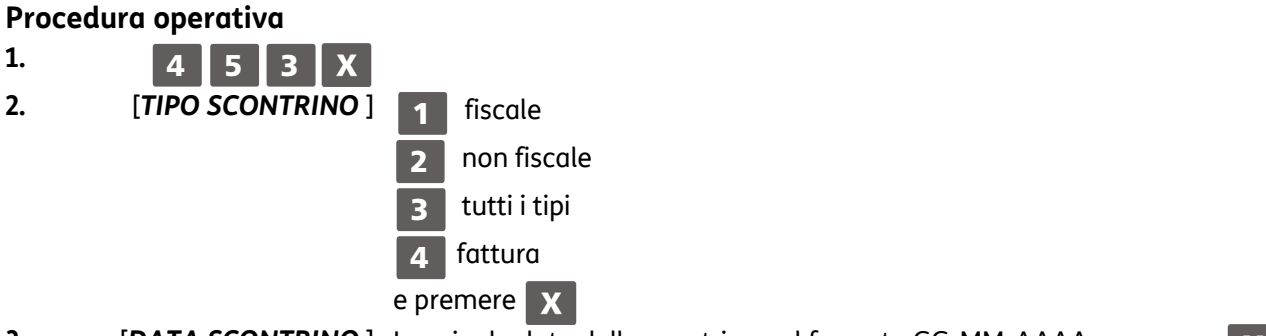

3. [DATA SCONTRINO] Inserire la data dello scontrino nel formato GG-MM-AAAA e premere

### NOTA

se lo scontrino selezionato non è presente viene visualizzato il messaggio: SCONTRINO ASSENTE.

### NOTA

premendo il tasto **C** si interrompe la stampa.

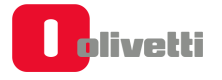

### SET 454 - Stampa degli scontrini compresi tra due numeri

Questa funzione consente di stampare gli scontrini compresi tra due numeri seguendo le modalità descritte nella procedura.

| Pro | cedura operativa    |                                                                           |
|-----|---------------------|---------------------------------------------------------------------------|
| 1.  | 4 5 4 X             |                                                                           |
| 2.  | [TIPO SCONTRINO]    | 1 fiscale                                                                 |
|     |                     | 2 non fiscale                                                             |
|     |                     | 3 tutti i tipi                                                            |
|     |                     | 4 fattura                                                                 |
|     |                     | e premere X                                                               |
| 3.  | [SCONTRINO NUMERO ] | Inserire il numero del primo scontrino e premere 🛛 🗙                      |
| 4.  | [DATA SCONTRINO]    | Inserire la data del primo scontrino nel formato GG-MM-AAAA e premere 🛛 🗙 |
| 5.  | [SCONTRINO NUMERO]  | Inserire il numero del secondo scontrino e premere 🗙                      |
| 6.  | [DATA SCONTRINO ]   | Inserire la data del secondo scontrino nel formato GG-MM-AAAA e premere   |

### ΝΟΤΑ

se lo scontrino selezionato non è presente viene visualizzato il messaggio: SCONTRINO ASSENTE.

### NOTA premendo il tasto **C** si interrompe la stampa.

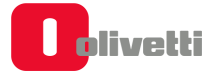

### SET 455 - Stampa degli scontrini compresi tra due date

Questa funzione consente di stampare gli scontrini compresi tra due date seguendo le modalità descritte nella procedura.

#### Procedura operativa

| 1. | 4 5 5 X           |                                                                           |
|----|-------------------|---------------------------------------------------------------------------|
| 2. | [TIPO SCONTRINO ] | 1 fiscale                                                                 |
|    |                   | 2 non fiscale                                                             |
|    |                   | 3 tutti i tipi                                                            |
|    |                   | 4 fattura                                                                 |
|    |                   | e premere X                                                               |
| 3. | [DALLA DATA ]     | Inserire la data del primo scontrino nel formato GG-MM-AAAA e premere 🗙   |
| 4. | [ALLA DATA ]      | Inserire la data del secondo scontrino nel formato GG-MM-AAAA e premere 🗙 |

### ΝΟΤΑ

se lo scontrino selezionato non è presente viene visualizzato il messaggio: SCONTRINO ASSENTE.

ΝΟΤΑ

premendo il tasto C si interrompe la stampa.

### SET 458 - Stampa completa del DGFE

Questa funzione consente di stampare tutto il contenuto del DGFE.

#### Procedura operativa

Avvia direttamente la stampa 4 5 8 X

ΝΟΤΑ

1.

premendo il tasto C si interrompe la stampa.

### SET 460 - Stampa delle informazioni del DGFE corrente

Questa funzione consente di stampare le informazioni relative al DGFE in uso.

#### Procedura operativa

Avvia direttamente la stampa

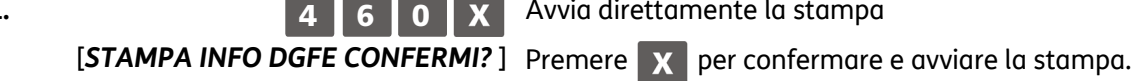

#### ΝΟΤΑ

1.

si interrompe la stampa. premendo il tasto С

### SET 461 - Gestione della disponibilità spazio su DGFE

Questa funzione consente di visualizzare le informazioni relative allo spazio libero sull DGFE in uso.

#### Procedura operativa

1. 6 1 X 4

Visualizza su schermo la percentuale ancora disponibile

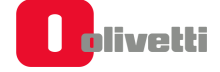

### SET 500 - Stampa della programmazione delle PLU ad accesso diretto

Questa funzione consente di stampare la programmazione di tutte le PLU ad accesso.

#### Procedura operativa

1. 5 0 0 2. X

Avvio della stampa

### SET 501 - Programmazione delle PLU

Con questo codice è possibile programmare fino a 250 PLU ad accesso diretto.

#### **PARAMETRI PROGRAMMABILI**

Ad ogni PLU possono essere programmati più parametri come riportato nella seguente tabella:

| FUNZIONE                  | CAMPI PROGRAMMABILI              | IMPOSTAZ. DI FABBRICA |
|---------------------------|----------------------------------|-----------------------|
| Descrizione PLU           | Fino a 29 caratteri alfanumerici | PLU_1                 |
| Prezzo di vendita listino | Fino a 8 cifre                   | 0,00                  |
| Riferimento al reparto    | Fino a 2 cifre                   | 0                     |

Seleziona la PLU

#### Procedura operativa

8.

9.

1. 5 0 1 X 2. [numero PLU 1-250] X 7.

Entra nella programmazione delle PLU.

[CARATTERI ALFA-NUMERICI]

[CARATTERI NUMERICI] X

[CARATTERI NUMERICI]

Personalizzazione del descrittore.

Impostazione del prezzo di vendita listino

Impostazione numero reparto di riferimento

### SET 800 - Stampa informazione PLU BCR letto come codice

Stampa della programmazione delle PLU.

#### Procedura operativa

1. 🛛

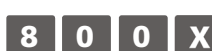

2. D Nel caso in cui si utilizza un lettore di codici a barre, far passare il lettore ottico sul codice a barre dell'articolo in modo da leggerlo. Il codice viene visualizzato sul display operatore e una segnalazione acustica indica che la lettura è terminata. Nel caso di introduzione manuale del codice a barre, selezionare il tipo di codice quindi premere i [tasti alfanumerici] corrispondenti al codice da memorizzare. Premere il tasto per confermare e passare alla sequente funzione programmabile.

3.

| 0 | X | Per stampare il singolo PLU   |
|---|---|-------------------------------|
| 1 | X | Per stampare tutti gli artico |
| 2 | X | Per stampare tutti gli artico |
| 3 | X | Per stampare tutti gli artico |
| 4 | X | Per stampare tutti gli artico |
| 5 | X | Per stampare tutti gli artico |
| 6 | X | Per stampare tutti gli artico |
| 7 | X | Per stampare tutti gli artico |
| 8 | X | Per stampare tutti gli artico |
| 9 | X | Per stampare tutti gli artico |

Viene stampato la PLU selezionata

Per stampare tutti gli articoli con codice EAN-13 Per stampare tutti gli articoli con codice EAN-8 Per stampare tutti gli articoli con codice UPC-A Per stampare tutti gli articoli con codice UPC-E Per stampare tutti gli articoli con codice Farmacia Per stampare tutti gli articoli con codice Code 39 Per stampare tutti gli articoli con codice Bilancia Per stampare tutti gli articoli con codice Datamatrix Per stampare tutti gli articoli (PLU)

#### Proseguire con le altre PLU 4.

Premere questo tasto per uscire dalla procedura di stampa e commutare il misuratore all'inizio dell'assetto SET.

### SET 802 - Inserimento di un nuovo PLU BCR

#### Procedura operativa

- 1. **0** 8 0 2 X
- 2. Nel caso in cui si utilizzi un lettore di codici a barre, far passare il lettore ottico sul codice a barre dell'articolo in modo da leggerlo. Il codice viene visualizzato sul display operatore e una segnalazione acustica indica che la lettura è terminata.

Nel caso di introduzione manuale del codice a barre:

- selezionare il tipo di codice a barre tra EAN-UPC, C39 ART., Farmacia
- inserire il codice alfanumerico dell'articolo da memorizzare con la tastiera.
- Premere il tasto **X** per confer-mare e passare alla seguente funzione programmabile.
- 3. Per memorizzare articoli senza l'ausilio di un codice a barre, selezionare il tipo C39 ART., che permette l'introduzione di stringhe descrittive per l'articolo o per PLU generici (come ad esempio: Caffè).

Ad esempio:

- Selezionando C39 ART. compare sullo schermo:

INSERIMENTO

CODICE C-39

- Inserire la stringa descrittiva desiderata (come nell'esempio precedente caffè) e premere **X**
- Successivamente comparirà la richiesta del CODICE PLU.
  Inserire la descrizione dell'articolo inserito (come nell'esempio precedente caffè).
  La descrizione inserita in questo campo sarà quella che comparirà sullo scontrino fiscale.
- Successivamente vanno impostati i parametri relativi all'articolo (prezzi, reparto.

• Se si desidera cambiare il numero di reparto al quale è collegato la PLU, tale modifica è realizzabile solo dopo l'esecuzione di un rapporto fiscale in assetto operativo Z (Z10).

### SET 804 - Modifica di un PLU BCR

#### Procedura operativa

1.

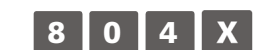

2. Nel caso in cui si utilizza un lettore di codici a barre, far passare il lettore ottico sul codice a barre dell'articolo in modo da leggerlo. Il codice viene visualizzato sul display operatore e una segnalazione acustica indica che la lettura è terminata.

> Nel caso di introduzione manuale del codice a barre, selezionare il tipo di codice quindi premere i **[tasti alfanumerici]** corrispondenti al codice da memorizzare. Premere il tasto per confermare e passare alla seguente funzione program-mabile.

| 3. | [CARATTERI ALFA-NUMERICI] X | Personalizzazione del nuovo descrittore.                                                                                                    |
|----|-----------------------------|----------------------------------------------------------------------------------------------------|
| 4. | [CARATTERI NUMERICI] X      | Impostazione del nuovo prezzo di vendita.                                                                                                    |
| 5. | [CARATTERI NUMERICI] X      | Impostazione del nuovo numero reparto di<br>riferimento.<br>Premere questo tasto per interrompere la<br>programmazione del parametro selezionato, che<br>rimane comunque impostata, e di commutare il<br>misuratore all'inizio dell'assetto SET. |
|    | SUBT.                       | Premere questo tasto per interrompere la<br>programmazione del parametro selezionato, che<br>rimane comunque impostata e di commutare il<br>misuratore allo stesso parametro del reparto<br>successivo.                                          |

• Se si desidera cambiare il numero di reparto al quale è collegato la PLU, tale modifica è realizzabile solo dopo l'esecuzione di un rapporto fiscale in assetto operativo Z (Z10).

### Programmazione delle interfacce seriali

I dispositivi collegabili alla stampante fiscale attraverso le interfacce seriali sono il personal computer e il lettore di codici a barre. I parametri dell'interfaccia seriale sono selezionabili con il codice **901**, il codice **903** consente di riportare i parametri, eventualmente programmati, al valore di fabbrica. Con il codice **902** è possibile selezionare il dispositivo con cui si vuole collegare la stampante fiscale. Prima di collegare i dispositivi PC, BARCODE READER alla stampante fiscale, osservare le seguenti

Prima di collegare i dispositivi PC, BARCODE READER alla stampante fiscale, osservare le se istruzioni nell'ordine indicato :

- In assetto SET con il codice di programmazione 901 modificare eventualmente i parametri dell'interfaccia seriale 1 oppure con il codice 903 riportare i parametri , eventualmente programmati, al valore di fabbrica.
- Spegnere la stampante fiscale e i dispositivi da collegare
- Collegare i dispositivi alla stampante fiscale
- Accendere la stampante fiscale e successivamente accendere i dispositivi collegati

Per scollegare i dispositivi dalla stampante fiscale, osservare le seguenti istruzioni nell'ordine indicato :

- Spegnere la stampante fiscale e successivamente spegnere i dispositivi collegati
- Scollegare i dispositivi dalla stampante fiscale
- Accendere la stampante fiscale.

### SET 900 - Stampa elenco opzioni serie 900

#### Procedura operativa

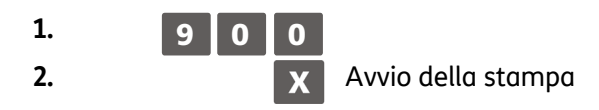

### SET 901 - Impostazione informazioni della seriale

I valori impostati automaticamente sono quelli di default che possono poi essere modificati attraverso i codici 901 (seriale 1), oppure reimpostati al valore di default 903.

#### Parametri Programmabili

| DESCRIZIONE        | Impostazione di fabbrica nel<br>caso sia selezionata la<br>connessione a un PC | Impostazione di fabbrica nel caso sia<br>selezionata la connessione a LETTORE<br>DI CODICI A BARRE |
|--------------------|--------------------------------------------------------------------------------|----------------------------------------------------------------------------------------------------|
| Alimentazione      | Disabilitata                                                                   | Abilitata                                                                                          |
| Segnali modem      | Disabilitati                                                                   | Disabilitati                                                                                       |
| Baud rate          | Da 300 a 115.200                                                               | Da 300 a 115.200                                                                                   |
| Data bits          | 8                                                                              | 7                                                                                                  |
| Stop bits          | 2                                                                              | 1                                                                                                  |
| Parity             | No                                                                             | Pari                                                                                               |
| Time out ACK/NACK  | 1000                                                                           | 0                                                                                                  |
| Time out sessione  | 0                                                                              | 0                                                                                                  |
| Numero ritentativi | 5                                                                              | 0                                                                                                  |

I valori impostati automaticamente sono quelli di default o quelli eventualmente selezionati dall'utente.

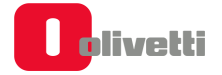

| Procedura operativa |                 |                                                                                                    |
|---------------------|-----------------|----------------------------------------------------------------------------------------------------|
| 1.                  | 9 0 1 X         |                                                                                                    |
| 2.                  | 0 X<br>1 X      | Per disabilitare l'alimentazione di 5V sull'uscita del connettore.<br>Per abilitare l'alimentazione di 5V sull'uscita del connettore. |
| 3.                  | 0 X<br>1 X      | Per disabilitare i segnali modem.<br>Per abilitare i segnali modem.                                                                   |
| 4.                  |                 | Selezionare i vari baud rate:                                                                                                    |
|                     | 0 X             | 300                                                                                                    |
|                     | 1 X             | 600                                                                                                    |
|                     | 2 X             | 1200                                                                                                    |
|                     | 3 X             | 2400                                                                                                    |
|                     | 4 X             | 4800                                                                                                    |
|                     | 5 X             | 9600                                                                                                    |
|                     | 6 X             | 19200                                                                                                    |
|                     | 7 X             | 38400                                                                                                    |
|                     | 8 X             | 57600                                                                                                    |
|                     | 9 X             | 115200                                                                                                    |
| 5. 🛛                | 0 X             | Per programmare il data bits a 7                                                                                                    |
|                     | 1 X             | Per programmare il data bits a 8                                                                                                    |
| 6. 🛛                | 0 X             | Per programmare il numero di bit di stop a 1                                                                                          |
|                     | 1 X             | Per programmare il numero di bit di stop a 2                                                                                          |
| 7. 🛛                | 0 X             | Per programmare "nessuna parita"                                                                                                    |
|                     | 1 X             | Per programmare "parità dispari"                                                                                                    |
|                     | 2 X             | Per programmare "parità pari"                                                                                                    |
| 8. 🛛 [Caratte       | eri Numerici] 🗙 | Per programmare il time out ACK/NACK (tra 0 e 30.000 ms).                                                                             |
| 9. 🛛 [Caratte       | eri Numerici] 🔀 | Per programmare il time out di sessione (tra 0 e 30.000 ms).                                                                          |
| 10. 🗆 [Caratte      | eri Numerici] 🔀 | Per programmare il numero dei ritentativi (da 0 a 250).                                                                               |

### SET 902 – Selezione dispositivo

Con il codice di programmazione **SET 902** è possibile selezionare il dispositivo con cui si vuole collegare la stampante fiscale.

| Procedura operativa |       |   |                                            |
|---------------------|-------|---|--------------------------------------------|
| 1.                  | 9 0 2 | X |                                            |
| 2.                  |       | X | È possibile scegliere tra pc (1) o bcr (2) |
|                     |       | C |                                            |

### SET 903 – Carica default della seriale

Con il codice di programmazione **SET 903** si può riportare i parametri relativi alla interfaccia seriale ai valori di default.

#### Procedura operativa

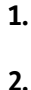

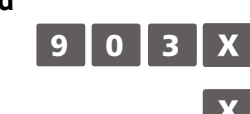

Per confermare il caricamento dei parametri impostato da fabbrica Comando di annulla. La stampante fiscale si posiziona all'inizio dell'assetto SET.

### SET 906 - Abilitazione connessione USB

#### Procedura operativa

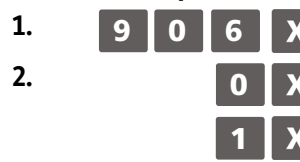

Per disabilitare l'interfaccia USB

Per abilitare l'interfaccia USB

L'abilitazione dell'interfaccia USB, disattiva l'interfaccia seriale sulla quale era stato configurato il personal computer.

### SET 920 - Parametri abilitazione ETHernet

Permette di abilitare la porta di rete di tipo ethernet.

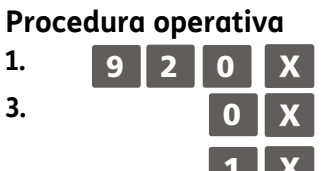

Per disabilitare la porta di rete di tipo ethernet

Per abilitare la porta di rete di tipo ethernet

### SET 921 - Impostazioni canale 1 ETH

Eseguire il SET 921per impostare i parametri della rete ETHERNET

#### Procedura operativa

| 1. | 9 2 1 X            |   |   |         |
|----|--------------------|---|---|---------|
| 2. | [CLIENT]           | 0 | X |         |
| 3  | [METODO CONFIG IP] | 0 | X | DHCP    |
|    |                    | 1 | X | MANUALE |

- Se nel metodo Config. IP si imposta DHCP (0), i parametri di rete saranno impostati automaticamente dal DHCP
- Se nel metodo Config. IP si imposta MANUALE (1), i parametri di rete devono essere inseriti manualmente: INDIRIZZO IP, SUBNETMASK, GATEWAY

Confermare i parametri di rete, uscire dall'ambiente SET. Eseguire il **SET 933** per verificare i parametri della rete

### SET 922 – Impostazioni canale 2 WLAN

Eseguire il SET **922** per impostare per impostare i dati di accesso alla rete **WiFi**.

| Procedura | operativa             |             |
|-----------|-----------------------|-------------|
| 1.        | 9 2 2 X               |             |
| 3.        | [CLIENT]              | 0 X         |
| 4.        | [Nome rete Wi-Fi SSD] | X           |
| 3         | [METODO CONFIG IP]    | 0 X DHCP    |
|           |                       | 1 X MANUALE |

- Se nel metodo Config. IP si imposta DHCP (0), i parametri di rete saranno impostati automaticamente dal DHCP
- Se nel metodo Config. IP si imposta MANUALE (1), i parametri di rete devono essere inseriti manualmente: INDIRIZZO IP, SUBNETMASK, GATEWAY

Confermare i parametri di rete, uscire dall'ambiente SET.

Eseguire il SET 933 per verificare i parametri della rete.

### SET 924 – Impostazioni WIFI

Eseguire il SET 924 per impostare per impostare i dati di accesso alla rete WiFi.

- Nome rete Wi-Fi SSD
- Crittografia

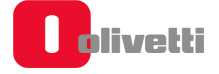

SET 923 – Impostazioni PPP SET 925 – Impostazioni ADSL SET 926 – Impostazioni FTP SET 927 – Impostazioni SNMP SET 928 – Impostazioni HSDPA SET 929 – Impostazioni VPN SET 930 - Impostazioni avanzate ETH

Il registratore di cassa può collegarsi a diverse tipologie di rete e principalmente: ethernet, wireless (Wlan), protocollo ppp, adsl, ftp, HSDPA, VPN. Ognuna di queste modalità richiede, come per qualsiasi altro dispositivo in commercio che utilizza la stessa tecnologia, dei parametri di configurazione specifici. Di seguito un esempio di programmazione delle rispettive interfacce.

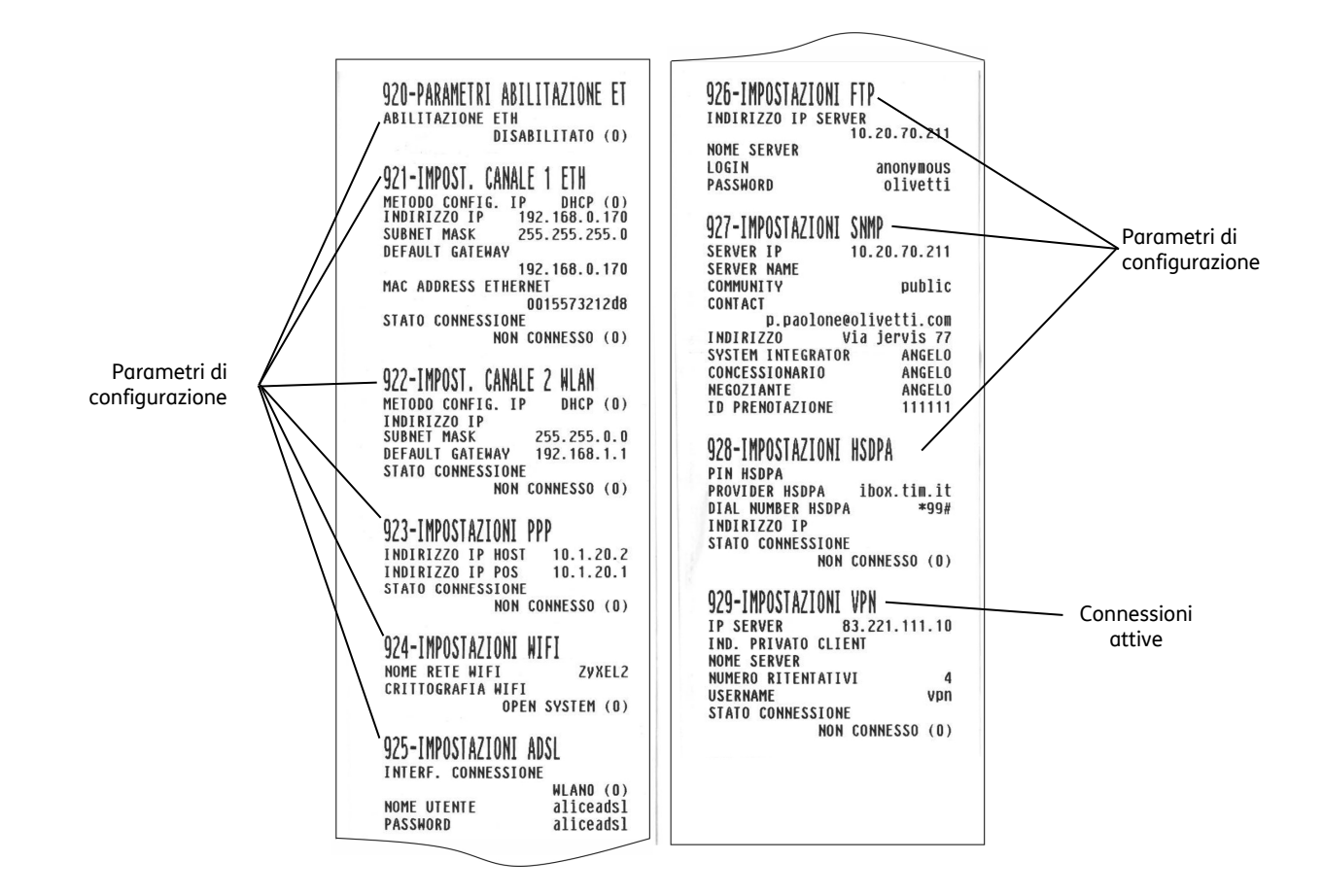

### SET 931 - Selezione modalita' aggiornamento FW

Questo comando abilita o disabilita la modalità di aggiornamento del firmware.

Procedura operativa

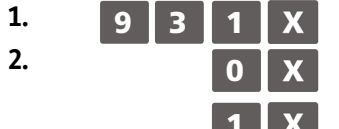

CON CONFERMA ; se si aggiorna il firmware viene richiesta la conferma

AUTOMATICO; il firmware viene aggiornato automaticamente (Impostazione di default).

### SET 932 - Selezione modalita' aggiornamento DB

Questo comando abilita o disabilita la modalità di aggiornamento database interno del registratore di cassa.

#### Procedura operativa

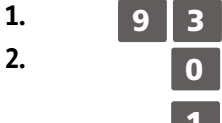

CON CONFERMA ; se si aggiorna il database viene richiesta la conferma

AUTOMATICO; il database viene aggiornato automaticamente (Impostazione di default).

### SET 933 - Test di rete

Questo comando verifica la connessione di rete.

#### Procedura operativa

1.

Stampa uno scontrino con intestazione "STAMPA INFORMAZIONI CONNESSIONE IN RETE" in cui fornisce le indicazioni relative alla connessione di rete.

### SET 963 - VIS.D.OP - COLL

Questo comando abilita o disabilita la visualizzazione sul display operatore delle informazioni quando la stampante è impostata in fase di collegamento.

#### Procedura operativa

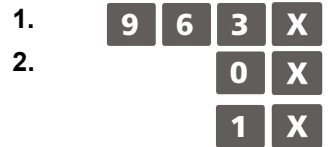

Disabilita la visualizzazione sul display operatore (Impostazione di default)

Abilita la visualizzazione sul display operatore

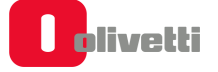

## A. Messaggi promozionali

### Classificazione generale delle icone - categorie merceologiche

### Alimentari

- Bottiglieria
- Drogheria
- Frutta Verdura
- Gastronomia
- Macelleria
- Macelleria carne equina
- Panetteria
- Pasticceria
- Pastificio
- Pescheria
- Polleria
- Salumeria Formaggi
- Surgelati

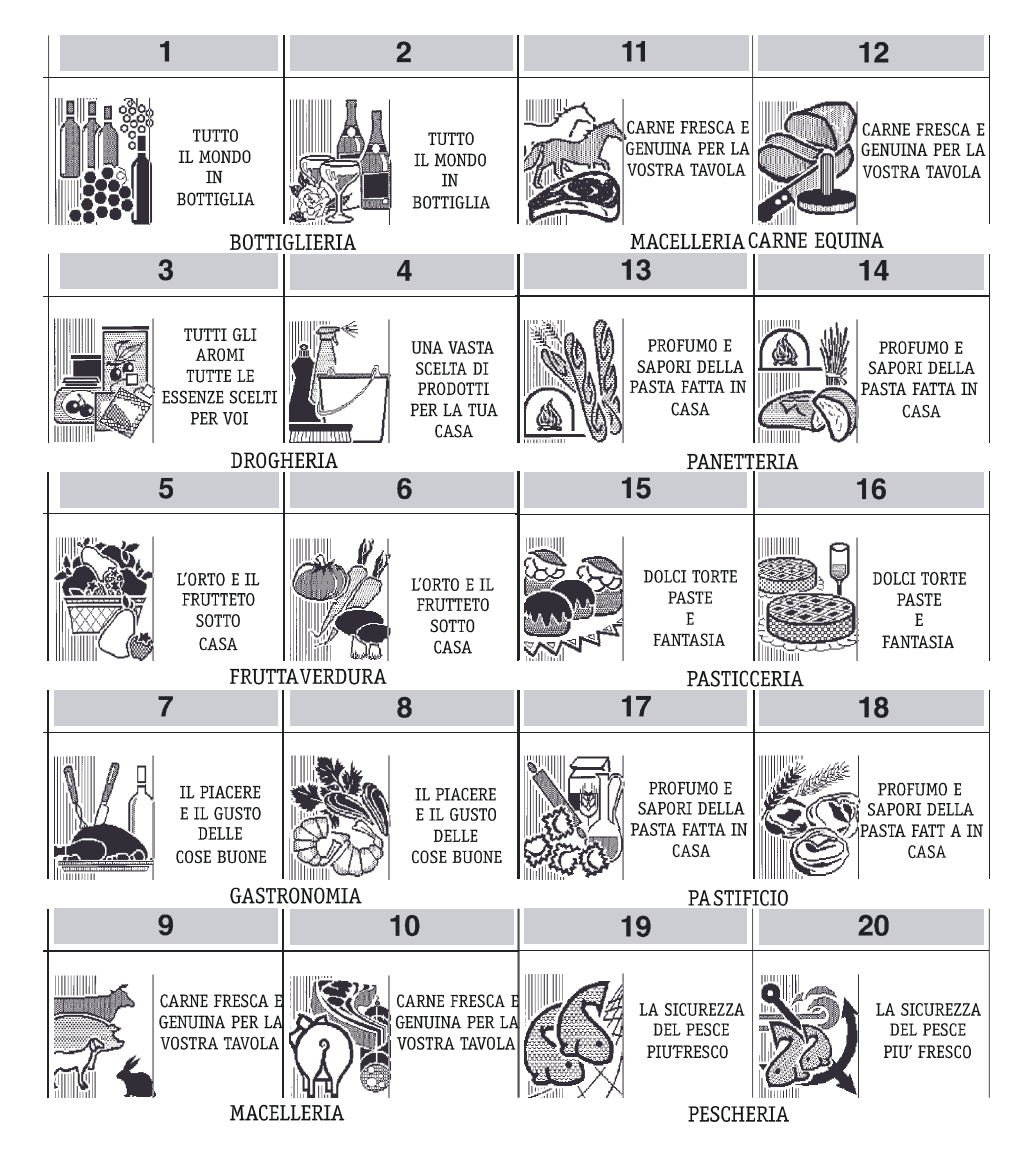

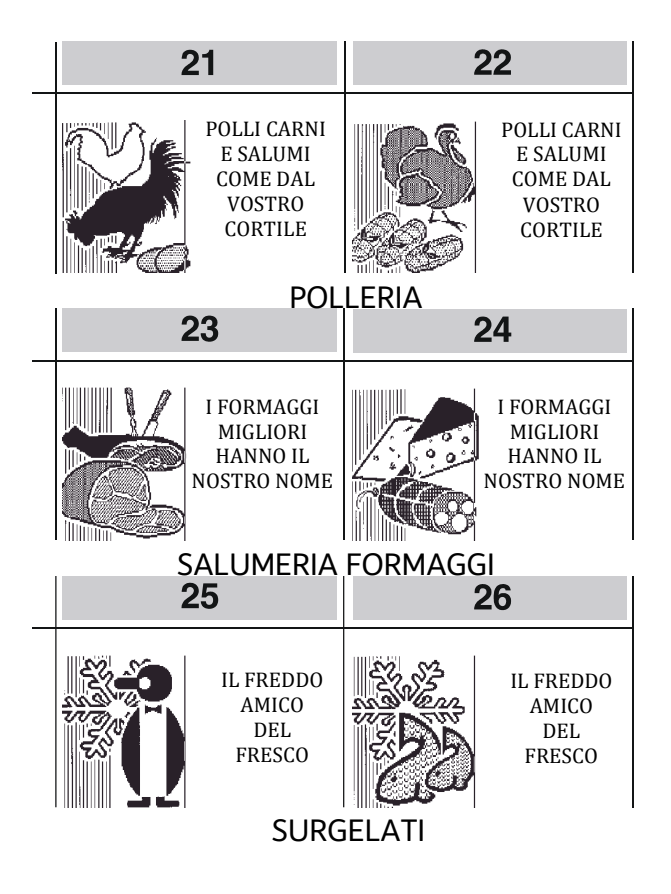

### Abbigliamento

- Bambini
- Calzature
- Camiceria
- Cappelleria
- Donna
- IntimoPelletteria
- Prodotti tessili
- Sportivo
- Uomo

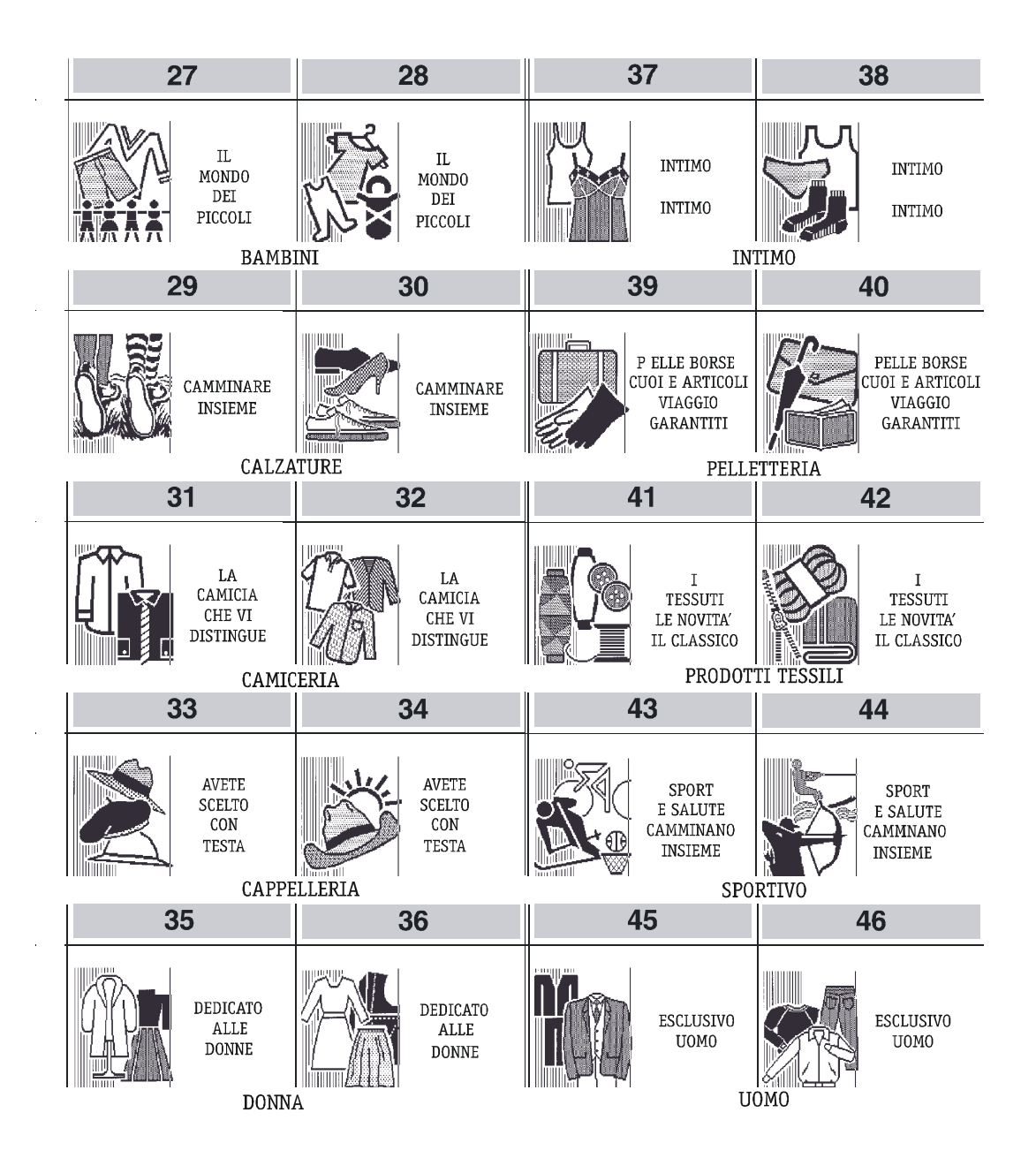

#### Ristorazione

- Bar Caffé
- Birreria
- Gelateria
- Paninoteca
- Pizzeria
- Spaghetteria
- Tavola calda

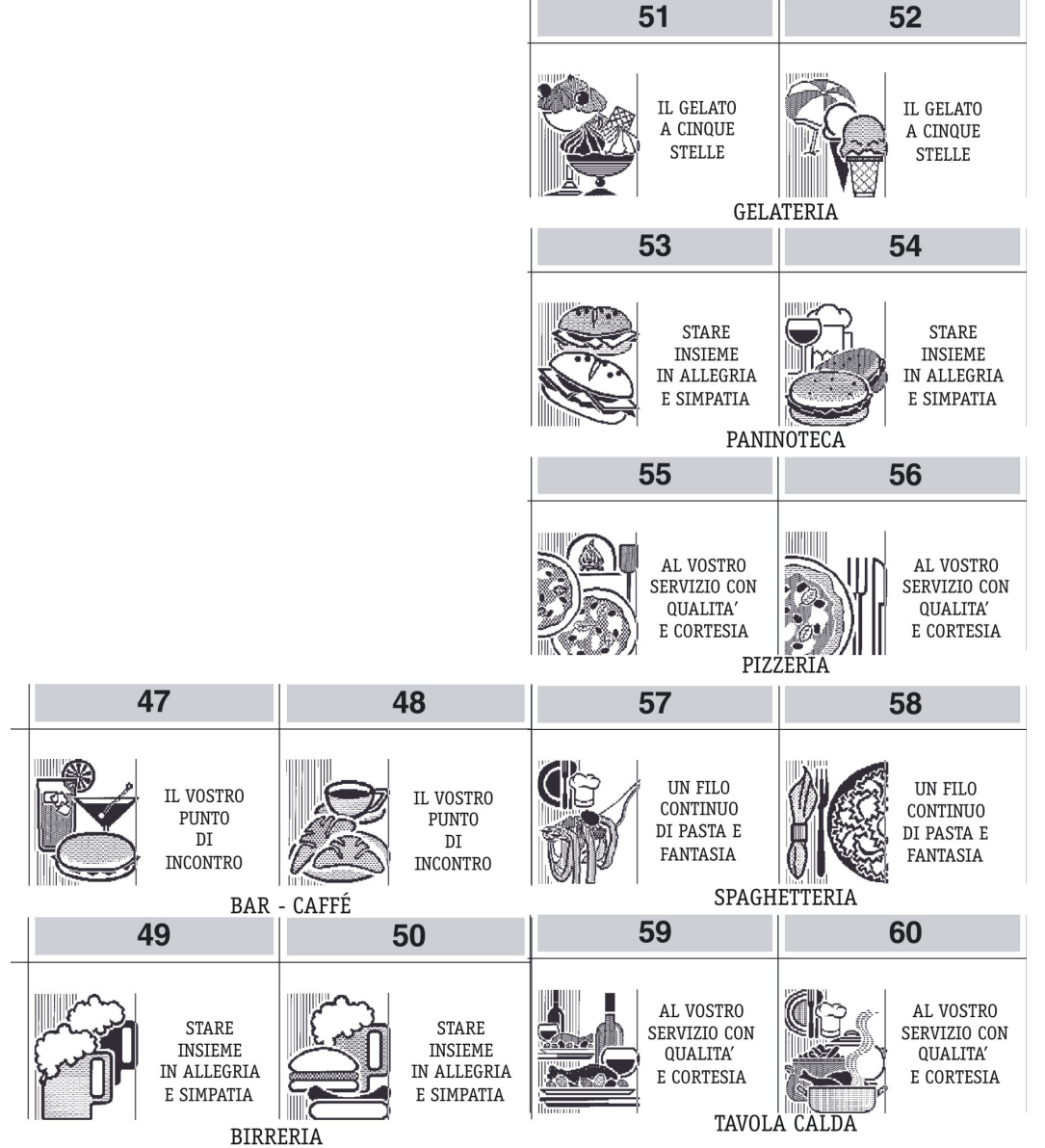

#### Edilizia - Colorifici

- Colorificio
- Laterizi Cementi
- Piastrellificio Marmi
- Tappezzeria Moquette
- Sanitari Arredo bagno

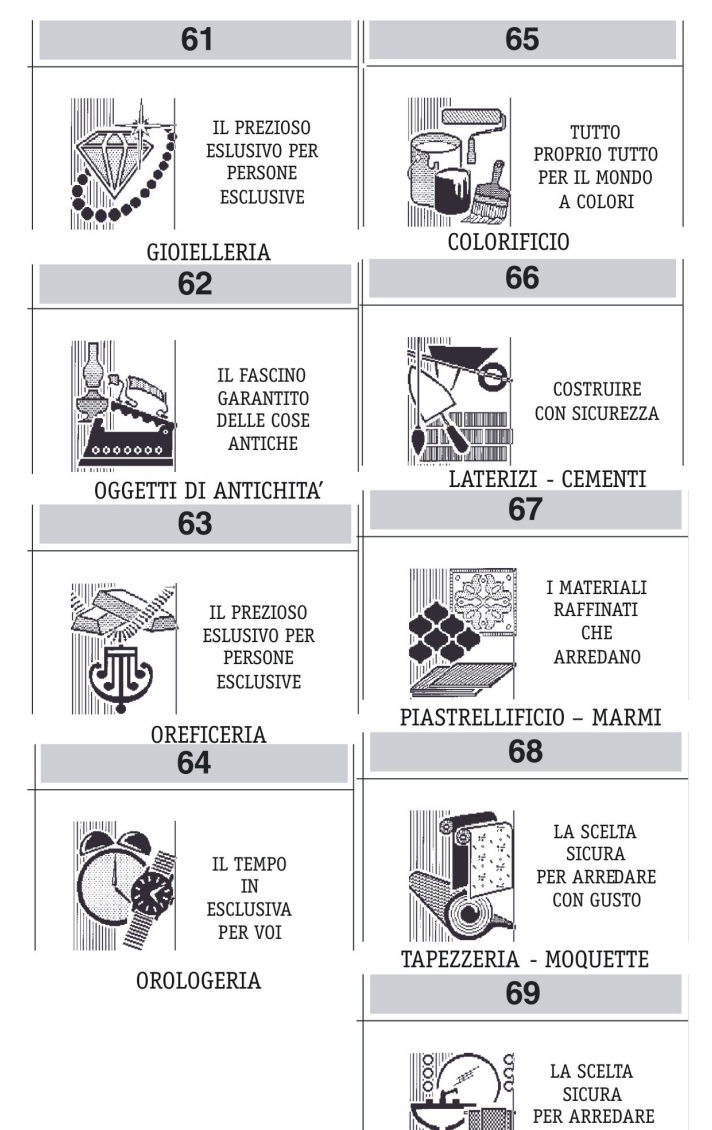

### Oggetti preziosi

- Gioielleria
- Oggetti di antichità
- Oreficeria
- Orologeria

CON GUSTO

SANITARI - ARREDO BAGNO

### Elettronica

- Accessori radio HF
- Cassette VHS
- Computers e unità
- Complementari
- Dischi Musicassette
- Elettrodomestici
- Radio Televisori
- Strumenti musicali

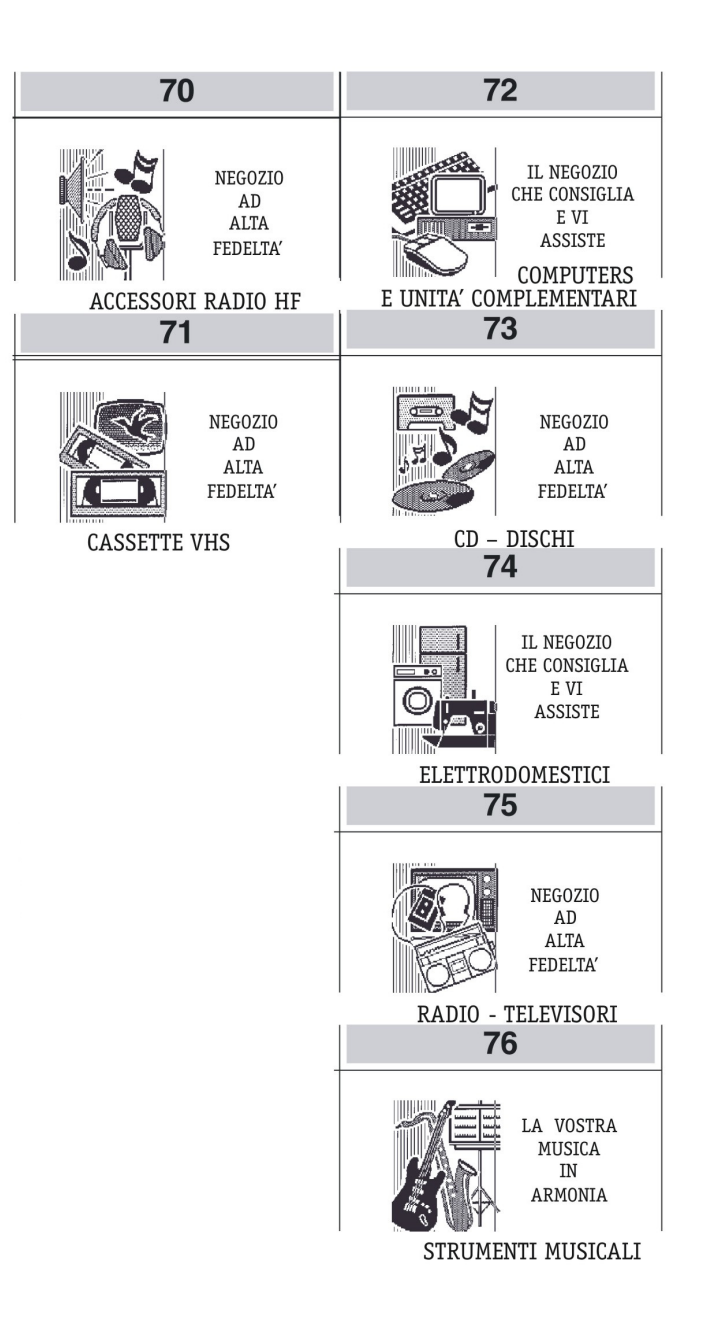

### Cartolerie - Giocattoli

- Cancelleria ufficio scuola
- Cartoleria
- Giocattoli
- Libreria

#### Cosmetica

- Bigiotteria
- Erboristeria
- Prodotti di cosmetica
- Profumeria

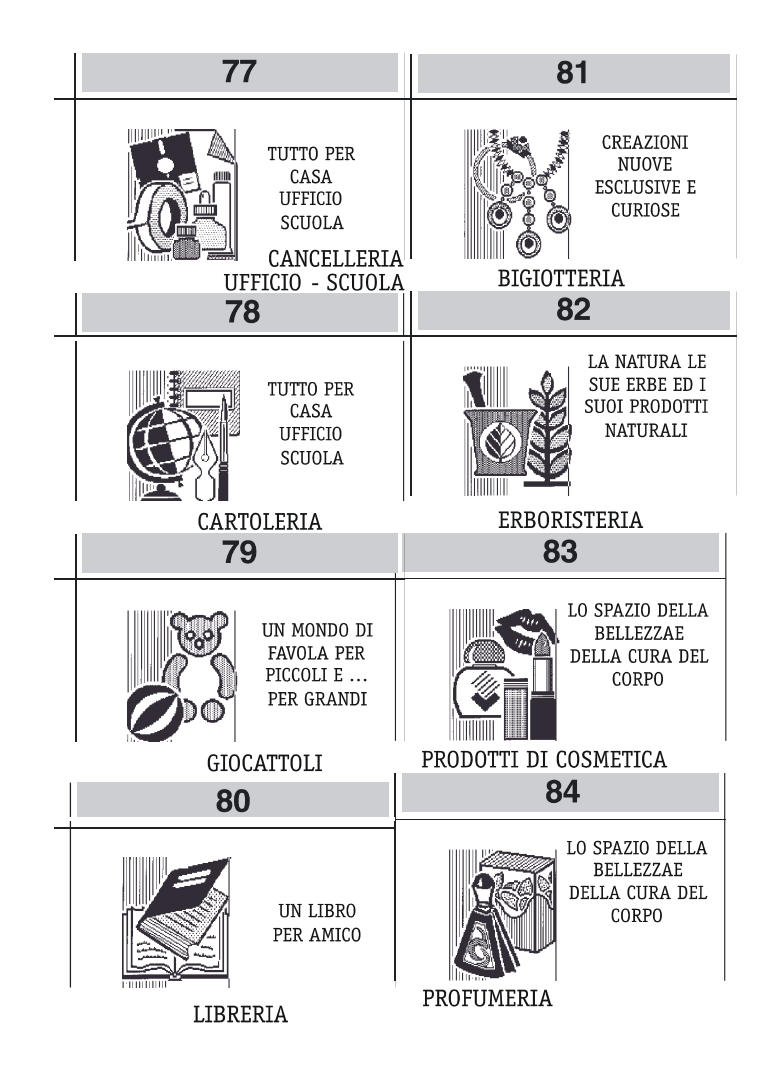

### Animali

- Accessori per animali
- Animali da compagnia
- Ittiofauna e acquari

#### Giardinaggio

- Articoli da giardinaggio
- Attrezzature e concimi
- Fiori e piante

#### Auto - Moto - Cicli

- Accessori e parti di ricambio auto
- Accessori e parti di ricambio moto
- Cicli

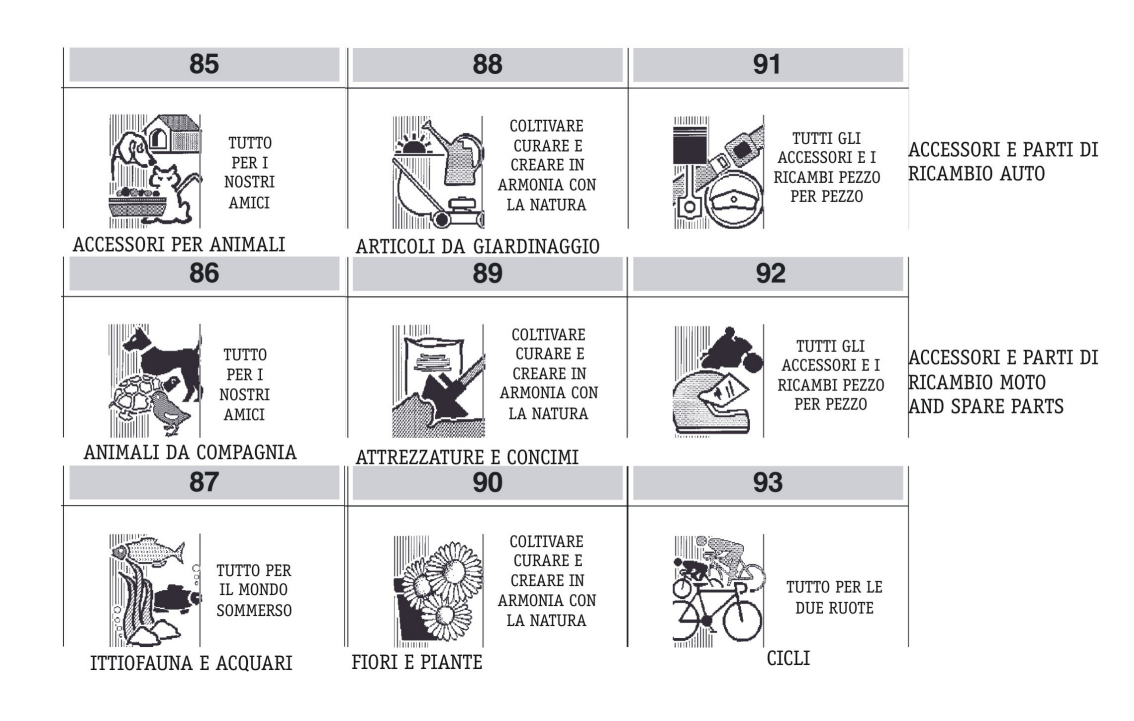

### Foto - Ottica

- Apparecchi cine foto ottica
- Strumenti scientifici

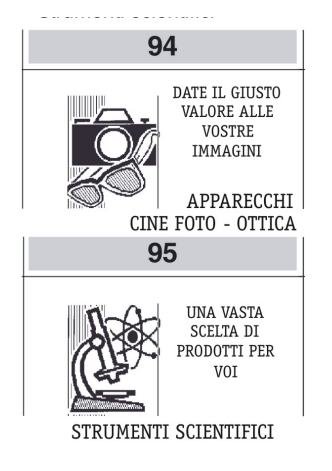

#### Minuterie metalliche

- Articoli casalinghi
- Articoli per idraulica
- Materiale elettrico
- Articoli per riscaldamento Ferramenta
  - Prodotti metal siderurgici

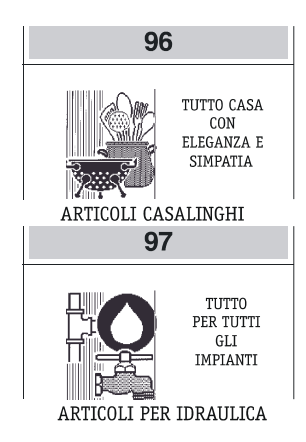

#### Legnami - Mobili

- Cornici Quadri Stampe
- Legnami Falegnameria
- Mobili casa ufficio

#### Vetro - Ceramiche

• Lampadari

• Porcellane – Terraglie

Vetreria

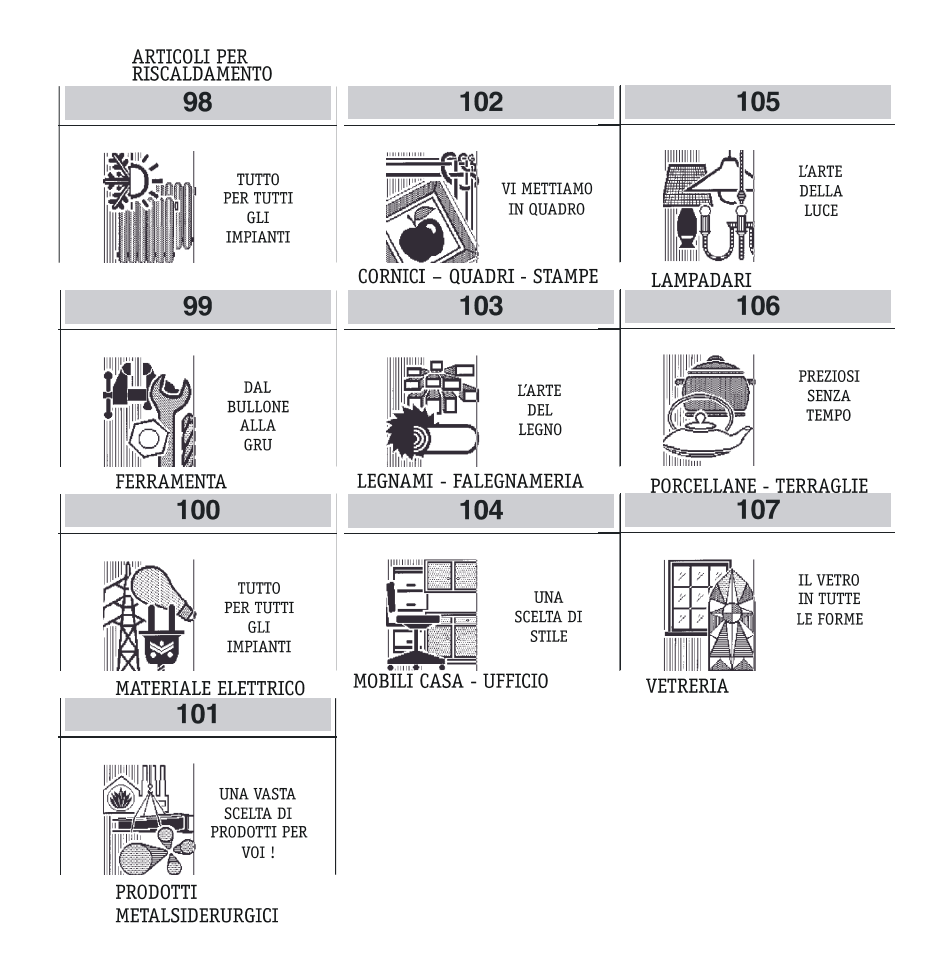

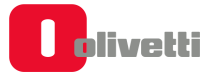

#### Festività e Ricorrenze

- S. Natale
- Capodanno
- S. Valentino
- Carnevale
- Festa della donna
- Festa del papà
- S. Pasqua
- Festa della mamma
- Vacanze

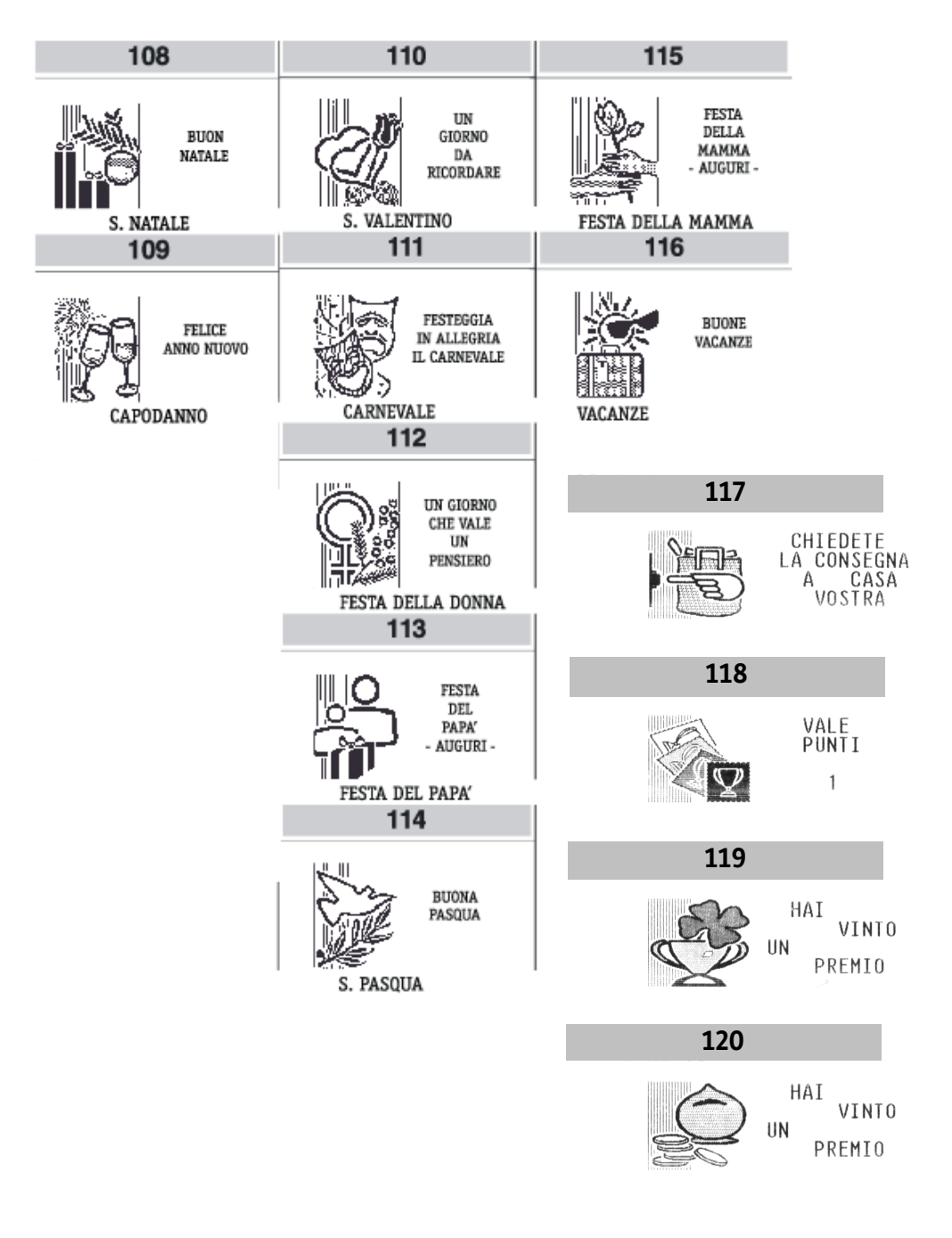

# Elenco frasi promozionali

| FRASI                                                 | Ν.        |
|-------------------------------------------------------|-----------|
| AL VOSTRO SERVIZIO CON QUALITÀ E CORTESIA SPECIALI    | 25        |
| ARTICOLI TECNICI                                      | 91        |
| AVETE SCELTO CON TESTA                                | 15        |
| BUON APPETITO                                         | 78        |
| BUON NATALE                                           | 59        |
| BUONA PASQUA                                          | 65        |
| BUONE VACANZE                                         | 67        |
| CAMMINARE INSIEME                                     | 13        |
| CARNE E FRESCA E GENUINA PER LA VOSTRA TAVOLA         | 5         |
| CHI AMA IL VERDE AMA LA VITA                          | 85        |
| CHI TROVA UN AMICO TROVA UN TESORO                    | 82        |
| CHIEDETE LA CONSEGNA A CASA VOSTRA                    | 70        |
| COLTIVARE CURARE E CREARE IN ARMONIA CON LA NATURA    | 45        |
| COSTRUIRE CON SICUREZZA                               | 31        |
| CREAZIONI NUOVE ESCLUSIVE E CURIOSE                   | 42        |
| DAL BULLONE ALLA GRU                                  | 53        |
| DATE IL GIUSTO VALORE ALLE VOSTRE IMMAGINI            | 48        |
| DEDICATO ALLE DONNE                                   | 16        |
| DOLCI TORTE PASTE E FANTASIA                          | 6         |
| ESCLUSIVO UOMO                                        | 21        |
| FELICE ANNO NUOVO                                     | 60        |
| FESTA DEL PAPÀ - AUGURI -                             | 64        |
| FESTA DELLA MAMMA - AUGURI -                          | 66        |
| FESTEGGIA IN ALLEGRIA IL CARNEVALE                    | 62        |
| HAI VINTO UN PREMIO                                   | 69        |
| BUONE IDEE E FANTASIA PER LA CASA                     | 106       |
| I FIORI TROVANO LE PAROLE MIGLIORI PER OGNI OCCASIONE | 86        |
| I FORMAGGI MIGLIORI HANNO IL NOSTRO NOME              | 10        |
| I MATERIALI RAFFINATI CHE ARREDANO                    | 32        |
| I TESSUTI LE NOVITÀ IL CLASSICO                       | 19        |
| IL FASCINO GARANTITO DELLE COSE ANTICHE               | 28        |
| IL FREDDO AMICO DEL FRESCO                            | 11        |
| IL GELATO A CINQUE STELLE                             | 24        |
| IL MEGLIO SULLA VOSTRA TAVOLA                         | 72        |
| IL MONDO DEI PICCOLI                                  | 12        |
| IL NEGOZIO CHE CONSIGLIA E VI ASSISTE                 | 36        |
| IL PIACERE E IL GUSTO DELLE COSE BUONE                | 4         |
| IL PREZIOSO ESCLUSIVO PER PERSONE ESCLUSIVE           | 27        |
| IL TEMPO IN ESCLUSIVA PER VOI                         | 29        |
| IL VALORE CHE DURA NEL TEMPO                          | 80        |
|                                                       | 58        |
|                                                       | 22        |
|                                                       | 1/        |
|                                                       | 54        |
|                                                       | 56        |
|                                                       | 3         |
|                                                       | /4        |
|                                                       | 14        |
|                                                       | 43        |
| LA NATURA PER IL NUSTRU BENESSERE                     | 101       |
|                                                       | <u> </u>  |
|                                                       | ٥<br>٦٢   |
|                                                       | 55        |
|                                                       | 44<br>75  |
|                                                       | 75        |
|                                                       | 70<br>2/. |
|                                                       | 24<br>10  |
|                                                       | 10        |

| FRASI                                           | Ν.  |
|-------------------------------------------------|-----|
| PENSIAMO AI NOSTRI PICCOLI AMICI                | 83  |
| PER LA VOSTRA CASA ED I VOSTRI REGALI           | 104 |
| PER UNA SCELTA DI QUALITÀ                       | 105 |
| PER VOI SOLO IL MEGLIO                          | 73  |
| PER VOI UNA VASTA SCELTA DI PRODOTTI            | 93  |
| POLLI CARNI E SALUMI COME DAL VOSTRO CORTILE    | 9   |
| PREZIOSI NEL TEMPO                              | 81  |
| PREZIOSI SENZA TEMPO                            | 57  |
| PROFUMO E SAPORI DELLA PASTA FATTA IN CASA      | 7   |
| QUALITÀ DI PRODOTTI E SERVIZI                   | 95  |
| QUALITÀ E CORTESIA AL VOSTRO SERVIZIO           | 92  |
| QUALITÀ SCELTA E SERVIZIO DI FIDUCIA            | 94  |
| REGALA UN FIORE COGLIERAI UN SORRISO            | 87  |
| REGALATI UNA PAUSA                              | 77  |
| SAREMO FELICI DI SERVIRVI A CASA                | 107 |
| SPORT E SALUTE CAMMINANO INSIEME                | 20  |
| STARE INSIEME IN ALLEGRIA E SIMPATIA            | 23  |
| STRUMENTI PER IL LAVORO ED IL TEMPO LIBERO      | 90  |
| TUTTA UN'ALTRA MUSICA                           | 96  |
| TUTTI GLI ACCESSORI E I RICAMBI PEZZO PER PEZZO | 46  |
| TUTTI GLI AROMI TUTTE LE ESSENZE SCELTI PER VOI | 2   |
| TUTTI I PRODOTTI PER TUTTE LE MARCHE            | 88  |
| TUTTO CASA CON ELEGANZA E SIMPATIA              | 50  |
| TUTTO IL FASCINO DELLA BELLEZZA                 | 100 |
| TUTTO IL MONDO IN BOTTIGLIA                     | 1   |
| TUTTO PER CASA UFFICIO SCUOLA                   | 39  |
| TUTTO PER I NOSTRI AMICI                        | 37  |
| TUTTO PER IL MONDO SOMMERSO                     | 38  |
| TUTTO PER L'UFFICIO E PER LA SCUOLA             | 97  |
| TUTTO PER LA CASA E PER L'UFFICIO               | 103 |
| TUTTO PER LE DUE RUOTE                          | 47  |
| TUTTO PER TUTTI GLI IMPIANTI                    | 52  |
| TUTTO PROPRIO TUTTO PER IL MONDO A COLORI       | 30  |
| UN AMICO PER LA VITA                            | 84  |
| UN FILO CONTINUO DI PASTA E FANTASIA            | 26  |
| UN GIORNO CHE VALE UN PENSIERO                  | 63  |
| UN GIORNO DA RICORDARE                          | 61  |
| UN LIBRO PER AMICO                              | 41  |
| UN MONDO DI FANTASIA                            | 98  |
| UN MONDO DI FAVOLA PER PICCOLI E PER GRANDI     | 40  |
| UN MONDO DI IDEE                                | 99  |
| UNA RICCA SCELTA DI PRODOTTI E MATERIALI        | 102 |
| UNA SCELTA DI CLASSE                            | 79  |
| UNA SCELTA DI STILE                             | 55  |
| UNA SOLUZIONE PER OGNI ESIGENZA                 | 89  |
| UNA VASTA SCELTA DI PRODOTTI PER LA TUA CASA    | 71  |
| UNA VASTA SCELTA DI PRODUTTI PER VOL!           | 49  |
|                                                 | 68  |
| VI METTIAMO IN QUADRO                           | 51  |

## **B. Messaggi di errore**

Le tabelle che seguono riportano i messaggi sia in stampa sia su display operatore che indicano le condizioni d'errore.

### Messaggi stampati

#### PER TUTTI QUESTI MESSAGGI CHIAMARE L'ASSISTENZA TECNICA

MEMORIA FISCALE IN ESAURIMENTO FINE MEMORIA FISCALE RIPRISTINI ESAURITI CHIAMATA SERVIZIO ASSISTENZA

#### Messaggi sul rapporto "Z10"

| MESSAGGIO                                                            | CONDIZIONI IN CUI SI VERIFICA                                                | RIMOZIONE                                                                                                    |
|----------------------------------------------------------------------|------------------------------------------------------------------------------|----------------------------------------------------------------------------------------------------|
| ATTENZIONE<br>OBBLIGO DI VERIFICA<br>DELL'APPARECCHIO<br>ENTRO mm-aa | Approssimarsi della scadenza della verificazione<br>periodica                | Contattare il servizio<br>assistenza per la<br>verificazione periodica<br>dell'apparecchio da<br>parte di un tecnico<br>autorizzato. |
| PROSSIMO<br>ESAURIMENTO DGFE                                         | Il dispositivo MultiMedia card ha quasi<br>raggiunto la sua massima capacità |                                                                                                    |
| SOSTITUIRE<br>DISPOSITIVO DGFE                                       | Il dispositivo MultiMedia card ha<br>raggiunta la sua massima capacità.      | Chiusura dei dati<br>correnti e sostituzione<br>del dispositivo<br>MultiMedia card                                                   |

#### Messaggi sui rapporti di lettura del DGFE e nei trend della memoria fiscale

| MESSAGGIO            | CONDIZIONI IN CUI SI VERIFICA                                                                                                    | RIMOZIONE                                                              |
|----------------------|----------------------------------------------------------------------------------------------------|------------------------------------------------------------------------|
| VERIFICA NEGATIVA    | Sono stati riscontrati malfunzionamenti:<br>- nel controllo di congruenza tra i<br>dati registrati sulla eprom fiscale<br>e il dispositivo giornale di fondo<br>elettronico<br>- nel controllo dei dati registrati sul<br>giornale di fondo elettronico | Si consiglia di<br>contattare il<br>servizio tecnico di<br>assistenza. |
| (IMPRONTA)           | Le parentesi identificano una operazione di<br>lettura di un dispositivo registrato su altri<br>misuratori fiscali.                                                                                                    | Chiamare assistenza                                                    |
| ERR. BRUCIATURA      | Appare quando si verifica un errore bruciatura<br>record su memoria fiscale                                                                                                    | Chiamare assistenza                                                    |
| ERRORE EPROM FISCALE | Appare in caso di malfunzionamento eprom<br>fiscale                                                                                                    | Chiamare assistenza                                                    |
| ERRORE STAMPANTE     | Appare in caso di malfunzionamento stampate                                                                                                    | Chiamare assistenza                                                    |

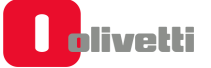

# Errori rimovibili attraverso intervento operatore

| MESSAGGIO                             | CONDIZIONI IN CUI SI VERIFICA                                                                                                    | RIMOZIONE             |
|---------------------------------------|----------------------------------------------------------------------------------------------------|-----------------------|
| SUPERO LIMITE                         | Appare quando si supera la capacità di caratteri ammessi, ad esempio descrittori in assetto SET.                                                              | Premere C             |
| SUPERO CAPACITÀ'                      | Appare quando un'operazione aritmetica ha generato un overflow su un totalizzatore di macchina.                                                               | Premere C             |
| SEQUENZA<br>ERRATA                    | Appare quando la sequenza di tasti non è contemplata nello stato macchina corrente.                                                                           | Premere C             |
| SCONTRINO<br>APERTO                   | Appare in condizione di scontrino aperto, per cui non viene permessa l'operazione richiesta fino a che questo non viene chiuso.                               | Premere C             |
| NON GESTITO                           | Appare in condizione di codice non gestito.                                                                                                    | Premere C             |
| QUANTITÀ' 0                           | Appare quando è necessario l'input della quantità e l'utente prosegue<br>l'operazione senza inserirla, per esempio su operazione con tasto X.                 | Premere C             |
| SUPERIORE HALO                        | Appare quando il prezzo di vendita dell'articolo è maggiore del prezzo (halo) programmato.                                                                    | Premere C             |
| INFERIORE LALO                        | Appare quando il prezzo di vendita dell'articolo è minore del prezzo (LALO) programmato.                                                                      | Premere C             |
| SUP. QUANTITÀ'                        | Appare quando si verifica overflow su totalizzatore quantità in seguito ad operazioni aritmetiche.                                                            | Premere C             |
| NON CONSENTITO                        | Appare quando un'operazione non è consentita.                                                                                                    | Premere C             |
| IMPOSTA PREZZO                        | Appare quando il prezzo del reparto digitato non è programmato.                                                                                               | Premere C             |
| NON PRESENTE<br>oppure<br>NESSUN LOGO | Appare in condizione di operazione/operatore richiesto non presente. Ad<br>esempio segnalazione su selezione numero logo se non presente in<br>macchina.      | Premere C             |
| IVA ASSENTE                           | Appare in condizione di link IVA non presente.                                                                                                    | Premere C             |
| IMPORTO ERRATO                        | Appare quando l'importo digitato è errato.                                                                                                    | Premere C             |
| CORRISP. XX NEG.                      | Appare in condizione di corrispettivo venduto sull'aliquota IVA xx<br>negativa. Può comparire durante il pagamento o lo sconto/maggiorazione<br>su subtotale. | Premere C             |
| CORRISP. 0                            | Appare quando le aliquote IVA non sono positive o il totale scontrino è negativo.                                                                             | Premere C             |
| SUPERO PREZZO                         | Appare quando l'importo dello sconto introdotto è maggiore del prezzo dell'articolo venduto.                                                                  | Premere C             |
| CAMBIO ASSETTO                        | Appare quando non è possibile entrare nell'assetto selezionato.                                                                                               | Premere il<br>tasto 💽 |
| TORNA IN REG                          | Appare quando, con scontrino di vendita aperto, si cambia assetto operativo del misuratore fiscale.                                                           | Premere il<br>tasto   |

| MESSAGGIO              | CONDIZIONI IN CUI SI VERIFICA                                                                                                    | RIMOZIONE                               |
|------------------------|----------------------------------------------------------------------------------------------------|-----------------------------------------|
| Coperchio<br>Aperto    | Appare quando il coperchio della stampante è aperto.                                                                                                    | Chiudere il<br>coperchio                |
| FINE CARTA             | Appare e cliente in condizione di FINE CARTA SCONTRINO (bloccante).                                                                                         | Sostituire<br>rotolo carta<br>scontrino |
| FAI RAPP. FISCALE      | Appare quando è necessario eseguire il rapporto di chiusura fiscale (Z10) per poter eseguire l'operazione richiesta dall'utente.                            | Premere C                               |
| DESCR. TOTALE          | Appare quando si verifica un'anomalia su descrittore stringa totale.                                                                                        | Premere C                               |
| DIFF. DATE > 2 GG      | Appare quando la data impostata e quella che l'utente sta impostando differiscono di 2 giorni.                                                              | Premere C                               |
| VALORE ERRATO          | Appare in caso di inserimento di un valore non valido, perché, per esempio,<br>al di fuori del range di valori consentiti.                                  | Premere C                               |
| CODICE ERRATO          | Appare in caso di segnalazione di codice fiscale errato a seguito del controllo validità che si effettua dopo inserimento utente.                           | Premere C                               |
| ABILITA LOGO           | Appare in caso di richiesta di abilitazione della prestazione di stampa logo<br>se non ancora abilitata in fase di selezione del numero di logo desiderato. | Premere C                               |
| FINE MEM.<br>FISCALE   | Appare quando sulla memoria fiscale risulta esaurita l'area destinata alla memorizzazione.                                                                  | Chiamare<br>l'assistenza                |
| LIMITE STAC.           | Appare quando è esaurito il numero di chiamate per supporto tecnico a disposizione.                                                                         | Chiamare<br>l'assistenza                |
| NO PERIF.              | Appare quando i dispositivi periferici non sono gestiti correttamente.                                                                                      | Chiamare<br>l'assistenza                |
| ERR. BRUCIATURA        | Appare quando si verifica un errore bruciatura record su memoria fiscale.                                                                                   | Chiamare<br>l'assistenza                |
| CHIAMATA<br>ASSISTENZA | Appare quando è necessario un intervento tecnico.                                                                                                    | Chiamare<br>l'assistenza                |
| RAM AZZERATA           | Appare quando viene persa la programmazione.                                                                                                    | Chiamare<br>l'assistenza                |
| EPROM FISCALE          | Appare in caso di malfunzionamento EPROM fiscale.                                                                                                    | Chiamare<br>l'assistenza                |
| STAMPANTE              | Appare in caso di malfunzionamento stampante.                                                                                                    | Chiamare<br>l'assistenza                |

## Errori relativi al DGFE rimovibili attraverso intervento operatore

| MESSAGGIO                                                     | CONDIZIONI IN CUI SI VERIFICA                                                                                                    | RIMOZIONE                                                                             |
|---------------------------------------------------------------|----------------------------------------------------------------------------------------------------|---------------------------------------------------------------------------------------|
| DGFE<br>NON INIZIALIZZ.<br>INIZIALIZZAZIONE<br>CONFERMA INIZ. | Appare quando il giornale di fondo elettronico non è inizializzato.<br>Appare come richiesta di conferma del comando di inizializzazione.     | Premere<br>Premere il tasto<br>X per<br>confermare; C<br>per annullare il<br>comando. |
| INIZIALIZZAZIONE<br>CONF. P.IVA CF                            | Visualizzatp su display operatore su richiesta di inizializzazione di una nuova MMC.                                                          | Premere il<br>tasto X per<br>confermare; C<br>per introdurre il<br>nuovo parametro.   |
| DGFE<br>INIZ. TERMINATA                                       | Appare al termine della inizializzazione della MultiMedia Card.                                                                               | Premere                                                                               |
| DGFE<br>INIZ. TERMINATA                                       | Appare al termine della inizializzazione della MultiMedia Card.                                                                               | Premere                                                                               |
|                                                               | Appare in condizioni di spazio esaurito per registrazioni sul giornale elettronico.                                                           | Premere                                                                               |
|                                                               | Appare quando un'operazione non è possibile durante la fase di<br>INIZIALIZZAZIONE del DGFE o in caso DGFE non utilizzabile o non<br>proprio. | Premere                                                                               |
| DGFE<br>NON USABILE                                           | Visualizzato su display cliente quando il giornale elettronico non è<br>utilizzabile a causa di un errore durante l'inizializzazione.         | Premere                                                                               |
# C. Risoluzione anomalie

| PROBLEMA                                                                                     | POSSIBILE CAUSA                                                                                      | AZIONE CORRETTIVA                                                                                                    |
|----------------------------------------------------------------------------------------------|----------------------------------------------------------------------------------------------------|----------------------------------------------------------------------------------------------------|
| La macchina non<br>si accende.                                                               | Temporanee mancanze di corrente<br>durante l'esecuzione di una operazione<br>sulla macchina.         | Scollegare il cavo dalla presa elettrica,<br>attendere 10 secondi circa, reinserire il<br>cavo nella presa elettrica e premere il            |
| La macchina non<br>esegue le funzioni<br>richieste.                                          | Sconnessione e riconnessione del cavo<br>di alimentazione troppo rapida.                             | tasto 🕐 .                                                                                                    |
|                                                                                              |                                                                                                    | Se tale azione non ha esito positivo contattare l'Assistenza Tecnica.                                                                        |
| Interruzione del<br>collegamento con<br>macchina<br>collegata a<br>computer.                 | Apertura / chiusura del coperchio carta<br>durante l'esecuzione di una operazione<br>sulla macchina. | Verificare la chiusura del coperchio carta.<br>Verificare la correttezza dei comandi SW<br>(solo in collegamento).                           |
|                                                                                              | Ricezione da computer di sequenze o comandi non corrette.                                            | Cambiare assetto della macchina e riportarsi in assetto COM.                                                                                 |
| Il display operatore<br>visualizza<br>messaggi di errore<br>relativi al DGFE.                | La MultiMedia card è danneggiata.                                                                    | Scollegare il cavo dalla presa elettrica,<br>attendere 10 secondi circa, reinserire il<br>cavo nella presa elettrica e premere il<br>tasto . |
|                                                                                              |                                                                                                    | Se tale azione non ha esito positivo contattare l'Assistenza Tecnica.                                                                        |
| La macchina si<br>riaccende dopo lo<br>spegnimento dal<br>tasto                              | Il tasto 🕐 è stato premuto per<br>troppo tempo.                                                      | Rilasciare il tasto quando sul display<br>operatore viene visualizzato il messaggio<br>"spegnimento in corso".                               |
| Condizione di<br>"fine carta".<br>Non è possibile<br>spegnere la<br>macchina con il<br>tasto | Comportamento corretto.                                                                              | Inserire un nuovo rotolo carta e<br>terminare l'operazione.                                                                                  |

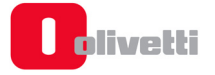

## D. Caratteristiche tecniche

## Caratteristiche Tecniche

Di seguito sono riassunte le principali caratteristiche dal punto di vista prestazionale della stampante fiscale.

| Carrozzeria                   | Materiale plastico                                               |
|-------------------------------|------------------------------------------------------------------|
| Architettura                  | monopiastra                                                      |
| Stazioni di stampa            | 1                                                                |
| Stampante                     | Termica                                                          |
| Velocità di stampa            | 250 mm/sec                                                       |
| (mm/sec.)                     |                                                                  |
| Larghezza rotolo (mm)         | 79,5 mm                                                          |
| Diametro rotolo (mm)          | 80 mm                                                            |
| Lunghezza rotolo (mt)         | 58 mt                                                            |
| Font (Attributi)              | 2 (normale – doppia altezza)                                     |
| Taglierina                    | Automatica – 1 milione di tagli                                  |
| Caricamento carta             | Easy loading                                                     |
| Sensori                       | Fine carta, apertura coperchio, presenza DGFE                    |
|                               | Tastiera retail USB 30 tasti priva di display integrato          |
| Tastiera                      | Tastiera retail USB 42 tasti con o senza display integrato       |
|                               | Tastiera mini PC                                                 |
| Display operatore             | Grafico – 144x32 dots integrato sul front. della macchina        |
| Grafico – 144x32 dots         |                                                                  |
| Display cliente               | Esterno remotizzato.                                             |
|                               | 2 x USB host                                                     |
|                               | 1 x micro USB (per collegamento a PC)                            |
| Conneccioni                   | 1 x per cassetto portavaluta                                     |
| Connession                    | 1 x seriale                                                      |
|                               | 1 x Ethernet LAN                                                 |
|                               | 1 x display                                                      |
| Alimentazione                 | a rete mediante alimentatore esterno.                            |
|                               | di tipo microSD                                                  |
| DGFE                          | Giornale di fondo elettronico con accessibilità sotto punzone    |
|                               | fiscale                                                          |
|                               | Cassetto porta valute: Olivetti DRW 650 (modello di riferimento) |
|                               | Barcode reader                                                   |
| Dispositivi collegabili       | EFT_POS (Pinpad)                                                 |
|                               | Dongle USB per storage e backup                                  |
|                               | Dongle Wifi per connettività                                     |
| Connettività                  |                                                                  |
| ADSL                          | wired e/o wireless tramite Ethernet o dongle wifi opzionali      |
| Mobile                        | tramite dongle UMTS/4G ready                                     |
| Moduli opzionali per          | -                                                                |
| connettività                  |                                                                  |
| Supporti per collegabilità PC | Protocollo Olivetti tramite tool:                                |
|                               | - ELA Execute                                                    |
|                               | <ul> <li>POS Development Kit</li> </ul>                          |
|                               | - ELAMANAGER                                                     |
|                               | Protocollo XML                                                   |
|                               | JAVAPOS                                                          |
|                               | Protocollo Xon/Xoff                                              |
| SW Olivetti                   | RESOURCE KIT                                                     |

## Caratteristiche Elettriche

#### Dati Di Alimentazione

• Alimentazione esterno di tipo switching:

Input 220V, output 24V; Potenza media assorbita 2,5 A – 60W

## Caratteristiche Ambientali

- Funzionamento: Temperatura da 0 °C a 45 °C
- Umidità da 20% a 90%
- Immagazzinamento: Temperatura da -15 °C a 55 °C
- Umidità da 5% a 90%
- Trasporto: Temperatura da -15 °C a 55 °C
- Umidità da 5% a 90%
- Rumore: **ISO 7779** < 46 Db

## Dimensioni e Peso

| • larghezza: 145 mn | n |
|---------------------|---|
|---------------------|---|

- altezza: 135 mm
- profondità: 196,5 mm
- peso: 1,3 kg

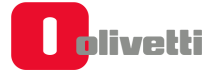

## DIRETTIVA 2012/19/EU SUL TRATTAMENTO, RACCOLTA, RICICLAGGIO E SMALTIMENTO DI APPARECCHIATURE ELETTRICHE ED ELETTRONICHE E LORO COMPONENTI

## 1. PER I PAESI DELL'UNIONE EUROPEA (UE)

È vietato smaltire qualsiasi apparecchiatura elettrica ed elettronica come rifiuto solido urbano: è obbligatorio effettuare una sua raccolta separata. L'abbandono di tali apparecchiature in luoghi non specificatamente predisposti ed autorizzati, può avere effetti pericolosi sull'ambiente e sulla salute. I trasgressori sono soggetti alle sanzioni ed ai provvedimenti a norma di Legge.

## PER SMALTIRE CORRETTAMENTE LE NOSTRE APPARECCHIATURE POTETE:

- a) Rivolgervi alle Autorità Locali che vi forniranno indicazioni e informazioni pratiche sulla corretta gestione dei rifiuti, ad esempio: luogo e orario delle stazioni di conferimento, ecc.
- b) All'acquisto di una nostra nuova apparecchiatura, riconsegnare al nostro Rivenditore un'apparecchiatura usata, analoga a quella acquistata.

l simbolo del contenitore barrato, riportato sull'apparecchiatura, significa che:

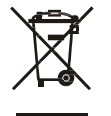

- L'apparecchiatura, quando sarà giunta a fine vita, deve essere portata in centri di raccolta attrezzati e deve essere trattata separatamente dai rifiuti urbani;
- Olivetti garantisce l'attivazione delle procedure in materia di trattamento, raccolta, riciclaggio e smaltimento della apparecchiatura in conformità alla Direttiva 2012/19/EU (e succ.mod.).

#### 2. PER GLI ALTRI PAESI (NON UE)

Il trattamento, la raccolta, il riciclaggio e lo smaltimento di apparecchiature elettriche ed elettroniche dovrà essere effettuato in conformità alle Leggi in vigore in ciascun Paese.

## DIRETTIVA 2006/66/CE RELATIVA A PILE E ACCUMULATORI E AI RIFIUTI DI PILE E ACCUMULATORI

#### INFORMAZIONI

Applicabili nei paesi dell'Unione Europea e in altri paesi con sistemi di raccolta differenziata Il simbolo riportato sulle batterie, o sulla confezione, o sulla documentazione, significa che le batterie in dotazione al prodotto non devono essere smaltite come rifiuto solido urbano, ma è obbligatorio effettuare una raccolta separata. Portare la batteria esausta nei centri di raccolta autorizzati per il riciclo.

Lo smaltimento non corretto può avere effetti pericolosi sull'ambiente e sulla salute.

Quando presenti, i simboli chimici Hg (mercurio), Cd (cadmio), Pb (piombo) indicano che la batteria contiene la sostanza in quantità superiori a quanto definito nella direttiva.

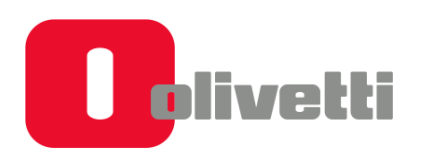

Olivetti S.p.A. Via Jervis, 77 10015 IVREA (TO) Italy www.olivetti.com Copyright © 2019 Olivetti

Tutti i diritti riservati Il produttore si riserva il diritto di apportare modifiche al prodotto descritto in questo manuale in qualsiasi momento e senza alcun preavviso Nessuna parte di questo documento può essere riprodotto o trasmesso in qualsiasi forma o strumento, elettronico o meccanico, comprese fotocopiatura, registrazione o altri, senza la preventiva autorizzazione scritta dell'editore